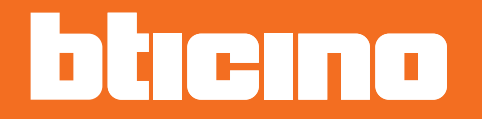

# Smarther X8000-X8000W

Gebrauchsanweisungen

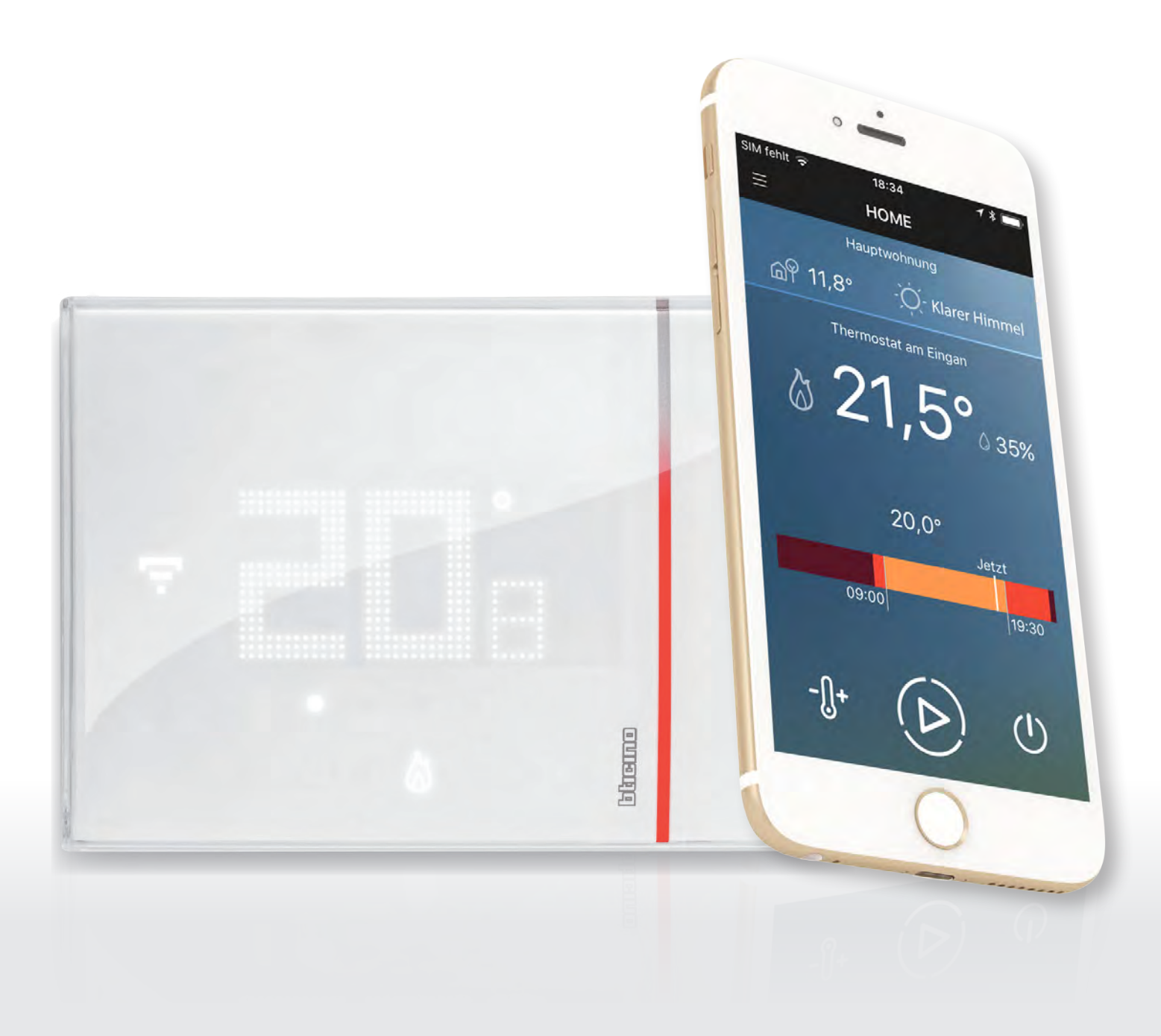

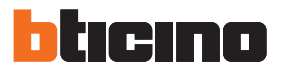

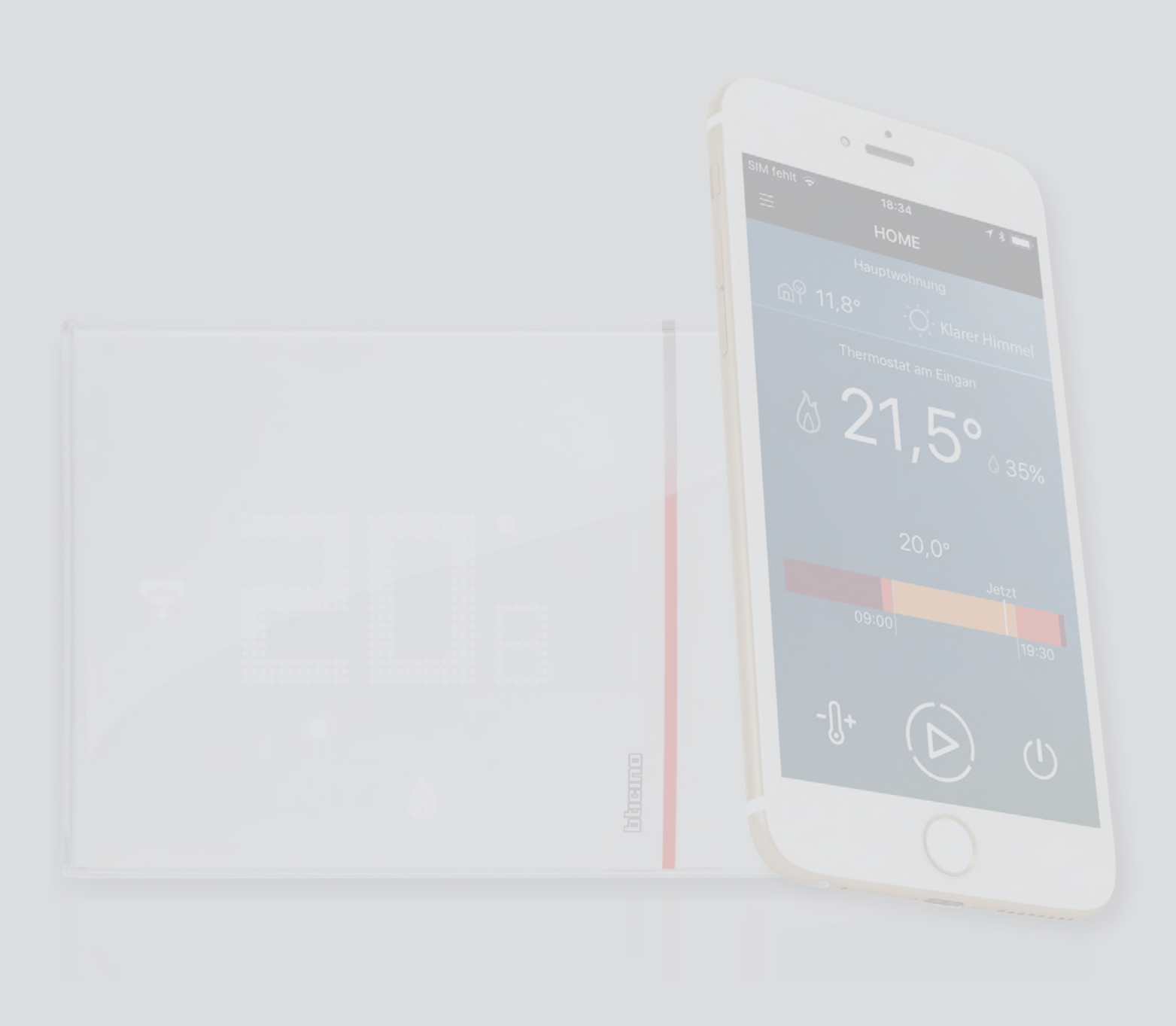

# Smarther

Gebrauchsanweisungen

| Heizen Sie gleich Inve Wohnung (Boost)       4         I Temperatur einstellen       5         Arbeitsmodux des Smarther (heizen/kühlen) ändern       7         Aligemeine Informationen       7         Aligemeine Informationen       7         Symbole am Display       9         Betrieb       10         Basisfunktionen       12         Boost-Funktion       12         Temperatur einstellen       14         Anzeige der Raumtemperatur       17         Reset       18         Fortgeschrittene Funktionen (App Thermostat)       19         Die App Thermostat herunterladen       20         Ammeldung des Kontos       21         Authentifizierung       24         Passwort vergessen       25         Konto löschen       27         Smarther verknüpfen       28         Verbindung des Kontos       29         Konto löschen       37         Honepage       38         Boost-Funktion einstellen       39         Boost-Funktion einstellen       41         Mehrere mehreres Smarther im sleben Haus verwalten       42         Steuert alle sänsther im sleben Haus verwalten       42         Boost-Funktion einstellen <th>Inhaltsverzeichnis</th> <th>Ihre Smarther gleich einsatzbereit!</th> <th>4</th> | Inhaltsverzeichnis | Ihre Smarther gleich einsatzbereit!                           | 4  |
|----------------------------------------------------------------------------------------------------|--------------------|---------------------------------------------------------------|----|
| Temperatur einstellen       5         Arbeitsmouks des Smarther (heizen/kühlen) ändern       6         Mehrere Wohnungen und mehrere Smarther verwalten       7         Allgemeine Informationen       9         Symbole an Display       9         Betrieb       10         Bosst-Funktion       12         Bosst-Funktionen       12         Bosst-Funktionen       14         Anzeige der Rauntemperatur       17         Reset       18         Fortgeschrittene Funktionen (App Thermostat)       19         Die App Thermostat herunterladen       20         Anmeldung des Kontos       21         Authentifizierung       24         Verbindung des Smarther mit dem Wi-Fi-Netz des Hauses       29         Konto läschen       37         Konto läschen       37         Konto läschen       37         Authenfizierung       36         Konto läschen       37         Konto läschen       37         Konto läschen       37         Konto läschen       37         Momepage       38         Bost-Funktion einstellen       38         Bost-Funktion einstellen       38         Bost-Funktin einst                                                                                                    |                    | Heizen Sie gleich Ihre Wohnung (Boost)                        | 4  |
| Arbeitsmodus des Smarther (heizen/kühlen) ändem       6         Mehrere Wohnungen und mehrere Smarther verwalten       7         Allgemeine Informationen       9         Symbole am Display       9         Betrieb       10         Basisfunktionen       12         Fernperatur einstellen       14         Anzeige der Raumtemperatur       17         Reset       18         Fortgeschrittene Funktionen (App Thermostat)       19         Die App Thermostat herunterladen       20         Annelding des Kontos       21         Annelding des Kontos       21         Anthentifizierung       24         Passwort vergessen       25         Konto löschen       27         Smarther verknüpfen       29         Konto löschen       29         Konto löschen       29         Konto löschen       30         Passwort ändern       31         Mehrere mehrere Smarther mit dem Wi-Fi-Netz des Hauses       29         Konto löschen       39         Konto löschen       30         Passwort ändern       31         Mehrere Herere Smarther mit selben Haus serwalten       41         Mehrerer Mitchin einstellen       42 <td></td> <td>Temperatur einstellen</td> <td>5</td>                                         |                    | Temperatur einstellen                                         | 5  |
| Mehrere Wohnungen und mehrere Smarther verwalten         ?           Allgemeine Informationen         ?           Symbole am Display         ?           Betrieb         ?           Betrieb         ?           Boost-Funktion         ?           Temperatur einstellen         ?           Anzeige der Raumtemperatur         ?           Reset         ?           Biole App Thermostat herunterladen         ?           Die App Thermostat herunterladen         ?           Authentlifterung         ?           Somthor vergassen         ?           Konto Sochen         ?           Somthor verknüpfen         ?           Verbindung des Kontos         ?           Konto Ioschen         ?           Yerbindung des Smarther mit dem Wi-Fi-Netz des Hauses         ?           Konto Ioschen         ?           Statt alle Soshen         ?           Konto Ioschen         ?           Momepage         ?           Goost-Funktion einstellen         ?           Boost-Funktion einstellen         ?           Boost-Funktion einstellen         ?           Boost-Funktion des Hauses         ?           Boost-Funktion des Hauses                                                                              |                    | Arbeitsmodus des Smarther (heizen/kühlen) ändern              | 6  |
| Allgemeine Informationen       9         Symbole an Display       9         Betrieb       10         Basisfunktionen       12         Fenperatur einstellen       12         Temperatur einstellen       18         Arzeige der Raumtemperatur       18         Reset       18         Fortgeschrittene Funktionen (App Thermostat)       19         Die App Thermostat herunterladen       20         Anmedlung des Kontos       21         Authentifizierung       24         Passwort vergessen       25         Konto löschen       27         Smarther verknüpfen       28         Verbindung des Smarther mit dem Wi-Fi-Netz des Hauses       29         Kontoverwaltung       36         Konto-Informationen       37         Konto löschen       37         Boost-Funktion einstellen       39         Boost-Funktion einstellen       38         Temperatur einstellen       39         Boost-Funktion einstellen       41         Mehrere Masser verwalten       42         Steuert die einzehen Hhaus verwalten       42         Steuert die einzehen Haus verwalten       42         Die Temperatur "Außer Haus" für alle Smarther ei                                                                                 |                    | Mehrere Wohnungen und mehrere Smarther verwalten              | 7  |
| Symbole am Display       9         Betrieb       10         Basiafunktionen       12         Boost-Funktion       12         Boost-Funktion       14         Anzeige der Raumtemperatur       17         Reset       18         Fortgeschrittene Funktionen (App Thermostat)       19         Die App Thermostat herunterladen       20         Anmeldung des Kontos       21         Authentifizierung       28         Verbindung des Smarther mit dem Wi-FI-Netz des Hauses       29         Konto löschen       27         Smarther verknüpfen       36         Passwort ändern       37         Konto löschen       37         Konto-Informationen       36         Passwort ändern       37         Konto löschen       37         Konto löschen       37         Konto löschen       37         Boost-Funktion einstellen       40         Smarther ausschatten       41         Mehrere Tehrere Smarther im Selben Haus sverwalten       42         Steuert die einzelnen Thermostate       42         Steuert die einzelnen Thermostate       42         Funktion einstellen       43         Boost-F                                                                                                    |                    | Allgemeine Informationen                                      | 9  |
| Betrieb10Basisfunktion12Boost-Funktion12Temperatur einstellen12Temperatur einstellen17Reset18Fortgeschrittene Funktionen (App Thermostat)19Einieltung19Die App Thermostat herunterladen21Authentifizierung24Passwort vergessen25Konto löschen27Smarther verknüpfen28Verbindung des Smarther mit dem Wi-Fi-Netz des Hauses29Konto löschen36Konto löschen37Konto löschen37Konto löschen37Konto löschen38Temperatur einstellen39Boost-Funktion einstellen39Boost-Funktion einstellen38Temperatur einstellen31Die Temperatur 'Buder Haus verwalten42Steuert alle Smarther im selben Haus verwalten43Die Temperatur 'Buder Haus' für alle Smarther einstellen43Die Temperatur 'Buder Haus' für alle Smarther einstellen43Die Temperatur 'Buder Haus' für alle Smarther einstellen44Funktion Haus 244Steuert alle Smarther im Haus gleichzeitig (Haus-Steuerungen)43Die Temperatur 'Buder Haus' für alle Smarther einstellen44Funktion Haus 244Funktion Haus 244Funktion Haus 244Funktion Haus 244Funktion Haus 244Funktion Haus 244Funktion Haus 244<                                                                                                    |                    | Symbole am Display                                            | 9  |
| Basisfunktionen       12         Boost-Funktion       12         Temperatur einstellen       12         Anzelge der Raumtemperatur       17         Reset       18         Fortgeschrittene Funktionen (App Thermostat)       19         Einleitung       19         Die App Thermostat herunterladen       20         Autmelentfizierung       21         Autmelentfizierung       21         Autmelentfizierung       21         Autmelentfizierung       21         Konto löschen       27         Smarther verknüpfen       28         Verbindung des Smarther mit dem Wi-Fi-Netz des Hauses       29         Konto löschen       37         Konto verknütige       38         Temperatur einstellen       38         Smarther verknüpfen       38         Boost-Funktion einstellen       39         Boost-Funktion des Hauses       41         Mehrere mehrere Smarther im selben Haus verwalten       42         Steuert alle Einzherter im Haus gleichzeitig (Haus-Steuerungen)       43         Boost-Funktion des Hauses       44         Funktion Haus Ausschalten       43         Boost-Funktion des Hauses       44         Fund an                                                                                 |                    | Betrieb                                                       | 10 |
| Boost-Funktion       12         Temperatur einstellen       14         Anzeige der Raumtemperatur       18         Fortgeschrittene Funktionen (App Thermostat)       19         Die App Thermostat herunterladen       20         Anmeldung des Kontos       21         Authentifizierung       24         Passwort vergessen       25         Konto löschen       27         Smarther verknüpfen       28         Verbindung des Smarther mit dem Wi-FI-Netz des Hauses       29         Konto verwaltung       36         Passwort wagtes       36         Passwort ändern       37         Konto Verbindung des Smarther mit dem Wi-FI-Netz des Hauses       36         Passwort ändern       37         Konto Verbindung des Smarther im selben Haus verwalten       38         Temperatur einstellen       39         Boost-Funktion einstellen       40         Smarther ausschalten       41         Mehrere mehrer Smarther im selben Haus verwalten       42         Steuert alle Smarther im Haus glichzeitig (Haus-Steuerungen)       43         Boost-Funktion des Hauses       44         Funktion Haus suschalten       45         Mehrere Mäuser verwalten       42                                               |                    | Basisfunktionen                                               | 12 |
| Temperatur einstellen       14         Anzeige der Raumtemperatur       17         Reset       18         Fortgeschrittene funktionen (App Thermostat)       19         Einleitung       20         Antmeidung des Kontos       21         Autheenthizizerung       21         Autheenthizizerung       21         Autheenthizizerung       21         Autheenthizizerung       21         Autheenthizizerung       21         Konto löschen       21         Konto verwaltung       23         Konto-Informationen       26         Konto-Informationen       36         Passwort änder       37         Konto löschen       37         Konto löschen       37         Boost-Funktion einstellen       30         Boost-Funktion einstellen       30         Boost-Funktion einstellen       41         Mehrere mehrere Smarther im selben Haus verwalten       42         Steuert die inzelnen Thermostate       42         Steuert die Schlern       43         Boost-Funktion des Hauses       44         Funktion Haus Ausschletn       43         Boost-Funktion des Hauses       44         Funderee Hä                                                                                                    |                    | Boost-Funktion                                                | 12 |
| Azzeige der Raumtemperatur17Reset18Fortgeschrittene Funktionen (App Thermostat)19Die App Thermostat herunterladen20Antheldung des Kontos21Authentifizierung24Passwort vergessen25Konto löschen27Smarther verknüpfen28Verbindung des Smarther mit dem Wi-Fi-Netz des Hauses29Konto löschen36Konto verwaltung36Konto löschen37Homepage38Temperatur einstellen39Boost-Funktion einstellen39Sost-Funktion einstellen30Steuert die einzelnen Thermostate42Steuert die einzelnen Thermostate43Boost-Funktion des Hauses44Mehrere mehrere Smarther im Haus gleichzeitig (Haus-Steuerungen)43Boost-Funktion des Hause44Funktion Haus Ausschalten45Mehrere Häuser verwalten46Ortungsdienste47Forgramm löber die geführte Konfguration erstellen55Ein Programm löber die geführte Konfguration erstellen55Ein Programm löber die geführte Konfguration erstellen55Ein Programm köpieren66Prof ländern66Prof ländern66Prof köpieren66Ein Programm köpieren67Einstellungen66Prof köpieren66Ein Programm köpieren66Ein Programm köpieren67Ein Frogramm köpieren66                                                                                                    |                    | Temperatur einstellen                                         | 14 |
| Reset18Fordgeschrittene Funktionen (App Thermostat)19Eineleitung19Die App Thermostat herunterladen20Anmeldung des Kontos21Authentiffzierung24Passwort vergessen25Konto löschen29Verbindung des Smarther mit dem Wi-FI-Netz des Hauses29Konto-Informationen36Konto-Informationen37Konto löschen37Konto bischen39Konto-Informationen39Bosci-Funktion einstellen39Bosci-Funktion einstellen39Bosci-Funktion einstellen39Bosci-Funktion einstellen31Die Temperatur einstellen31Bosci-Funktion des Hauss gleichzeitig (Haus-Steuerungen)31Die Temperatur "Außer Haus" für alle Smarther im Haus gleichzeitig (Haus-Steuerungen)35Bosci-Funktion des Hauss Grauten35Bosci-Funktion des Hauss (Fir alle)34Funktion Haus Ausschalten35Bosci-Funktion einstellen35Bosci-Funktion einstellen35Bosci-Funktion einstellen35Bosci-Funktion einstellen35Bosci-Funktion einstellen35Bosci-Funktion einstellen35Bosci-Funktion einstellen35Bosci-Funktion einstellen35Bosci-Funktion einstellen35Bosci-Funktion einstellen35Bosci-Funktion einstellen35Bosci-Funktion einstellen36Bosci-Funktion einstellen <t< td=""><td></td><td>Anzeige der Raumtemperatur</td><td>17</td></t<>                                                                |                    | Anzeige der Raumtemperatur                                    | 17 |
| Fortgeschrittene Funktionen (App Thermostat)19Einleitung19Die App Thermostat herunterladen20Anmeldung des Kontos21Authentfizierung24Passwort vergessen25Konto löschen27Smarther verknüpfen28Verbindung des Smarther mit dem Wi-Fi-Netz des Hauses29Konto löschen37Konto löschen37Konto löschen37Konto löschen37Konto löschen37Homepage38Temperatur einstellen39Boost-Funktion einstellen39Boost-Funktion einstellen31Mehrere mehrere Smarther im selben Haus verwalten42Steuert alle Smarther im Selben Haus verwalten43Boost-Funktion einstellen43Boost-Funktion einstellen44Funktion Haus Ausschalten44Funktion Haus Ausschalten45Hehrere Häuser                                                                                                    |                    | Reset                                                         | 18 |
| Einleitung19Die App Themostat herunterladen20Anneldung des Kontos21Authentifizierung24Passvort vergessen25Konto Schen27Smarther verknüpfen28Verbindung des Smarther mit dem Wi-FI-Netz des Hauses29Konto Informationen36Konto Informationen37Konto Ischen37Konto Ischen37Konto Ischen37Konto Ischen37Konto Ischen39Boost-Funktion einstellen40Smarther ausschalten41Mehrere Smarther im slehen Haus verwalten42Steuert alle Sizelnen Thermostate42Steuert alle Sizelnen Thermostate43Boost-Funktion des Hauses44Funktion Haus Suschalten45Mehrere Häuser verwalten45Mehrere Häuser verwalten46Ortungsdienste47Sie sind nicht mehr im Haus?47Programm über die geführte Konfguration erstellen56Ein Programm über die geführte Konfguration erstellen56Ein Programm über die geführte Konfguration erstellen56Ein Programm über die geführte Konfguration erstellen56Ein Programm über die geführte Konfguration erstellen56Ein Programm über die geführte Konfguration erstellen56Ein Programm über die geführte Konfguration erstellen56Ein Programm über die geführte Konfguration erstellen56Ein Steuler57Ein Steilungen </td <td></td> <td>Fortgeschrittene Funktionen (App Thermostat)</td> <td>19</td>                      |                    | Fortgeschrittene Funktionen (App Thermostat)                  | 19 |
| Die App Thermostat herunterladen20Anmeldung des Kontos21Authentifizierung23Konto löschen27Smarther verknüpfen28Verbindung des Smarther mit dem Wi-FI-Netz des Hauses29Kontoverwaltung36Kontoverwaltung36Passwort ändern37Konto löschen37Konto löschen37Konto löschen37Konto löschen37Konto löschen37Homepage38Temperatur einstellen39Boost-Funktion einstellen40Smarther auschalten41Mehrere mehrere Smarther im selben Haus verwalten42Steuert alle Smarther im Haus gleichzeitig (Haus-Steuerungen)43Boost-Funktion des Hauses44Funktion Haus Ausschalten45Mehrere Häuser verwalten46Ortungsdienste47Sie sind nicht mehr im Haus?47Sie sind nicht mehr im Haus?47Sie sind nicht mehr die manuelle Konfguration erstellen56Ein Programm über die geführte Konfguration erstellen56Ein Programm über die geführte Konfguration erstellen56Fin Programm iber die geführte Konfguration erstellen56Fin Programm iber die manuelle Konfguration erstellen56Fin Programm iber die geführte Konfguration erstellen56Fin Programm iber die geführte Konfguration erstellen56Fin Programm iber56Fin Programm iber56Fin Programm ider                                                                                                    |                    | Einleitung                                                    | 19 |
| Anneldung des Kontos21Authentifizierung23Authentifizierung23Konto löschen27Smarther verknüpfen28Verbindung des Smarther mit dem Wi-FF-Netz des Hauses29Kontoverwaltung36Konto-Informationen36Passwort indern37Konto löschen37Konto löschen37Konto löschen39Boost-Funktion einstellen40Smarther auschalten41Mehrere mehrere Smarther im selben Haus verwalten42Steuert alle Smarther im selben Haus verwalten42Steuert alle Smarther im selben Haus verwalten43Boost-Funktion des Hauses44Funktion Haus Suschalten43Boost-Funktion des Hauses44Funktion Haus Suschalten45Ortungsdienste47Sie sind nicht mehr im Haus?47Sie sind nicht mehr im Haus?47Programm über die geführte Konfguration erstellen50Ein Programm über die geführte Konfguration erstellen50Ein Programm über die geführte Konfguration erstellen50Ein Programm über die geführte Konfguration erstellen56Fin Programm über die geführte Konfguration erstellen56Fin Programm über die geführte Konfguration erstellen56Fin Programm über die geführte Konfguration erstellen56Fin Programm über die geführte Konfguration erstellen56Fin Programm über die geführte Konfguration erstellen56Fin Programm über di                                               |                    | Die App Thermostat herunterladen                              | 20 |
| Authentifizierung24Passwort vergessen25Konto löschen28Verbindung des Smarther mit dem Wi-Fi-Netz des Hauses29Konto koverwaltung36Konto löschen36Passwort ändern37Konto löschen37Konto löschen37Konto löschen37Boost-Funktion einstellen39Boost-Funktion einstellen41Mehrere mehrere Smarther im selben Haus verwalten42Steuert die einzelnen Thermostate42Steuert alle Smarther im Selben Haus Steuerungen)43Boost-Funktion einstellen43Boost-Funktion einstellen43Boost-Funktion des Hauses44Funktion Haus Auschalten45Mehrere Häuser verwalten46Ortungsdienste47Sie sind nicht mehr im Haus ?47Programm über die geführte Konfguration erstellen50Ein Programm über die geführte Konfguration erstellen50Ein Programm über die geführte Konfguration erstellen50Ein Programm über die geführte Konfguration erstellen56Ein Programm über die geführte Konfguration erstellen56Profi ändern66Pendigieren67Profi ändern66Ein Programm ändern66Ein Programm ändern67Profi ändern67Profi ändern67Profi ändern67Pindi ändern67Finstellungen67Benutzer70                                                                                                    |                    | Anmeldung des Kontos                                          | 21 |
| Passwort vergessen25Konto löschen27Smarther verknölpfen28Verbindung des Smarther mit dem Wi-Fi-Netz des Hauses29Kontoverwaltung36Konto-Informationen36Passwort ändern37Konto löschen37Homepage38Temperatur einstellen39Boost-Funktion einstellen40Smarther ausschalten41Mehrere mehrere Smarther im selben Haus verwalten43Die Temperatur "Außer Haus" für alle Smarther einstellen43Die Temperatur "Außer Haus" für alle Smarther einstellen43Die Temperatur "Außer Haus" für alle Smarther einstellen43Die Temperatur "Außer Haus" für alle Smarther einstellen44Funktion des Hauses44Funktion Haus Ausschalten45Mehrere Häuser verwalten45Mehrere Häuser verwalten46Ortungsdienste47Programm über die geführte Konfguration erstellen50Ein Programm über die geführte Konfguration erstellen56Ein Programm über die geführte Konfguration erstellen56Ein Programm über die geführte Konfguration erstellen66Benutzer66Benutzer67Einstellungen66Benutzer70Hilfe70Ortungsdienste70Hilfe70Ortungsdienste70Ortungsdienste70Ortungsdienste70Ortungsdienste70Ortungsdienst                                                                                                    |                    | Authentifizierung                                             | 24 |
| Konto löschen27Smarther verknüpfen28Verbindung des Smarther mit dem Wi-Fi-Netz des Hauses28Konto-Informationen36Rosto löschen37Konto löschen37Homepage38Temperatur einstellen30Boost-Funktion einstellen40Smarther ausschalten41Mehrere mehrere Smarther im selben Haus verwalten42Steuert die einzelnen Thermostate42Steuert die löschalten43Boost-Funktion einstellen43Boost-Funktion einstellen43Boost-Funktion des Hauses44Funktion Haus Ausschalten45Ortungsdienste44Funktion Haus46Ortungsdienste47Sie sind nicht mehr im Haus?47Programmieung48Ein Programm über die geführte Konfguration erstellen50Ein Programm über die geführte Konfguration erstellen50Ein Programm über die geführte Konfguration erstellen50Ein Programm andern63Profi andern66Benutzer67Einstellungen66Benutzer67Einstellungen67Höff andern67Höff andern67Höff andern67Höff andern67Höff andern67Höff andern67Höff andern67Höff andern67Höff andern67Höff andern67Höff ande                                                                                                    |                    | Passwort vergessen                                            | 25 |
| Smarther verknüpfen28Verbindung des Smarther mit dem Wi-Fi-Netz des Hauses29Kontoverwaltung36Konto-Informationen36Passwort ändern37Konto löschen37Konto löschen39Boost-Fünktion einstellen39Boost-Fünktion einstellen40Smarther ausschalten40Smarther ausschalten41Mehrere mehrere Smarther im selben Haus verwalten42Steuert die einzelnen Thermostate42Steuert die einzelnen Thermostate43Boost-Funktion des Hauses44Funktion Haus Jeichzeitig (Haus-Steuerungen)43Boost-Funktion des Hauses44Funktion Haus Jeichzeitig (Haus-Steuerungen)45Mehrere Häuser verwalten45Mehrere Häuser verwalten45Programm über die geführte Konfguration erstellen55Ein Programm über die geführte Konfguration erstellen66Profi kopieren66Profi kopieren66Profi kopieren67Einstellungen67Hilfe70Hilfe70Hilfe70Hilfe70Nehrere70Hilfe70Nehrere70Hilfe70Konto Hause70Konto Hause70Konto Hause70Konto Hause70Konto Hause70Konto Hause70Konto Hause70Konto Hause70 <td></td> <td>Konto löschen</td> <td>27</td>                                                                                                    |                    | Konto löschen                                                 | 27 |
| Verbindung des Smarther mit dem Wi-Fi-Netz des Hauses29Kontoverwaltung36Kontoverwaltung36Konto-Informationen37Konto löschen37Homepage38Temperatur einstellen39Boost-Funktion einstellen40Smarther ausschalten41Mehrere mehrere Smarther im selben Haus verwalten42Steuert die einzelnen Thermostate43Boost-Funktion des Hause" für alle Smarther einstellen43Boost-Funktion des Hause" für alle Smarther einstellen43Boost-Funktion des Hause" für alle Smarther einstellen44Funktion Haus Ausschalten45Mehrere Häuser verwalten46Ortungsdienste47Sie sind nicht mehr im Haus?47Sie sind nicht mehr im Haus?48Ein Programm über die geführte Konfguration erstellen55Ein Programm über die geführte Konfguration erstellen55Ein Programm über die geführte Konfguration erstellen66Profi Andern66Profi Andern66Profi Ropieren66Ein Programm äktvieren67Einstellungen67Benutzer67Einstellungen67Hilfe79More88Konto die Konguration erstellen67Konto die Konguration erstellen67Ein Programm äktvieren67Ein Programm äktvieren67Ein Program kitvieren67Einstellungen67Ein                                                                                                    |                    | Smarther verknüpfen                                           | 28 |
| Kontoverwaltung36Konto-Informationen36Passwort ändern37Konto löschen37Homepage38Temperatur einstellen39Boost-Funktion einstellen40Smarther ausschalten41Mehrere mehrere Smarther im selben Haus verwalten42Steuert die einzelnen Thermostate43Die Temperatur "Außer Haus" für alle Smarther einstellen43Boost-Funktion des Hauses44Funktion Haus Ausschalten45Die Temperatur "Außer Haus" für alle Smarther einstellen46Ortungsdienste47Sie sind nicht mehr im Haus?47Sie sind nicht mehr im Haus?47Sie sind nicht mehr im Jeren48Ein Programm über die geführte Konfguration erstellen55Ein Programm über die geführte Konfguration erstellen66Profl ändern66Profl Apperen67Ein Programm über die manuelle Konfguration erstellen67Fin Programm über die manuelle Konfguration erstellen68Profl ändern68Profl ändern68Profl Kopieren67Ein Programm aktivieren67Einstellungen67Einstellungen67Hilfe70Hilfe70Hilfe70Hilfe70Hilfe70Hilfe70Hilfe70Hilfe70Hilfe70Hilfe70Hilfe70 </td <td></td> <td>Verbindung des Smarther mit dem Wi-Fi-Netz des Hauses</td> <td>29</td>                                                                                                    |                    | Verbindung des Smarther mit dem Wi-Fi-Netz des Hauses         | 29 |
| Konto-Informationen36Passwort ändern37Konto löschen37Konto löschen38Temperatur einstellen39Boost-Funktion einstellen40Smarther ausschalten42Steuert die einzelnen Thermostate42Steuert alle Smarther im selben Haus verwalten43Die Temperatur "Außer Haus" für alle Smarther einstellen43Boost-Funktion dein Haus sochalten43Die Temperatur "Außer Haus" für alle Smarther einstellen44Funktion Haus Ausschalten45Mehrere Häuser verwalten46Ortungsdienste47Programmierung48Ein Programm über die geführte Konfguration erstellen50Ein Programm über die geführte Konfguration erstellen50Ein Programm über die manuelle Konfguration erstellen66Profi ändern66Profi ändern66Profi ändern67Profi ändern66Ein Programm aktivieren67Einstellungen67Hilfe79Hilfe79Hilfe79Hilfe79Hilfe68Ortungsdienste79Hilfe79Hilfe79Konto-Funktion dei Baueuter60Funktionen68Funktionen68Funktionen68Funktionen68Funktionen69Funktionen69Funktionen69Funktionen69 <td></td> <td>Kontoverwaltung</td> <td>36</td>                                                                                                    |                    | Kontoverwaltung                                               | 36 |
| Passwort ändern37Konto löschen37Homepage38Temperatur einstellen38Boost-Funktion einstellen40Smarther ausschalten41Mehrere mehrere Smarther im selben Haus verwalten42Steuert die einzelnen Thermostate43Boost-Funktion des Hause" für alle Smarther einstellen43Boost-Funktion des Hauses44Funktion Haus Ausschalten45Mehrere Häuser verwalten46Ortungsdienste47Sie sind nicht mehr im Haus?47Programm über die geführte Konfguration erstellen55Ein Programm über die geführte Konfguration erstellen55Ein Programm über die manuelle Konfguration erstellen56Ein Programm kopieren66Profl ändern66Profl ändern67Finstellungen67Hilfe79buttoren67Hilfe79buttoren68Ortungsdienste67Ein Programm aktivieren68Die Torigramm aktivieren68Ein Programm aktivieren69Ortungsdienste70Hilfe79buttore69Ortungsdienste69Ortungsdienste69Ortungsdienste69Ortungsdienste69Ortungsdienste69Ortungsdienste69Ortungsdienste69Ortungsdienste69Ortungsdienste69Ortungsdiens                                                                                                    |                    | Konto-Informationen                                           | 36 |
| Konto löschen37Homepage38Temperatur einstellen39Boost-Funktion einstellen41Mehrere mehrere Smarther im selben Haus verwalten42Steuert die einzelnen Thermostate43Die Temperatur "Außer Haus" für alle Smarther einstellen43Boost-Funktion des Hauses44Funktion Haus suschalten45Mehrere Häuser verwalten45Mehrere Häuser verwalten46Ortungsdienste47Sie sind nicht mehr im Haus?47Programm über die geführte Konfguration erstellen50Ein Programm über die manuelle Konfguration erstellen50Ein Programm kopieren62Prof ändern63Prof ändern64Prof ändern64Prof ändern64Prof ändern66Ein Programm köpieren67Ein Programm köpieren62Ein Programm köpieren66Ein Programm köpieren67Hilfe79Könten67Ein Programm köpieren66Ein Programm köpieren66Ein Programm köpieren67Ein Programm ändern67Ein Programm ändern67Hilfe79Könten67Einstellungen68Ortungsdienste70Hilfe70Ortungsdienste68Ortungsdienste68Ortungsdienste69Ortungsdienste69Ortungsdienste6                                                                                                    |                    | Passwort ändern                                               | 37 |
| Homepage38Temperatur einstellen39Boost-Funktion einstellen40Smarther ausschalten41Mehrere mehrere Smarther im selben Haus verwalten42Steuert die einzelnen Thermostate42Steuert alle Smarther im Haus gleichzeitig (Haus-Steuerungen)43Die Temperatur "Außer Haus" für alle Smarther einstellen43Boost-Funktion Haus suschalten44Funktion Haus Suschalten46Ortungsdienste47Sie sind nicht mehr im Haus?47Sie sind nicht mehr im Haus?47Sie sind nicht mehr im Haus?48Programm über die geführte Konfguration erstellen55Ein Programm über die manuelle Konfguration erstellen56Profi kopieren66Profi kopieren66Benutzer67Eins Programm aktivieren68Ortungsdienste70Hilfe70Hilfe70Hilfe70Hilfe70Norungsdienste70Hilfe70Norungsdienste70Hilfe70Norungsdienste70Hilfe70Norungsdienste70Hilfe70Norungsdienste70Hilfe70Norungsdienste70Hilfe70Norungsdienste70Norungsdienste70Norungsdienste70Norungsdienste70Hilfe70Norungsdienste </td <td></td> <td>Konto löschen</td> <td>37</td>                                                                                                    |                    | Konto löschen                                                 | 37 |
| Temperatur einstellen39Boost-Funktion einstellen40Smarther ausschalten41Mehrere mehrere Smarther im selben Haus verwalten42Steuert die einzelnen Thermostate43Steuert alle Smarther im Haus gleichzeitig (Haus-Steuerungen)43Die Temperatur "Außer Haus" für alle Smarther einstellen43Boost-Funktion des Hauses44Funktion Haus Ausschalten45Mehrere Häuser verwalten46Ortungsdienste47Programmierung48Ein Programm über die geführte Konfguration erstellen55Ein Programm über die manuelle Konfguration erstellen55Ein Programm ändern66Profl ändern66Profl ändern66Ein Programm aktivieren66Ein Programm aktivieren67Einstellungen69Ortungsdienste70Hilfe79Ortungsdienste70Hilfe79Dirtungsdienste60Intogramm aktivieren60Ein Programm aktivieren60Ein Programm aktivieren60Ein Programm aktivieren60Einstellungen69Ortungsdienste70Benutzer70Benutzer70Ortungsdienste70Hilfe70Dit Voreingestellte Temperaturstufen ändern80O't-Voreingestellte Temperaturstufen ändern80O't-Voreingestellte Temperaturstufen ändern80O't-Voreingestellte                                                                                                    |                    | Homepage                                                      | 38 |
| Boost-Funktion einstellen40Smarther ausschalten41Mehrere mehrere Smarther im selben Haus verwalten42Steuert die einzelnen Thermostate42Steuert alle Smarther im Haus gleichzeitig (Haus-Steuerungen)43Die Temperatur "Außer Haus" für alle Smarther einstellen43Boost-Funktion des Hauses44Funktion Haus Ausschalten45Mehrere Häuser verwalten46Ortungsdienste47Forgrammierung48Ein Programm über die geführte Konfguration erstellen55Ein Programm kopieren62Profl ändern64Profl ändern64Profl ändern66Ein Programm aktivieren66Benutzer67Einstellungen67Einstellungen67Binstellungen67Einstellungen67Einstellungen67Hilfe79btMore6001 - Voreingestellte Temperaturstufen ändern6001 - Voreingestellte Temperaturstufen ändern60                                                                                                    |                    | Temperatur einstellen                                         | 39 |
| Smarther ausschalten41Mehrere mehrere Smarther im selben Haus verwalten42Steuert die einzelnen Thermostate42Steuert alle Smarther im Haus gleichzeitig (Haus-Steuerungen)43Die Temperatur "Außer Haus" für alle Smarther einstellen43Boost-Funktion des Hauses44Funktion Haus Ausschalten46Ortungsdienste47Sie sind nicht mehr im Haus?47Programmierung48Ein Programm über die geführte Konfguration erstellen50Ein Programm über die geführte Konfguration erstellen63Proff ändern63Proff ändern64Proff ändern65Ein Programm aktivieren65Ein Programm aktivieren66Benutzer67Hilfe79Musschalten69Ortungsdienste70Hilfe79Die Steueren63Die Drogramm aktivieren66Benutzer67Binstellungen79Ortungsdienste70Ortungsdienste70Die Voreingestellte Temperaturstufen ändern80Ol - Voreingestellte Temperaturstufen ändern80Ol - Voreingestellte Temperaturstufen ändern80                                                                                                    |                    | Boost-Funktion einstellen                                     | 40 |
| Mehrere mehrere Smarther im selben Haus verwalten42Steuert die einzelnen Thermostate42Steuert alle Smarther im Haus gleichzeitig (Haus-Steuerungen)43Die Temperatur "Außer Haus" für alle Smarther einstellen43Boost-Funktion des Hauses44Funktion Haus Ausschalten45Mehrere Häuser verwalten46Ortungsdienste47Sie sind nicht mehr im Haus?47Programmierung48Ein Programm über die geführte Konfguration erstellen50Ein Programm über die manuelle Konfguration erstellen63Profl ändern64Profl kopieren65Ein Programm aktivieren66Benutzer67Hinfe79Ortungsdienste79Hilfe79Ortungsdienste69Ortungsdienste69Ortungsdienste69Ortungsdienste69Ortungsdienste79Benutzer67Bintore69Ortungsdienste79Ortungsdienste79Ortungsdienste79Ortungsdienste79Ortungsdienste79Ortungsdienste79Ortungsdienste79Ortungsdienste79Ortungsdienste79Ortungsdienste79Ortungsdienste79Ortungsdienste79Ortungsdienste79Ortungsdienste79Ortungsdienste79Ortungsdienste79                                                                                                    |                    | Smarther ausschalten                                          | 41 |
| Steuert die einzelnen Thermostate42Steuert alle Smarther im Haus gleichzeitig (Haus-Steuerungen)43Die Temperatur "Außer Haus" für alle Smarther einstellen43Boost-Funktion des Hauses44Funktion Haus Ausschalten45Mehrere Häuser verwalten46Ortungsdienste47Sie sind nicht mehr im Haus?48Ein Programm über die geführte Konfguration erstellen55Ein Programm über die geführte Konfguration erstellen55Ein Programm über die manuelle Konfguration erstellen63Profi ändern63Profi ändern64Profi ändern66Benutzer66Grungsdienste67Hinfe70Hilfe70Ortungsdienste69Ortungsdienste69 </td <td></td> <td>Mehrere mehrere Smarther im selben Haus verwalten</td> <td>42</td>                                                                                                    |                    | Mehrere mehrere Smarther im selben Haus verwalten             | 42 |
| Steuert alle Smarther im Haus gleichzeitig (Haus-Steuerungen)43Die Temperatur "Außer Haus" für alle Smarther einstellen43Boost-Funktion des Hauses44Funktion Haus Ausschalten45Mehrere Häuser verwalten46Ortungsdienste47Sie sind nicht mehr im Haus?47Programmierung48Ein Programm über die geführte Konfguration erstellen50Ein Programm über die manuelle Konfguration erstellen53Ein Programm ändern63Profl ändern64Profl kopieren65Ein Programm aktivieren66Benutzer67Einstellungen69Ortungsdienste70Hilfe79Die Steuert69Ortungsdienste69Ortungsdienste69Ortungsdienste69Ortungsdienste69Ortungsdienste69Ortungsdienste70Hilfe79Die More80Of - Voreingestellte Temperaturstufen ändern80Of - Voreingestellte Temperaturstufen ändern80                                                                                                    |                    | Steuert die einzelnen Thermostate                             | 42 |
| Die Temperatur "Außer Haus" für alle Smarther einstellen43Boost-Funktion des Hauses44Funktion Haus Ausschalten45Mehrere Häuser verwalten46Ortungsdienste47Sie sind nicht mehr im Haus?47Programmierung48Ein Programm über die geführte Konfguration erstellen50Ein Programm über die manuelle Konfguration erstellen55Ein Programm kopieren62Ein Programm aktivieren63Profl ändern64Profl kopieren65Ein Programm aktivieren66Benutzer67Einstellungen69Ortungsdienste70Hilfe79btMore8001 - Voreingestellte Temperaturstufen ändern80                                                                                                    |                    | Steuert alle Smarther im Haus gleichzeitig (Haus-Steuerungen) | 43 |
| Boost-Funktion des Hauses44Funktion Haus Ausschalten45Mehrere Häuser verwalten46Ortungsdienste47Sie sind nicht mehr im Haus?47Programmierung48Ein Programm über die geführte Konfguration erstellen50Ein Programm über die manuelle Konfguration erstellen55Ein Programm kopieren62Ein Programm ändern63Profl ändern64Profl kopieren65Ein Programm aktivieren66Benutzer67Einstellungen69Ortungsdienste70Hilfe79btMore8001 - Voreingestellte Temperaturstufen ändern80                                                                                                    |                    | Die Temperatur "Außer Haus" für alle Smarther einstellen      | 43 |
| Funktion Haus Ausschalten45Mehrere Häuser verwalten46Ortungsdienste47Sie sind nicht mehr im Haus?47Programmierung48Ein Programm über die geführte Konfguration erstellen50Ein Programm über die manuelle Konfguration erstellen55Ein Programm kopieren62Profl ändern63Profl kopieren65Ein Programm aktivieren66Benutzer67Einstellungen69Ortungsdienste70Hilfe79btMore8001 - Voreingestellte Temperaturstufen ändern80                                                                                                    |                    | Boost-Funktion des Hauses                                     | 44 |
| Mehrere Häuser verwalten46Ortungsdienste47Sie sind nicht mehr im Haus?47Programmierung48Ein Programm über die geführte Konfguration erstellen50Ein Programm über die manuelle Konfguration erstellen50Ein Programm ändern63Profl ändern64Profl kopieren65Ein Programm aktivieren67Benutzer67Drungsdienste70Hilfe79bt More6001 - Voreingestellte Temperaturstufen ändern80                                                                                                    |                    | Funktion Haus Ausschalten                                     | 45 |
| Ortungsdienste47Sie sind nicht mehr im Haus?47Programmierung48Ein Programm über die geführte Konfguration erstellen50Ein Programm über die manuelle Konfguration erstellen55Ein Programm kopieren62Profl ändern64Profl kopieren65Ein Programm aktivieren66Benutzer67Einstellungen69Ortungsdienste70Hilfe79btMore8001 - Voreingestellte Temperaturstufen ändern80                                                                                                    |                    | Mehrere Häuser verwalten                                      | 46 |
| Sie sind nicht mehr im Haus?47Programmierung48Ein Programm über die geführte Konfguration erstellen50Ein Programm über die manuelle Konfguration erstellen55Ein Programm kopieren62Ein Programm ändern63Profl ändern64Profl kopieren65Ein Programm aktivieren66Benutzer67Einstellungen69Ortungsdienste70Hilfe79bt More8001 - Voreingestellte Temperaturstufen ändern80                                                                                                    |                    | Ortungsdienste                                                | 47 |
| Programmierung48Ein Programm über die geführte Konfguration erstellen50Ein Programm über die manuelle Konfguration erstellen55Ein Programm kopieren62Ein Programm ändern63Profl ändern64Profl kopieren65Ein Programm aktivieren66Benutzer67Einstellungen69Ortungsdienste70Hilfe79btMore8001 - Voreingestellte Temperaturstufen ändern80                                                                                                    |                    | Sie sind nicht mehr im Haus?                                  | 47 |
| Ein Programm über die geführte Konfguration erstellen50Ein Programm über die manuelle Konfguration erstellen55Ein Programm kopieren62Ein Programm ändern63Profl ändern64Profl kopieren65Ein Programm aktivieren66Benutzer67Einstellungen69Ortungsdienste70Hilfe79bt More8001 - Voreingestellte Temperaturstufen ändern80                                                                                                    |                    | Programmierung                                                | 48 |
| Ein Programm über die manuelle Konfguration erstellen55Ein Programm kopieren62Ein Programm ändern63Profl ändern64Profl kopieren65Ein Programm aktivieren66Benutzer67Einstellungen69Ortungsdienste70Hilfe79btMore8001 - Voreingestellte Temperaturstufen ändern80                                                                                                    |                    | Ein Programm über die geführte Konfguration erstellen         | 50 |
| Ein Programm kopieren62Ein Programm ändern63Profl ändern64Profl kopieren65Ein Programm aktivieren66Benutzer67Einstellungen69Ortungsdienste70Hilfe79btMore8001 - Voreingestellte Temperaturstufen ändern82                                                                                                    |                    | Ein Programm über die manuelle Konfguration erstellen         | 55 |
| Ein Programm ändern63Profl ändern64Profl kopieren65Ein Programm aktivieren66Benutzer67Einstellungen69Ortungsdienste70Hilfe79btMore8001 - Voreingestellte Temperaturstufen ändern80                                                                                                    |                    | Ein Programm kopieren                                         | 62 |
| Profl ändern64Profl kopieren65Ein Programm aktivieren66Benutzer67Einstellungen69Ortungsdienste70Hilfe79btMore8001 - Voreingestellte Temperaturstufen ändern80                                                                                                    |                    | Ein Programm ändern                                           | 63 |
| Profl kopieren65Ein Programm aktivieren66Benutzer67Einstellungen69Ortungsdienste70Hilfe79btMore8001 - Voreingestellte Temperaturstufen ändern80                                                                                                    |                    | Profländern                                                   | 64 |
| Ein Programm aktivieren66Benutzer67Einstellungen69Ortungsdienste70Hilfe79btMore8001 - Voreingestellte Temperaturstufen ändern80                                                                                                    |                    | Profl kopieren                                                | 65 |
| Benutzer67Einstellungen69Ortungsdienste70Hilfe79btMore8001 - Voreingestellte Temperaturstufen ändern80                                                                                                    |                    | Ein Programm aktivieren                                       | 66 |
| Einstellungen69Ortungsdienste70Hilfe79btMore8001 - Voreingestellte Temperaturstufen ändern80                                                                                                    |                    | Benutzer                                                      | 67 |
| Ortungsdienste70Hilfe79btMore8001 - Voreingestellte Temperaturstufen ändern80                                                                                                    |                    | Einstellungen                                                 | 69 |
| Hilfe79btMore8001 - Voreingestellte Temperaturstufen ändern80                                                                                                    |                    | Ortungsdienste                                                | 70 |
| btMore8001 - Voreingestellte Temperaturstufen ändern80                                                                                                    |                    | Hilfe                                                         | 79 |
| 01 - Voreingestellte Temperaturstufen ändern 80                                                                                                    |                    | btMore                                                        | 80 |
|                                                                                                    |                    | 01 - Voreingestellte Temperaturstufen ändern                  | 80 |

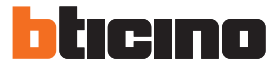

### Ihre Smarther gleich einsatzbereit!

### Heizen Sie gleich Ihre Wohnung (Boost)

Mit der BOOST-Funktion können Sie Ihre Anlage auf einfache Weise einschalten.

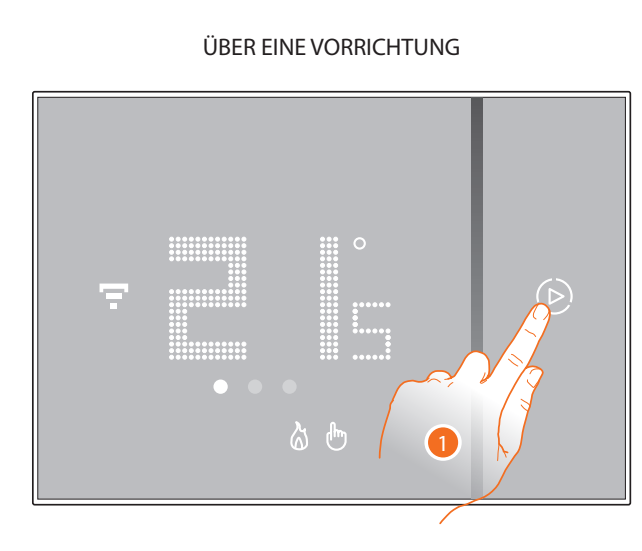

1. Berühren, um die Funktion zu aktivieren.

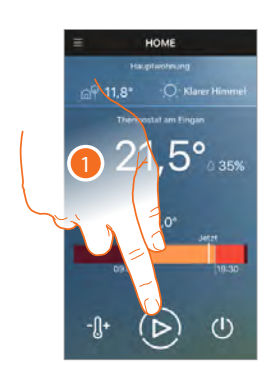

APP AKTIVIEREN

oder

eine

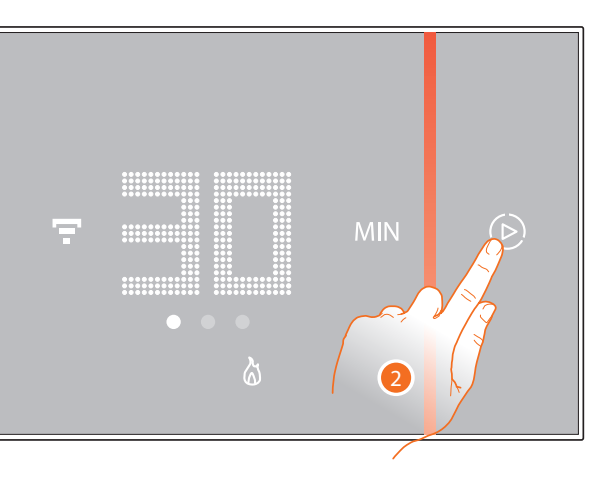

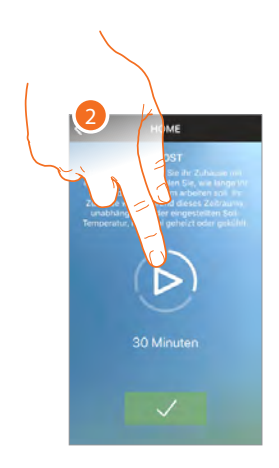

2. Wählen Sie die Betriebsdauer unter 30/60/90 Minuten

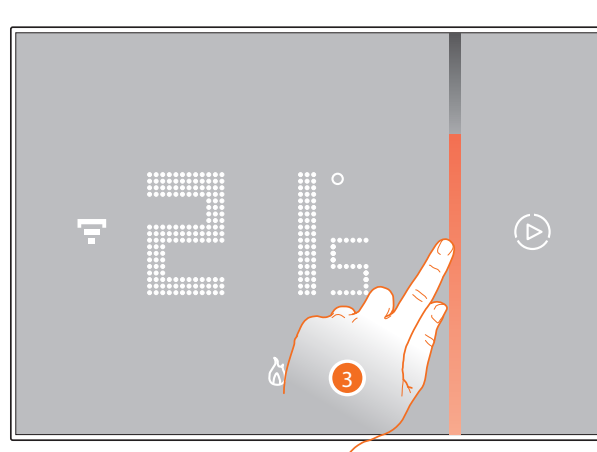

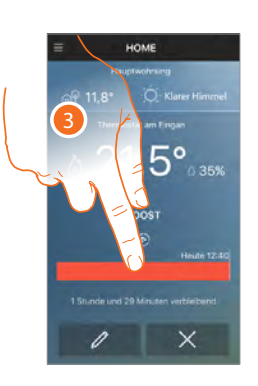

3. Eine Anzeige zeigt, wie lange Ihre Anlage noch in Betrieb bleiben wird.

## **Smarther** *Gebrauchsanweisungen*

### Temperatur einstellen

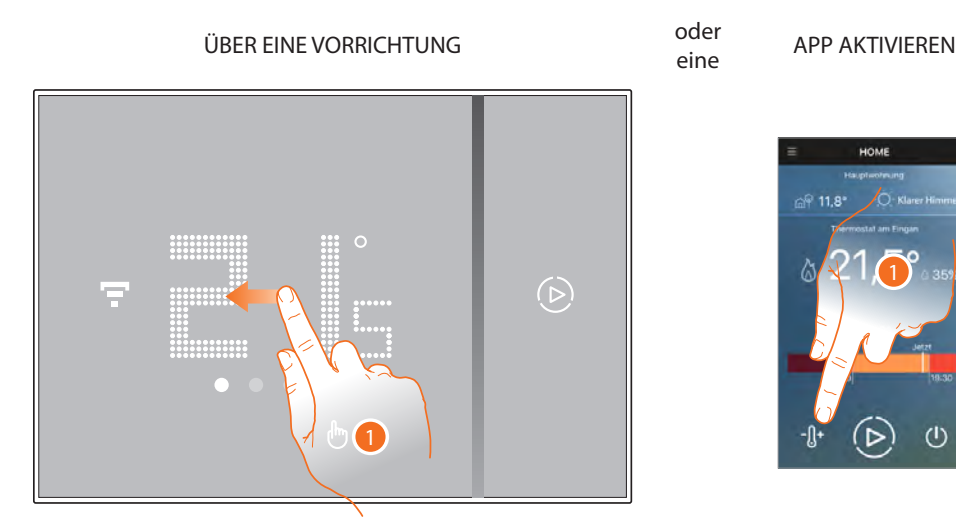

1. Durch den Smarther rollen Sie den Bildschirm ab, um die Seite mit der Temperatureinstellung einzustellen oder berühren Sie das entsprechende Symbol der App

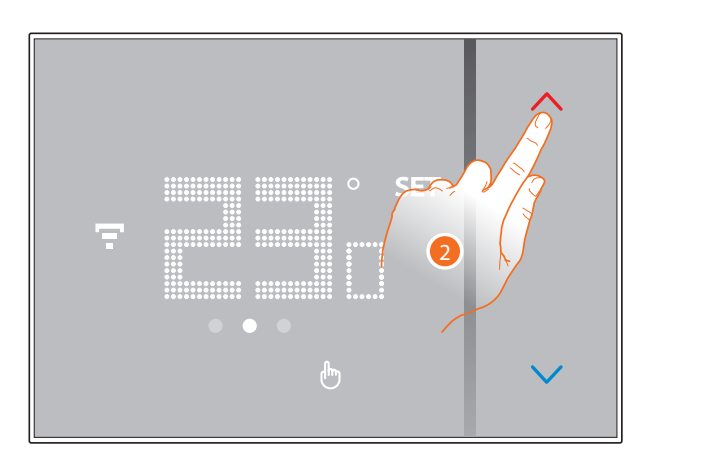

 Über den Smarther berühren Sie die Taste 
 um die Temperatur zu erhöhen oder verringern oder rollen Sie über die App die Seite ab, um die Temperatur sowie Tag (
 und Uhrzeit (
 und Uhrzeit (
 und Uhrzeit (
 und Uhrzeit (
 und Uhrzeit (
 und Uhrzeit (
 und Uhrzeit (
 und Uhrzeit (
 und Uhrzeit (
 und Uhrzeit (
 und Uhrzeit (
 und Uhrzeit (
 und Uhrzeit (
 und Uhrzeit (
 und Uhrzeit (
 und Uhrzeit (
 und Uhrzeit (
 und Uhrzeit (
 und Uhrzeit (
 und Uhrzeit (
 und Uhrzeit (
 und Uhrzeit (
 und Uhrzeit (
 und Uhrzeit (
 und Uhrzeit (
 und Uhrzeit (
 und Uhrzeit (
 und Uhrzeit (
 und Uhrzeit (
 und Uhrzeit (
 und Uhrzeit (
 und Uhrzeit (
 und Uhrzeit (
 und Uhrzeit (
 und Uhrzeit (
 und Uhrzeit (
 und Uhrzeit (
 und Uhrzeit (
 und Uhrzeit (
 und Uhrzeit (
 und Uhrzeit (
 und Uhrzeit (
 und Uhrzeit (
 und Uhrzeit (
 und Uhrzeit (
 und Uhrzeit (
 und Uhrzeit (
 und Uhrzeit (
 und Uhrzeit (
 und Uhrzeit (
 und Uhrzeit (
 und Uhrzeit (
 und Uhrzeit (
 und Uhrzeit (
 und Uhrzeit (
 und Uhrzeit (
 und Uhrzeit (
 und Uhrzeit (
 und Uhrzeit (
 und Uhrzeit (
 und Uhrzeit (
 und Uhrzeit (
 und Uhrzeit (
 und Uhrzeit (
 und Uhrzeit (
 und Uhrzeit (
 und Uhrzeit (
 und Uhrzeit (
 und Uhrzeit (
 und Uhrzeit (
 und Uhrzeit (
 und Uhrzeit (
 und Uhrzeit (
 und Uhrzeit (
 und Uhrzeit (
 und Uhrzeit (
 und Uhrzeit (
 und Uhrzeit (
 und Uhrzeit (
 und Uhrzeit (
 und Uhrzeit (
 und Uhrzeit (
 und Uhrzeit (
 und Uhrzeit (
 und Uhrze

Wählen Sie "immer", um eine unbestimmte Zeit einzustellen

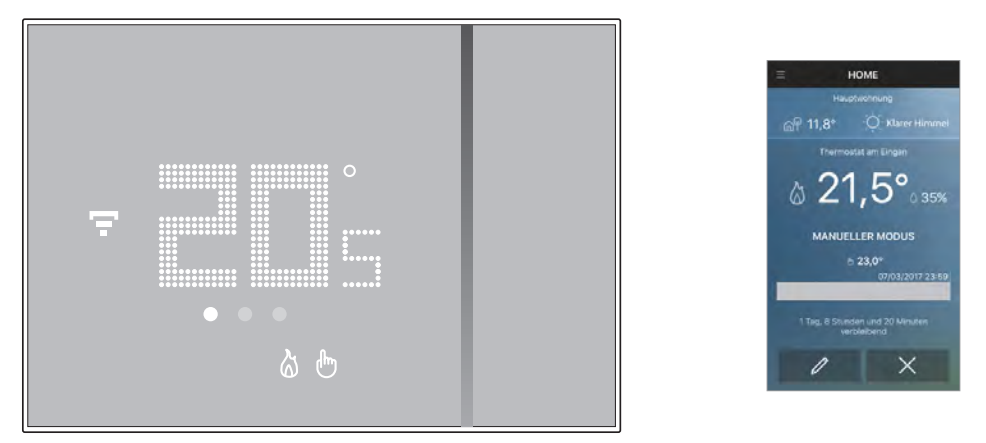

**Anmerkung**: Wenn Sie je nach Uhrzeit und Wochentag eine unterschiedliche Temperatur einstellen möchten, müssen Sie ein Programm erstellen (siehe <u>Programmierung</u>)

07/03/2017

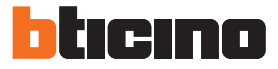

### Arbeitsmodus des Smarther (heizen/kühlen) ändern

Über die App Thermostat können Sie den Arbeitsmodus des Smarther von Heizen auf Kühlen umschalten und umgekehrt.

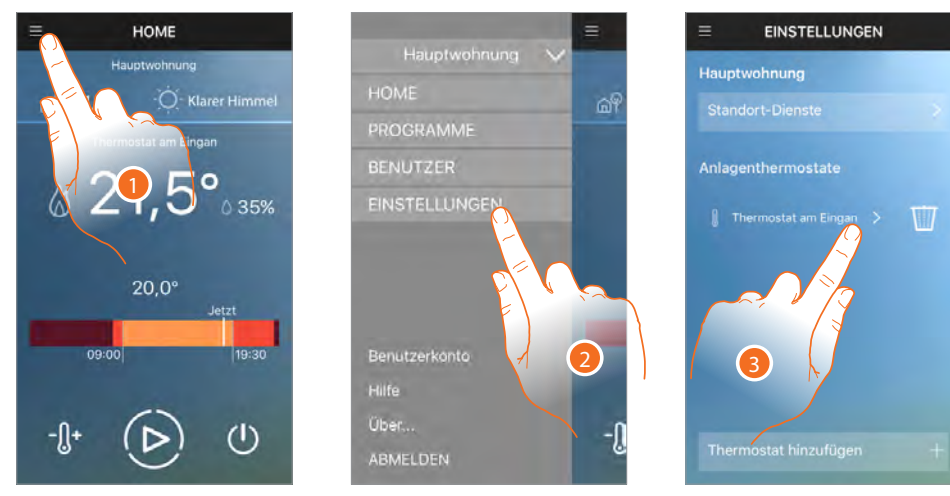

- 1. Berühren, um das Abrollmenü abzurufen.
- 2. Berühren, um die Seite der Einstellungen abzurufen
- 3. Den Smarther berühren, dessen Arbeitsmodus geändert werden soll

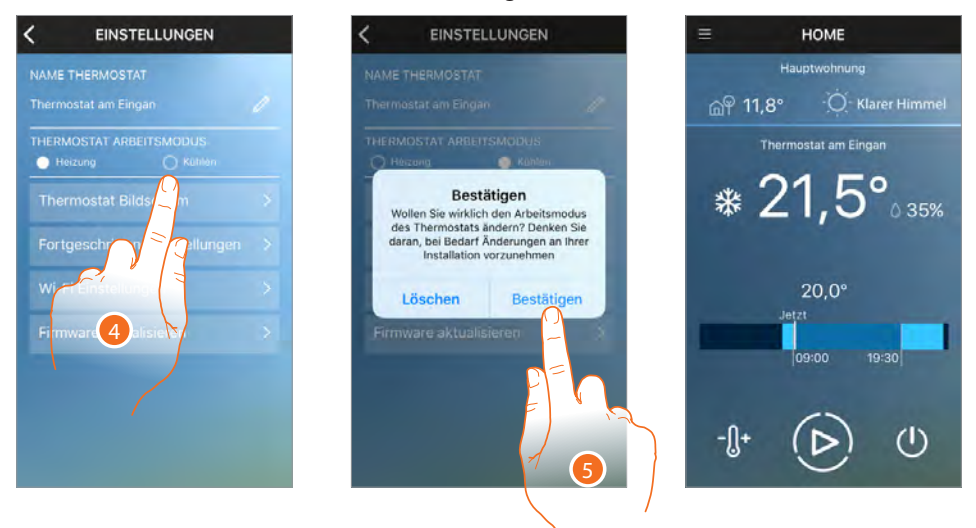

- 4. Arbeitsmodus wählen
- 5. Berühren, um zu bestätigen

**Achtung:** Wenn Sie von Heizen auf Kühlen oder umgekehrt umschalten, könnten weitere Einstellungen der Heizanlage nötig sein (z.B. Heizkessel ausschalten und Kühleinheit einschalten). Schlagen Sie die Unterlagen Ihrer Anlagen nach oder fragen Sie Ihren Techniker.

## Smarther Gebrauchsanweisungen

### Mehrere Wohnungen und mehrere Smarther verwalten

Über die App Thermostat können Sie bis zu 4 Wohnungen und 4 Smarther pro Wohnung verwalten.

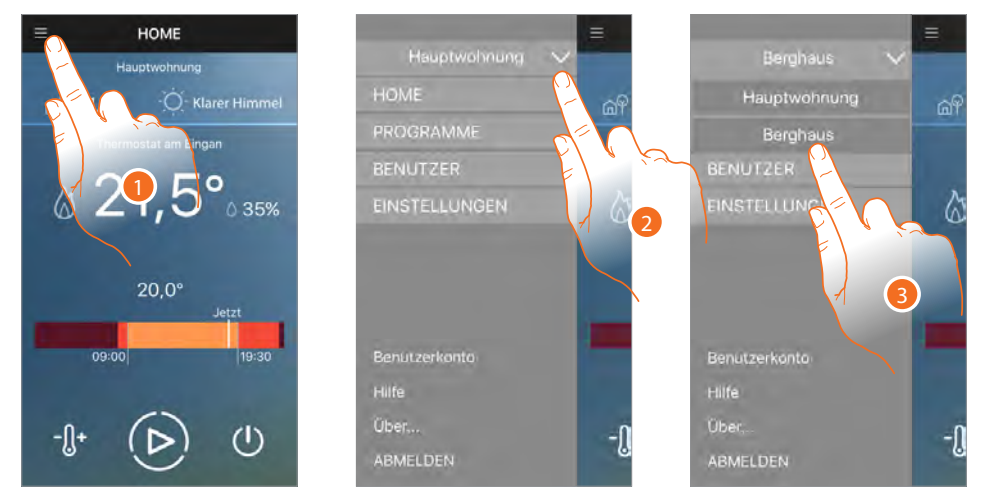

- 1. Berühren, um das Abrollmenü abzurufen.
- 2. Berühren, um das Menü der Wohnungen abzurufen.
- 3. Abrollen, um die gewünschte Wohnung zu wählen.

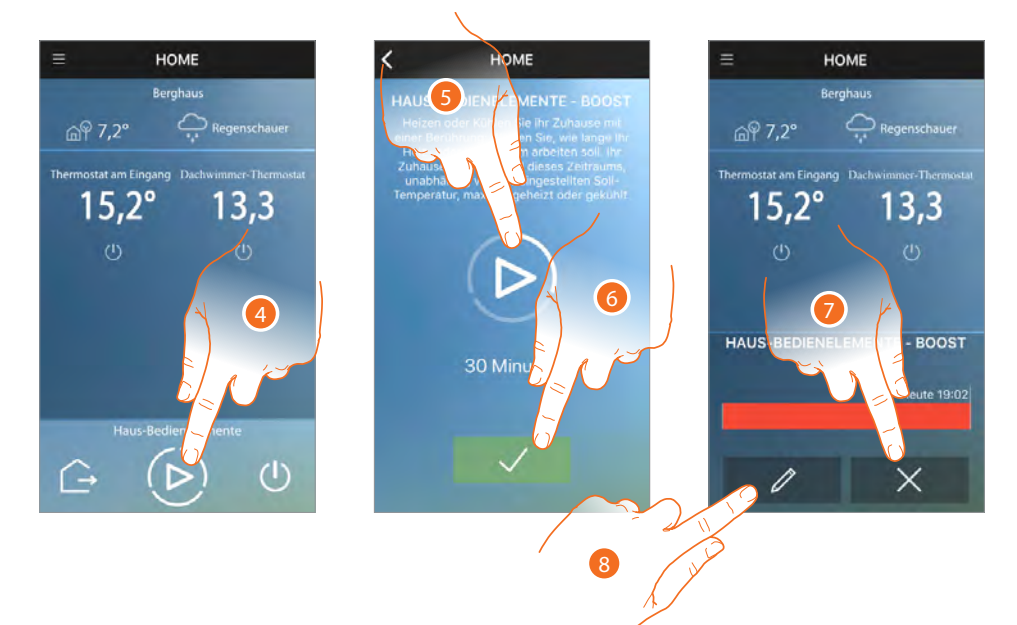

- 4. Berühren, um die Boost-Funktion für alle Smarther zu verwenden.
- 5. Berühren, um die Betriebsdauer der Smarther in der Wohnungen einzustellen.
- 6. Berühren, um fortzufahren.
- 7. Berühren, um die Eingabe zu löschen und um auf die vorhergehende Programmierung zurück zu springen oder
- 8. Berühren, um die Seite der Einstellungen zu ändern

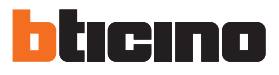

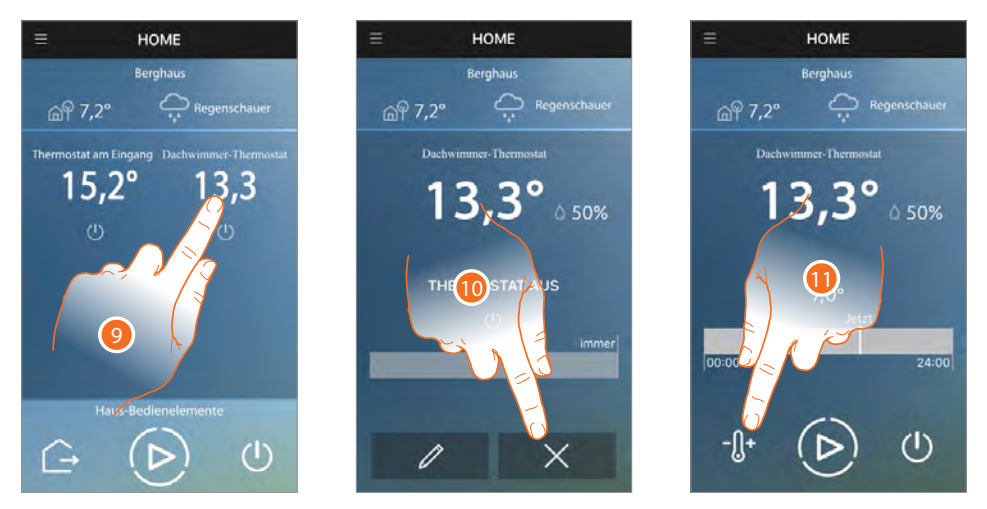

- 9. Berühren, um den Thermostat unter den vorhandenen zu wählen
- 10. Berühren, um die vorhandene Programmierung zu löschen
- 11. Berühren, um die Temperatur einzustellen

## **Smarther**

Gebrauchsanweisungen

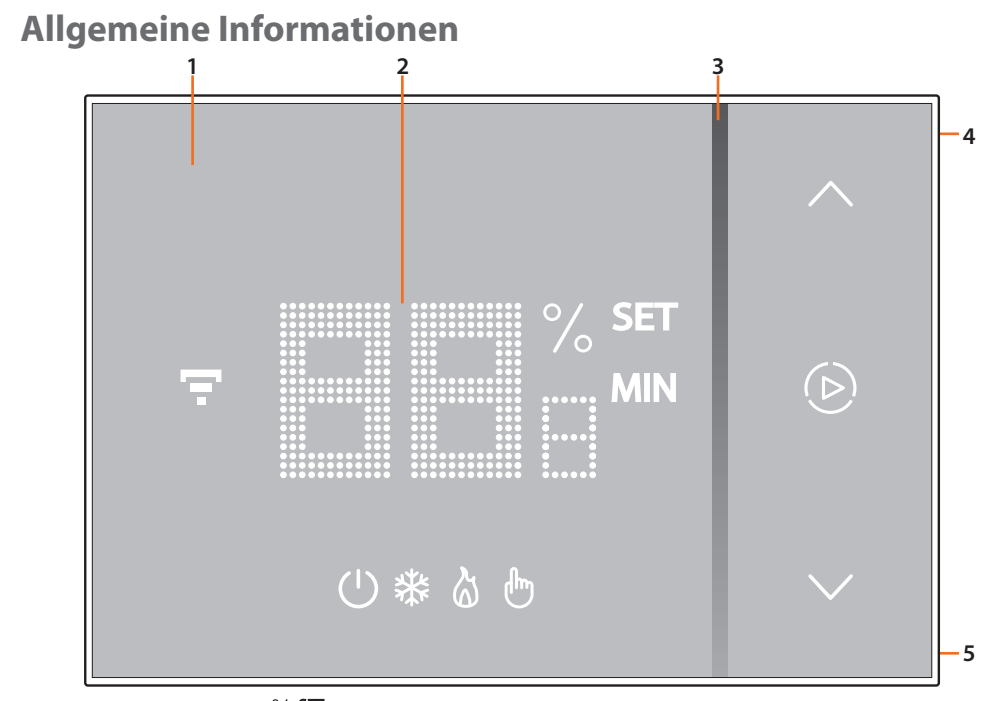

**Anmerkung**: Die Symbole % SET (b),  $\diamondsuit$ ,  $\neg$ , leuchten erst dann auf, wenn die Vorrichtung eingeschaltet ist. Wenn sie auf Standby geschaltet ist, leuchten sie nicht

Touchscreen 1.

- 4. Taste WiFi-Verbindung
- 2. Anzeige der Temperatur/Feuchtigkeit
- 5. Taste Reset
- 3. Anzeige des Arbeitsmodus "Boost"

### Symbole am Display

| Symbol |                                          | Bedeutung                                                                                                    |
|--------|------------------------------------------|----------------------------------------------------------------------------------------------------|
| *()    | Smarther "ausgeschaltet"                 | Der Smarther ist auf ein Default-Temperatur von 7°C<br>im Winter und 35°C im Sommer eingestellt. Sie können<br>diesen Zustand über die App mit der Funktion Smarther<br>ausschalten oder manuell durch Senken oder Erhöhen<br>der Temperatur bis auf den Standardwert einstellen. |
| ଌ      | Betrieb im Modus Heizen                  | Die Anlage ist auf Heizen eingestellt und eingeschaltet.                                                                                                    |
| *      | Betrieb im Modus Kühlen                  | Die Anlage ist auf Kühlen eingestellt und eingeschaltet.                                                                                                    |
| *      | Betrieb im Modus Manuell                 | Der manuelle Modus schließt vorübergehend die<br>Zeitprogrammierung aus. Über die App Thermostat<br>können Sie die Dauer dieser Betriebsweise einstellen.<br>Nach Ablauf dieser Zeit, schaltet das Gerät auf den<br>programmierten Modus zurück.                                  |
|        | Modus Boost aktivieren                   | Über die Boost-Funktion kann das Einschalten<br>der Anlage für eine begrenzte Zeit (30, 60 oder 90<br>Minuten) unabhängig von der gemessenen und der<br>eingestellten Temperatur erzwungen werden.                                                                                |
| *      | Tasten zur Einstellung der<br>Temperatur | Der eingestellte Wert gilt nur für den manuellen<br>Arbeitsmodus.                                                                                                    |
| Ŧ      | Anzeige der WiFi-Verbindung              | Ein = verbunden Aus = nicht verbunden                                                                                                    |

\*Anmerkung: Wenn eine App-Programmierung vorhanden ist, bleiben alle manuell eingestellten Funktionen bis zur ersten Änderung, die durch das über die App programmierte Profil verursacht wird, erhalten, mit Ausnahme der Boost-Funktion, die weiter läuft.

Anmerkung: Die in diesem Handbuch dargestellten Bilder dienen lediglich der Orientierung und könnten die Eigenschaften des Produkts nicht genau darstellen.

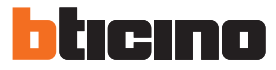

### Betrieb

Im Standardmodus können Sie über den Smarther die Temperatur manuell einstellen und die Anlage für eine beschränkte Zeit einschalten (Boost-Funktion). Die fortgeschrittenen Funktionen stehen über die App Thermostat zur Verfügung, die Sie kostenlos von den Stores herunterladen können (für Vorrichtungen iOS von App Store; für Vorrichtungen Android von Play Store).

Im fortgeschrittenen Modus können Sie alle Funktionen programmieren: Zeitspannen, Wochenprogramm usw. Zudem können Sie die gesamte Wohnung über einfache "Haus-Steuerungen" verwalten. Dank der Ortungsfunktion, wird Ihnen der Smarther Nachrichten mit Empfehlungen senden, wie Sie die Temperatur Ihrer Wohnung am besten einstellen können.

Die Kommunikation zwischen dem Smartphone, auf dem die App Thermostat installiert ist, und dem Smarther erfolgt über die WiFi-Verbindung, weshalb das Gerät mit Ausnahme des Stromkabels und des Anschlusses an die Heizungsanlage, keine weiteren Kabelverbindungen benötigt.

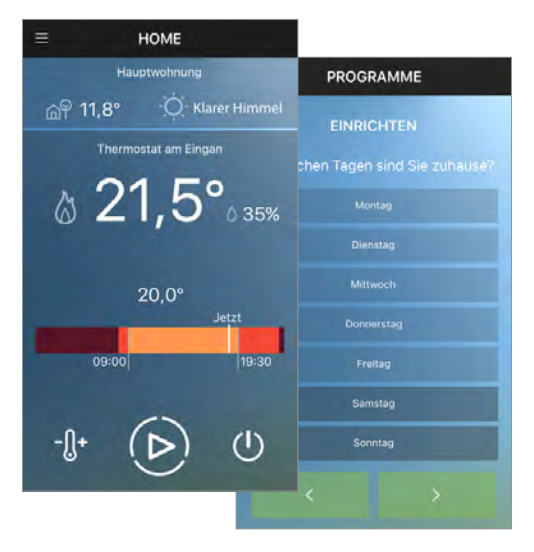

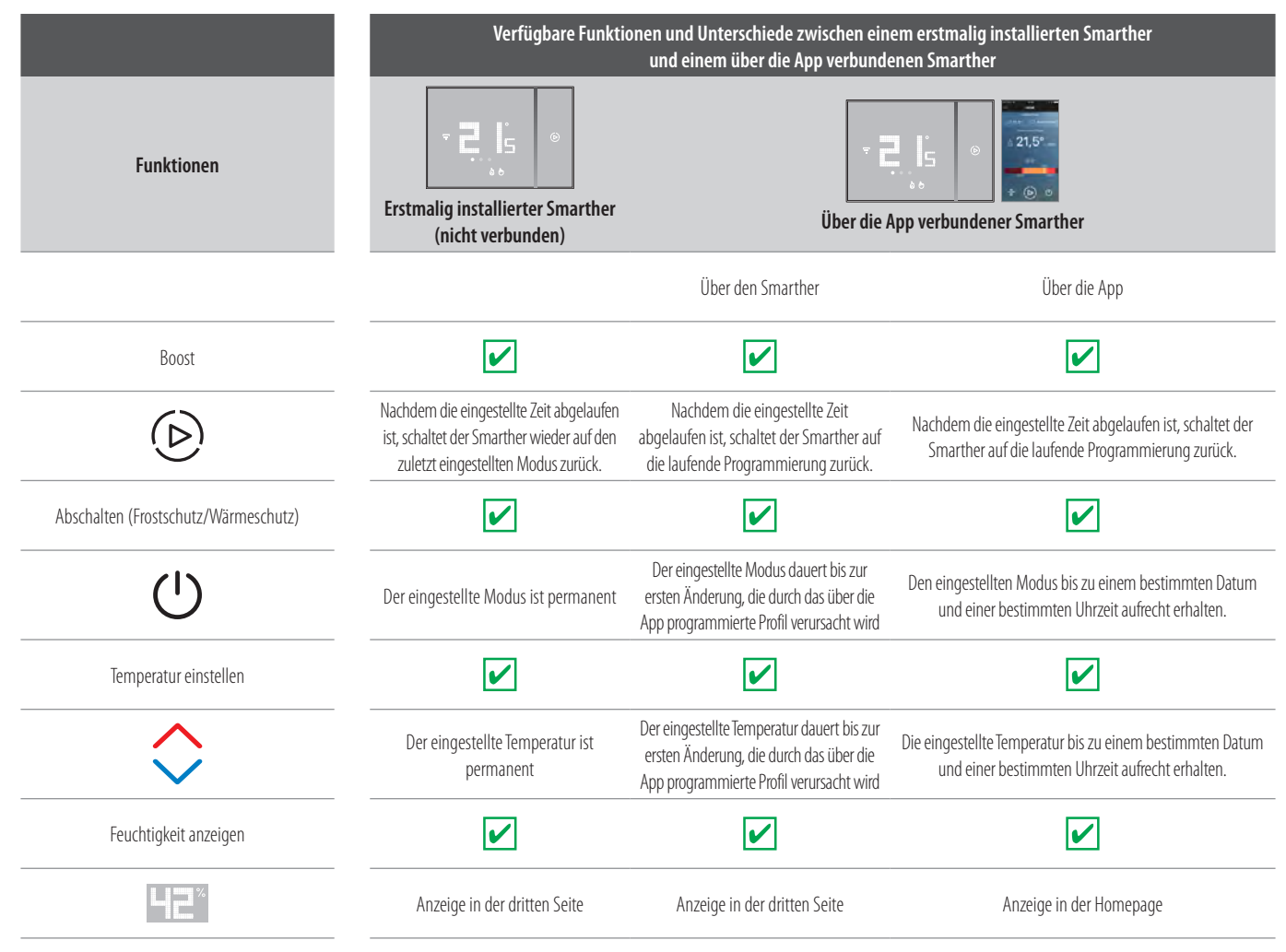

# Smarther

Gebrauchsanweisungen

|                                                               | Verfügbare Funktionen und Unterschiede zwischen einem erstmalig installierten Smarther<br>und einem über die App verbundenen Smarther |                                   |                                                                                                    |  |
|---------------------------------------------------------------|----------------------------------------------------------------------------------------------------|-----------------------------------|----------------------------------------------------------------------------------------------------|--|
| Funktionen                                                    | Erstmalig installierter Smarther<br>(nicht verbunden)                                                                                 | Über die App verbundener Smarther |                                                                                                    |  |
|                                                               |                                                                                                    | Über den Smarther                 | Über die App                                                                                                    |  |
| Einstellungen                                                 | ×                                                                                                    | ×                                 | <b>v</b>                                                                                                    |  |
| ι<br>φ                                                        |                                                                                                    |                                   | <ul> <li>Ortungsdienste</li> <li>Wechseln Heizen/Kühlen (Default: Heizen)</li> <li>Aktiviert die Schnittstelle Touch (Default: aktiviert)</li> <li>Displaybeleuchtung (*)         <ul> <li>(Default: automatisch mit Abschaltung)</li> <li>Thermische Trägheit der Anlage (Default: niedrig)</li> <li>Frostschutztemperatur (Default: 7C°)</li> <li>Temperatur der Funktion Wärmeschutz                 (Default: 35C°)</li> <li>Temperaturkalibrierung (Default: 0)</li> <li>°C/°F (Default: °C)</li> <li>Piepton aktivieren (Default: deaktiviert)</li> </ul> </li> </ul> |  |
| Programmierung eines Tages- oder Wochen-<br>Temperaturprofils |                                                                                                    | ×                                 | <b>~</b>                                                                                                    |  |
| oiroo la si                                                   |                                                                                                    |                                   |                                                                                                    |  |
| Wetterprognose                                                |                                                                                                    |                                   |                                                                                                    |  |
| © 11,8° <sup>©</sup> Klarer Himmel                            |                                                                                                    |                                   | •                                                                                                    |  |
| Firmware aktualisieren                                        | ×                                                                                                    | ×                                 |                                                                                                    |  |
| Mehrere Smarther und mehrere<br>Wohnungen verwalten           | ×                                                                                                    | ×                                 |                                                                                                    |  |
|                                                               | ×                                                                                                    | ×                                 | <b>~</b>                                                                                                    |  |

(\*) Funktionen der Displaybeleuchtung: Off, automatisch mit Abschaltung, automatisch ohne Abschaltung, individuell

Anmerkung: Für die Verbindung zwischen dem Smarther X8000/W und dem Smartphone ist im Haushalt ein WiFi-Netz mit Zugriff auf Internet erforderlich. Um die Dienstleistung verwenden zu können, muss der Kunde über technische Geräte verfügen, die den Zugriff auf Internet aufgrund eines von ihm mit einem ISP (Internet Service Provider) abgeschlossenen Vertrags gestatten, aus dem BTicino ausgeschlossen ist.

Zur Programmierung und zum Gebrauch des Smarther muss die entsprechende Anwendung Thermostat auf Ihr Smartphone installiert werden. Durch die App angebotenen Dienstleistungen ist es möglich mit dem Smarther X8000/W von fern über das Internet-Netz zu interagieren. Die Integration und die Funktionstüchtigkeit des Smarther und der App sind von folgenden Faktoren abhängig:

- a) Qualität des Wi-Fi-Signals
- b) Qualität der Datensignale

Wir weisen Sie zudem darauf hin, dass die Verwendung von Daten über die App per Fernzugriff mit der Verwendung von Daten verbunden ist. Demzufolge hängen die vom Kunden selbst zu tragenden Kosten für deren Nutzung von der Art des Vertrags ab, den er mit einem ISP (Internet Service Provider) abgeschlossen hat.

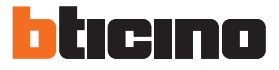

### Basisfunktionen

### **Boost-Funktion**

Über die Funktion Boost kann das Einschalten der Anlage für eine begrenzte Zeit (30, 60 oder 90 Minuten) unabhängig von der gemessenen und der eingestellten Temperatur erzwungen werden. Wenn die für die eingestellte Zeit abgelaufen ist, schaltet das Gerät auf die zuletzt eingerichtete Programmierung zurück.

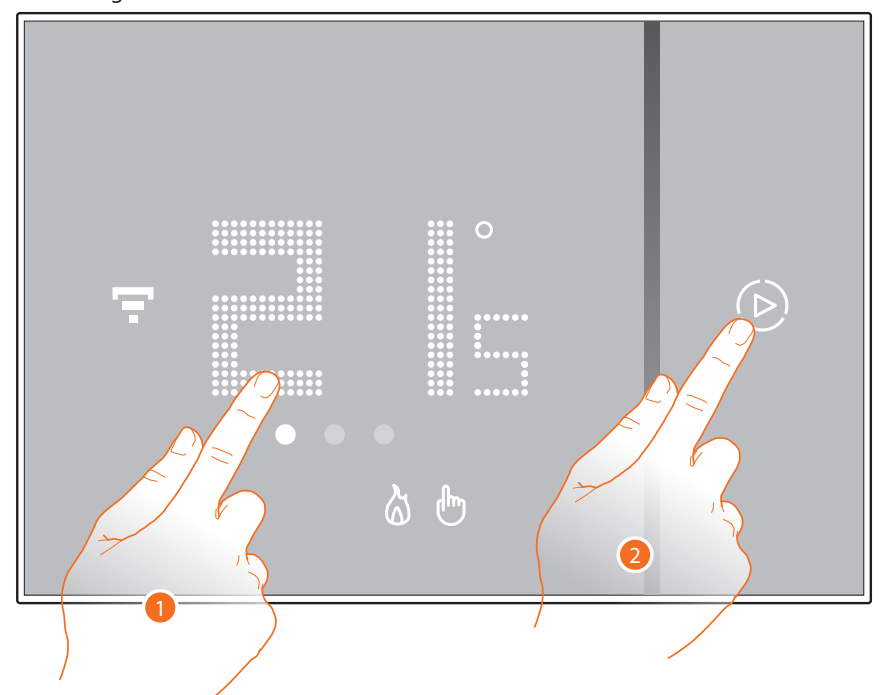

- 1. Das Display, berühren. Das Symbol 🕑 leuchtet auf.
- 2. Berühren Sie ein Mal oder mehrmals das Symbol, um die Dauer der Funktion einzustellen. Am Display wird die eingestellte Zeit angezeigt und die Anzeige leuchtet auf.

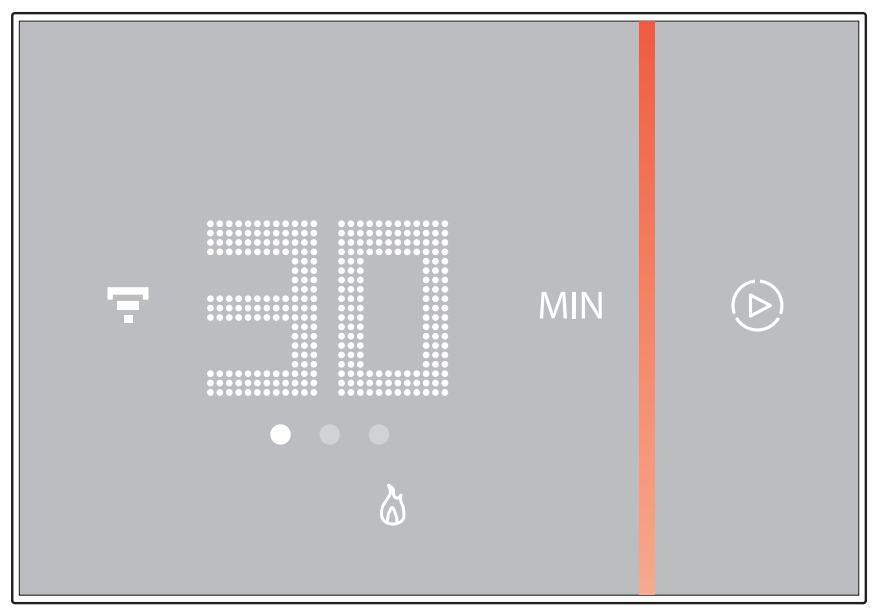

Nachdem die gewünschte Dauer (30, 60 oder 90 Minuten) eingestellt worden ist, warten Sie bis die Zahlen zu blinken aufhören. Danach ist die Boost-Funktion aktiv.

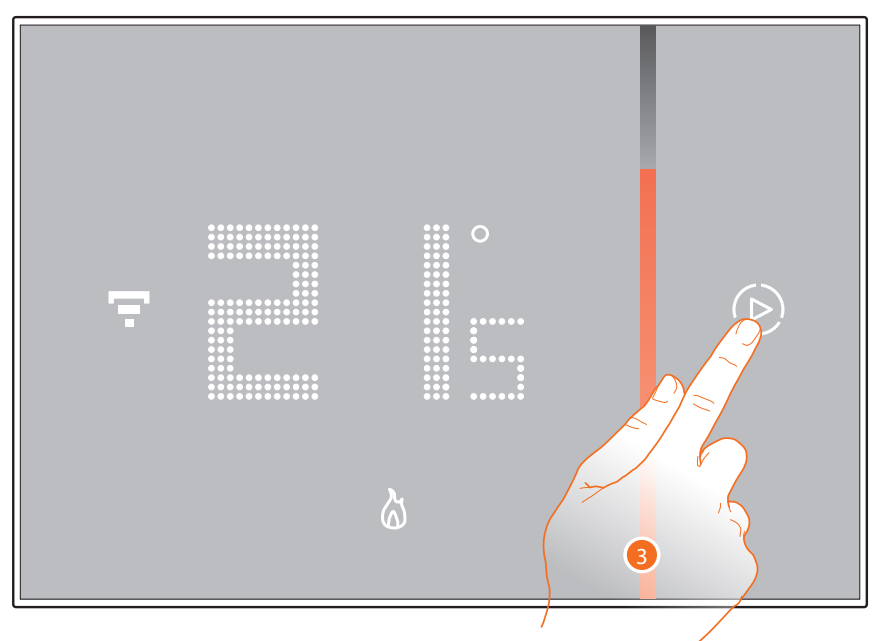

Das Display zeigt die gemessene Temperatur an. Die leuchtende Anzeige erlischt langsam mit der ablaufenden Zeit.

3. Um die Einstellung vorzeitig zu beenden, das Symbol (>) berühren. Der Smarther schaltet auf die zuletzt eingerichtete Programmierung zurück.

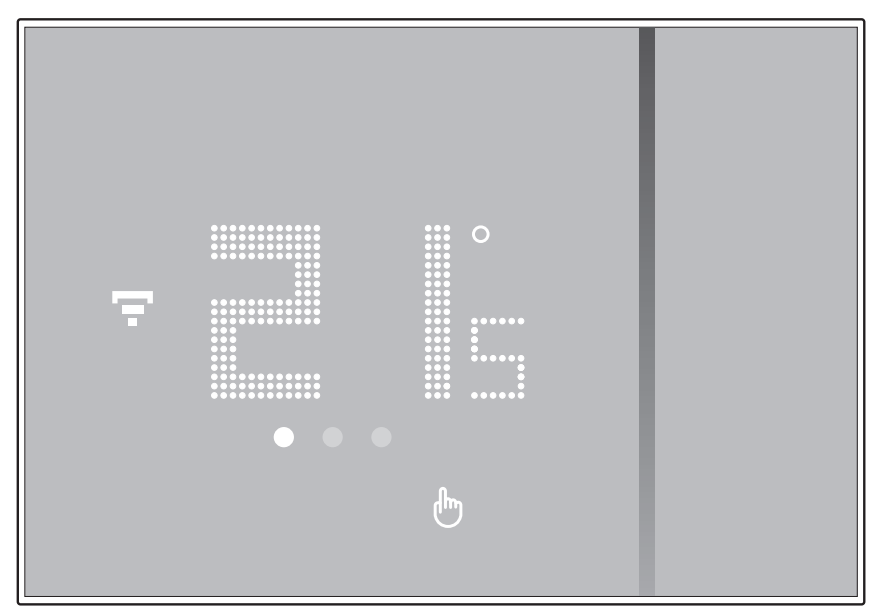

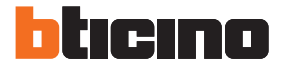

### **Temperatur einstellen**

Die örtlich einstellbare Temperatur bezieht sich nur auf den manuellen Betrieb.

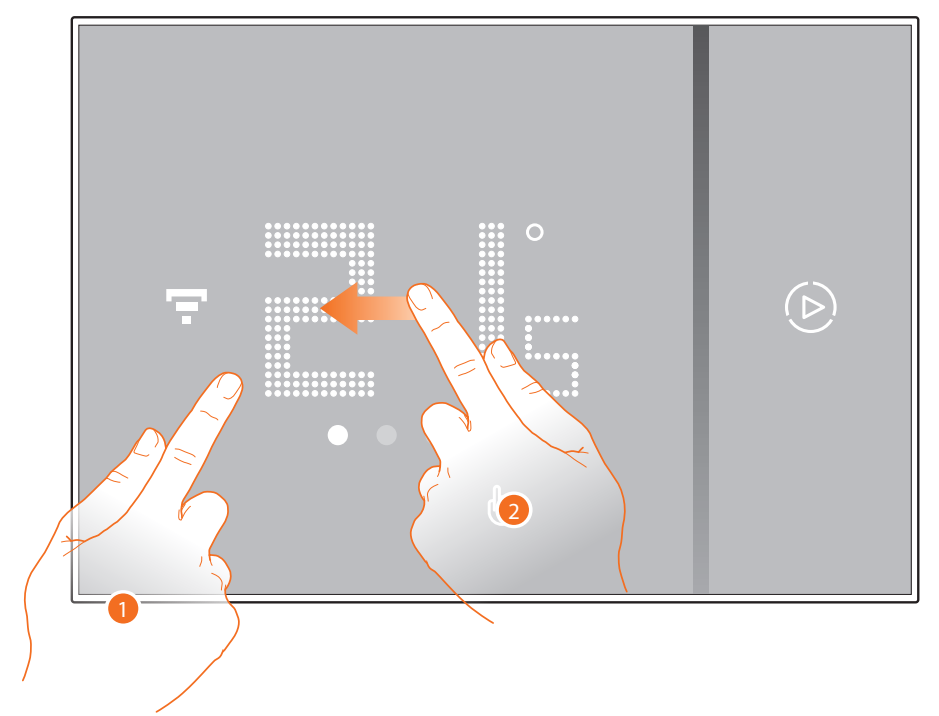

- 1. Berühren Sie das Display
- 2. Rollen Sie das Display ab, um auf die nächste Seite überzugehen.

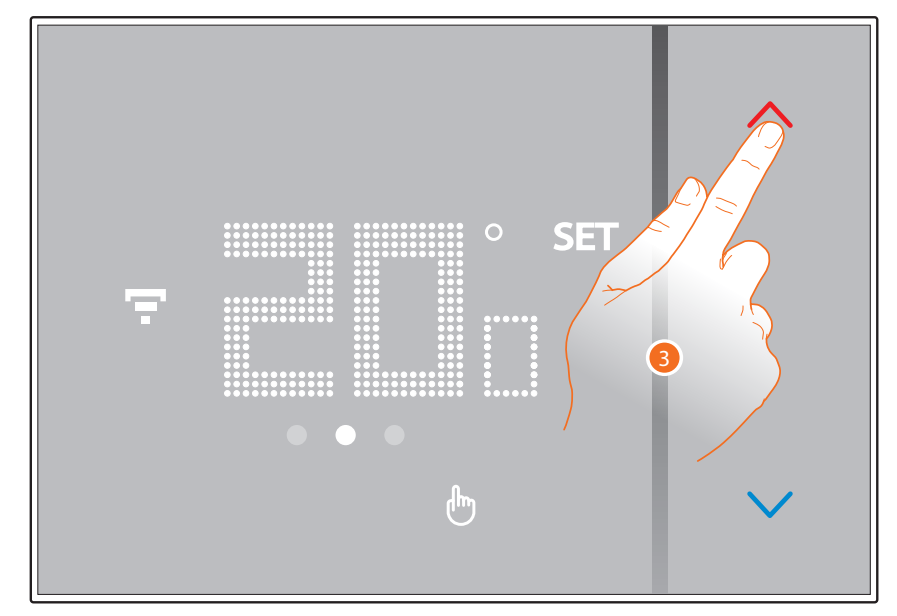

3. Es wird die aktuelle Einstellung angezeigt. Mit den Tasten 🔷 können Sie die Einstellung ändern.

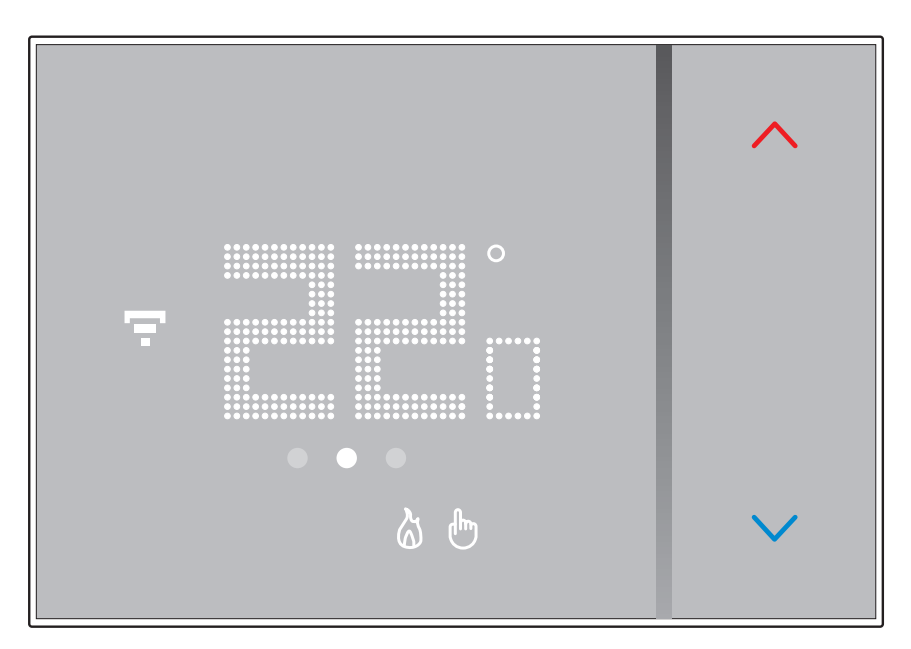

Nachdem Sie die Einstellung beendet haben, warten Sie einige Sekunden, bis am Display wieder die gemessene Temperatur angezeigt wird.

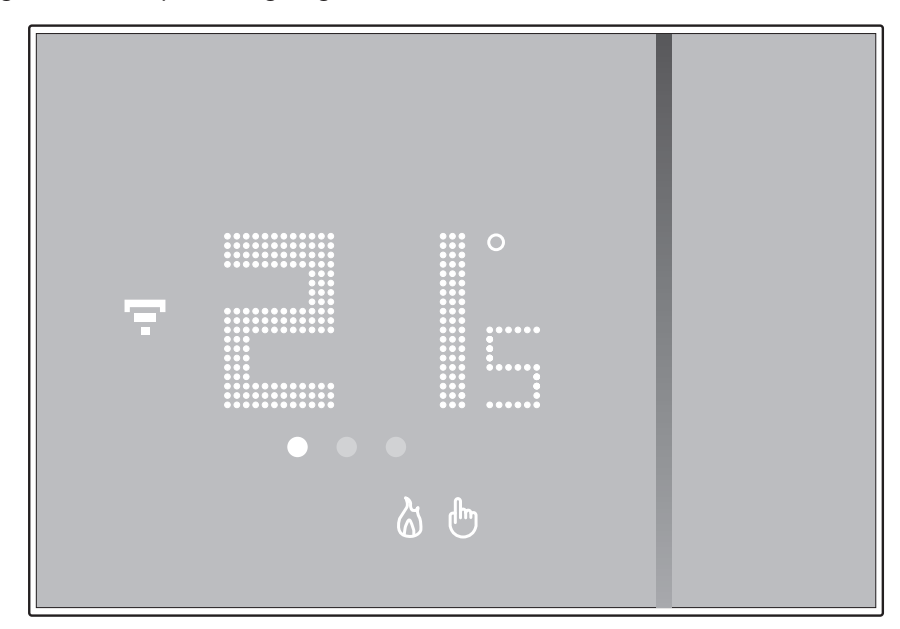

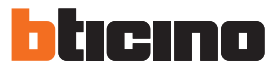

**Anmerkung**: Durch die Einstellung der minimalen Temperatur (7 °C Frostschutz, zum Heizen) bzw. der maximalen Temperatur (35 °C Wärmeschutz, zum Kühlen) wird am Display das Ausschaltsymbol angezeigt.

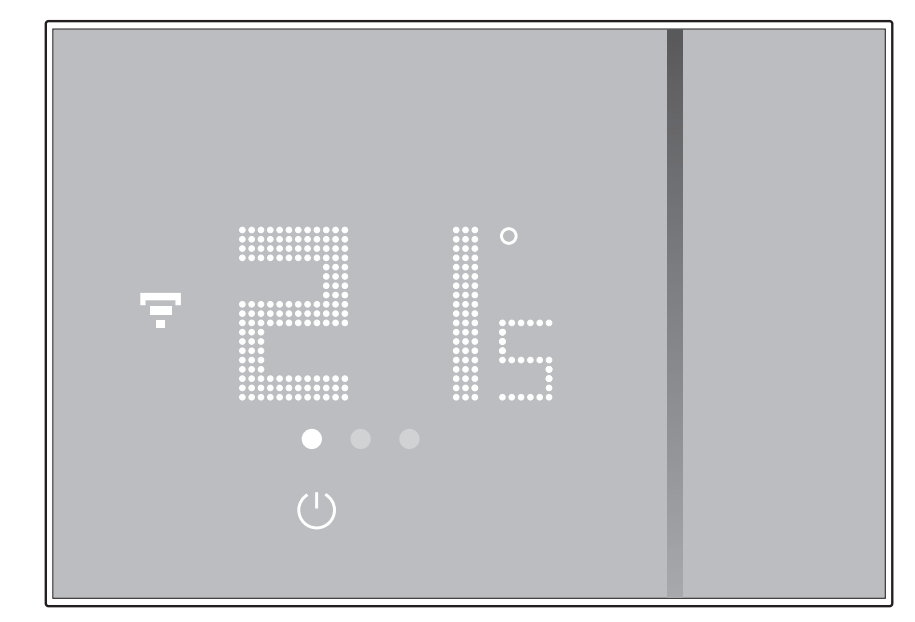

### Anzeige der Raumtemperatur

Smarther ist mit einem Sensor ausgestattet, der die Raumfeuchtigkeit misst. Folgen Sie der nachfolgend beschriebenen Prozedur, um den gemessenen Wert anzeigen zu lassen.

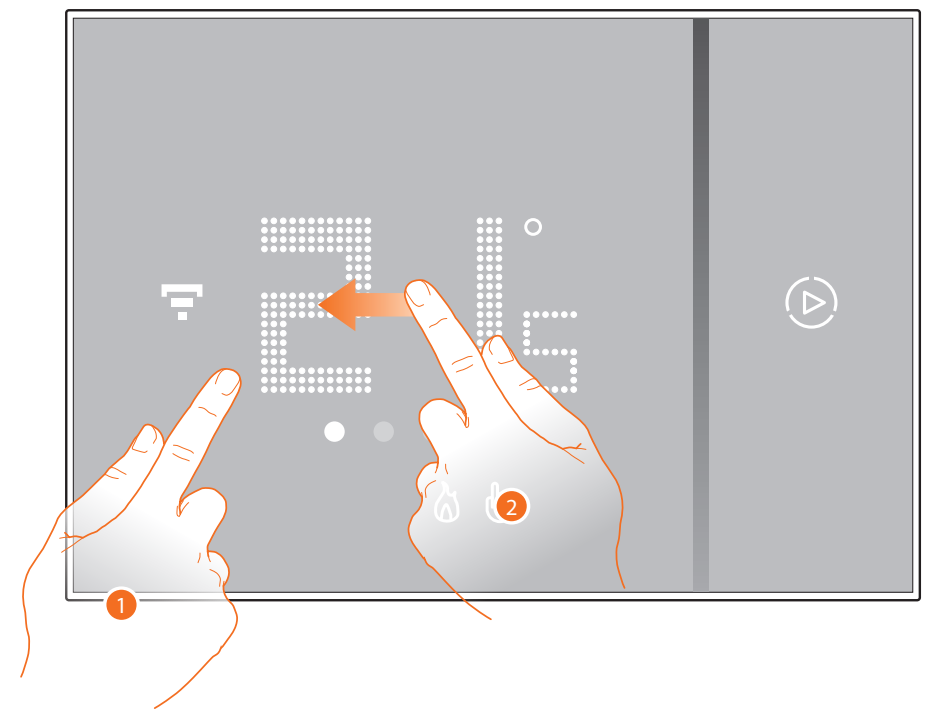

- 1. Berühren Sie das Display
- 2. Rollen Sie das Display zweimal ab, um auf die entsprechende Seite überzugehen.

Die gemessene Feuchtigkeit bleibt einige Sekunden lang angezeigt bis wieder die gemessene Temperatur erscheint.

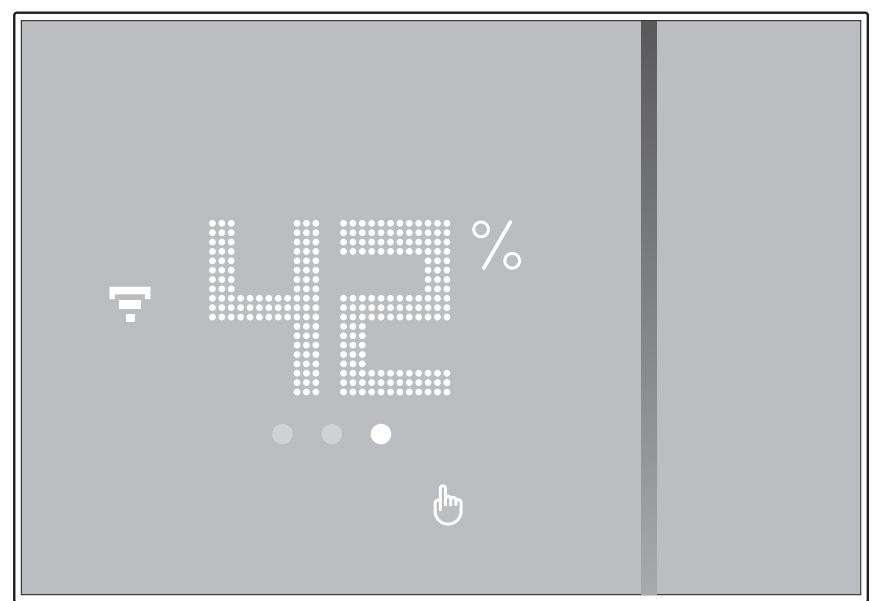

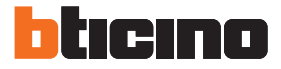

### Reset

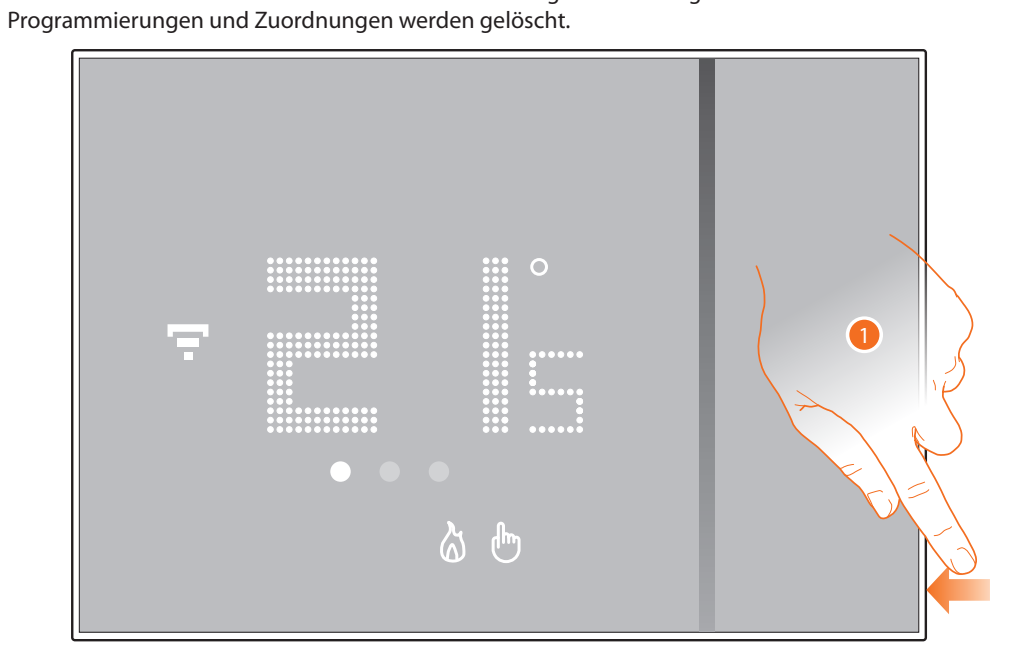

Durch diese Aktion schaltet Smarther auf die werkseitigen Einstellungen zurück und alle

1. Halten Sie die Reset-Taste an der Seite des Smarther gedrückt (ca. 10 Sekunden). Wenn die Zeit abgelaufen ist ertönt ein Piepton, der den Vorgang bestätigt.

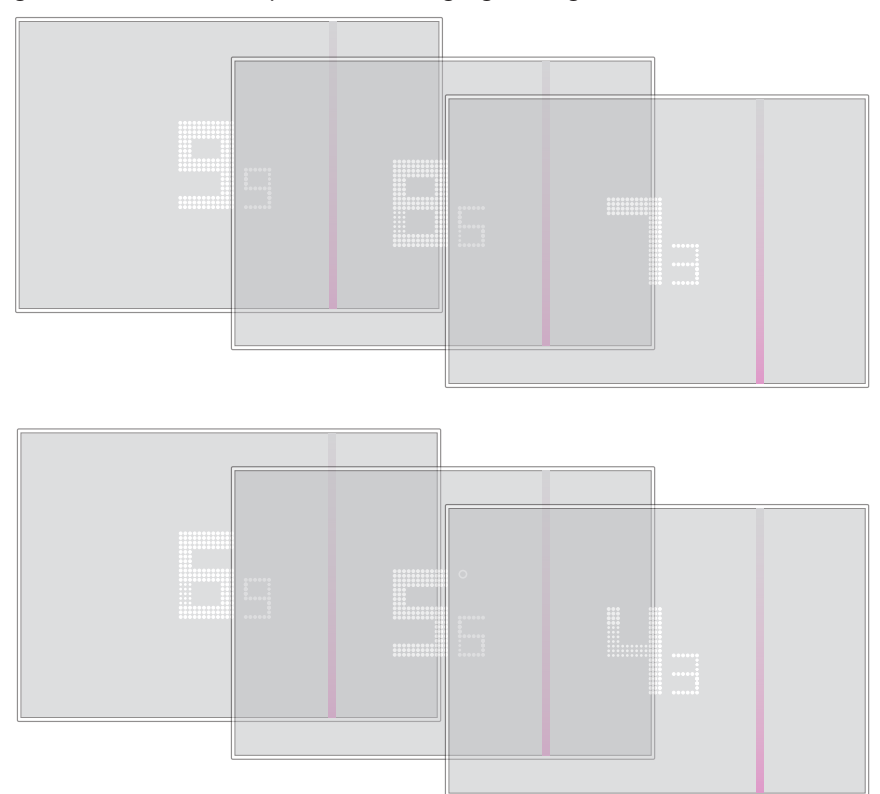

### Fortgeschrittene Funktionen (App Thermostat)

### Einleitung

Sie können den Smarther über die kostenlose App Thermostat programmieren. Gehen Sie folgendermaßen vor:

- 1. Laden Sie die App von den Stores herunter
- 2. Melden Sie sich an und erstellen Sie ein Konto
- 3. Verknüpfen Sie Ihr Konto mit Ihrem Smarther durch die App

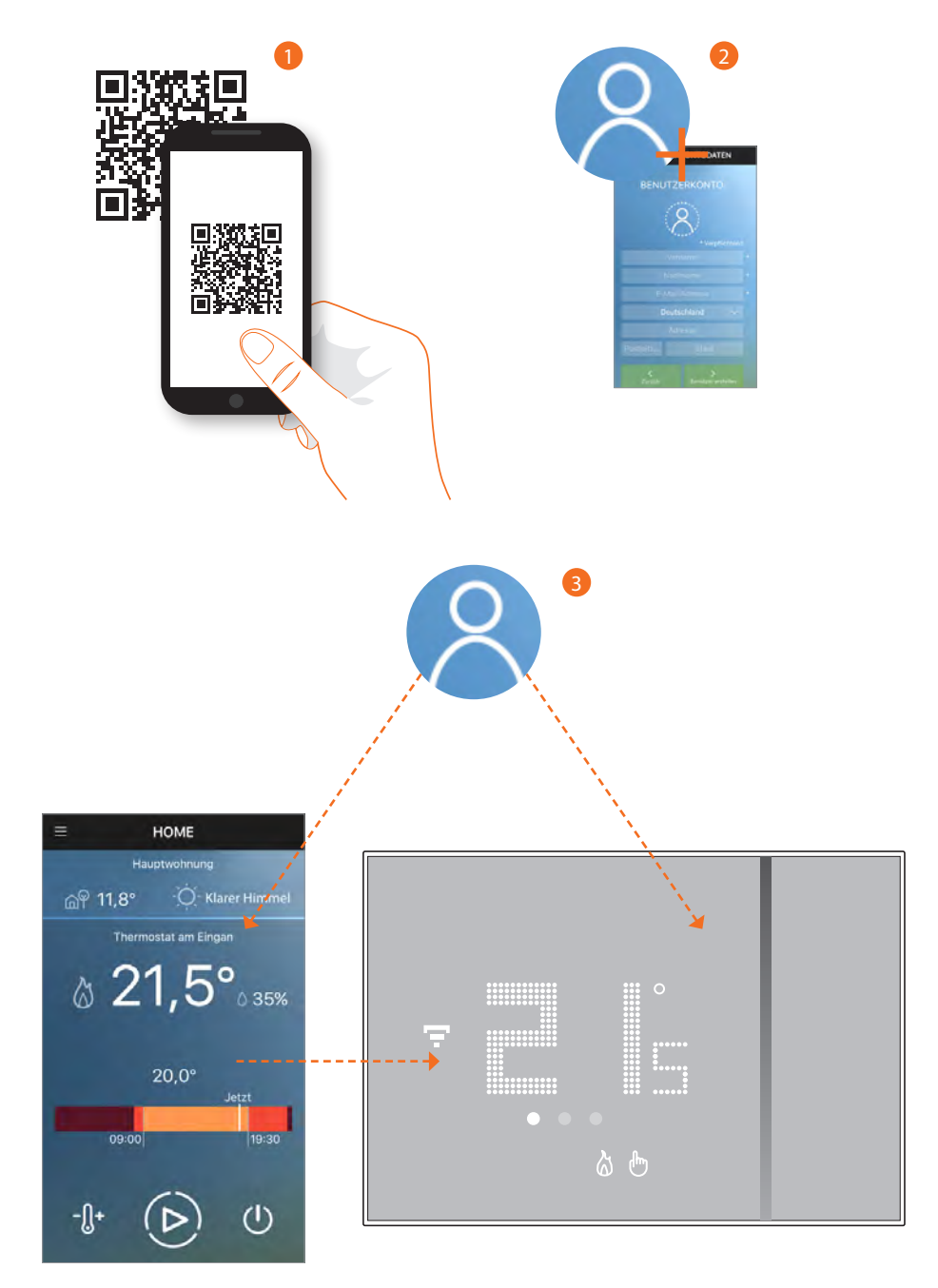

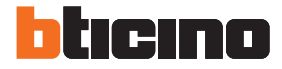

Nun können Sie über die App:

- Die Temperatur einstellen

- Die <u>Boost-Funktion</u> verwenden
- Das Abschalten einstellen
- Die Haus-Steuerungen verwenden
- Die Ortungsdienste verwenden
- Über die TAGES- oder WOCHEN PROGRAMMIERUNG, die Temperatur einstellen
- <u>Benutzer</u> <u>Smarther und Wohnungen</u> verwalten
- <u>Die Temperatur kalibrieren und andere Einstellungen</u> vornehmen

Sie können zudem auf der Homepage der App, die gemessene Feuchtigkeit anzeigen lassen und die Wetterprognosen abrufen.

Anmerkung: Der Wettervorhersagedienst stützt sich auf die Daten des Online-Wetterdienstes (<u>https://openweathermap.org</u>).

### Die App Thermostat herunterladen

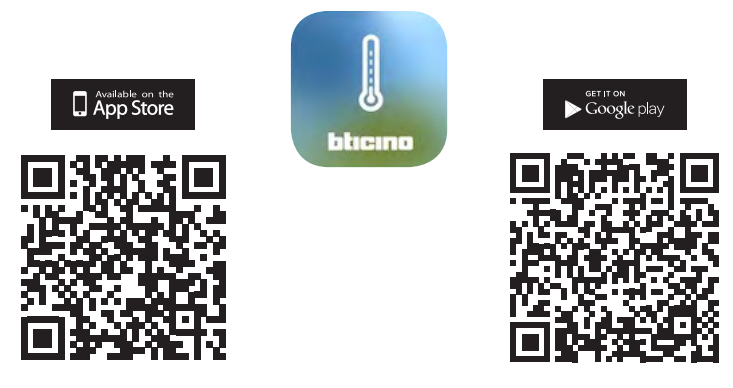

Um die Thermostat-Funktionen verwenden zu können, müssen Sie die App von den Stores herunterladen (für Vorrichtungen iOS von App Store; für Vorrichtungen Android von Play Store).

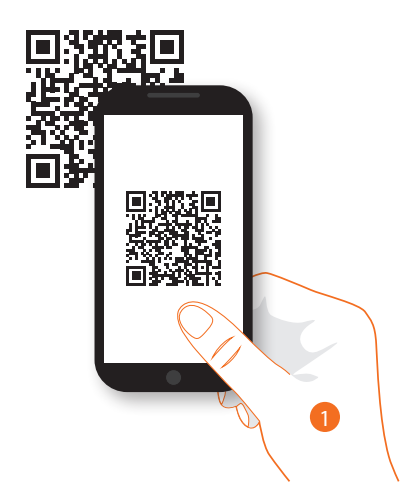

1. Starten Sie die App auf ihrem Smartphone und die lesen Sie die Codes QR ab.

**Anmerkung**: Sie finden denselben QR Code auch in den Anweisungen, die mit dem Smarther mitgeliefert werden.

### Anmeldung des Kontos

Um die App Thermostat und die fortgeschrittenen Funktionen Ihres Smarther verwenden zu können, müssen Sie sich zuerst anmelden.

Nachdem Sie die App abgerufen haben, folgen Sie den Anweisungen, um sich anzumelden: Das erstellte Konto wird dann von allen Apps der verbundenen BTicino-Vorrichtungen verwendet oder geben Sie Ihre Daten ein, wenn Sie schon angemeldet sind.

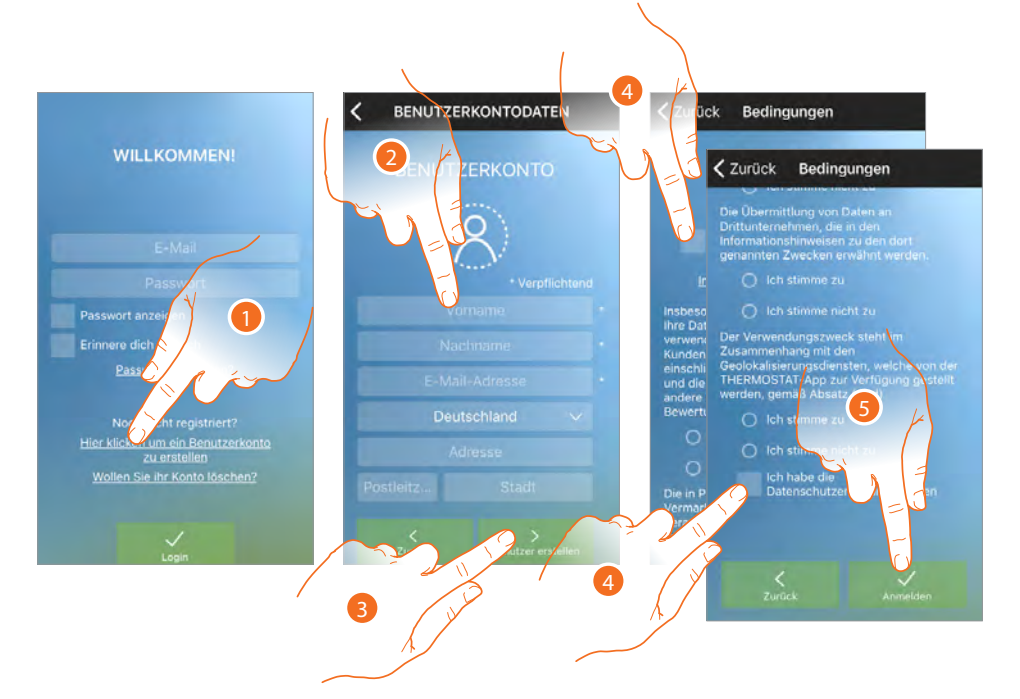

- 1. Berühren, um sich anzumelden und ein Konto zu erstellen
- 2. Geben Sie Ihre Daten ein
- 3. Berühren, um zu bestätigen.
- 4. Abhaken, um die Gebrauchsbedingungen zu akzeptieren, die im verbundenen Text aufgeführt sind (obligatorisch)
- 5. Berühren, um fortzufahren.

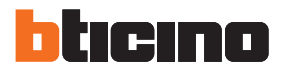

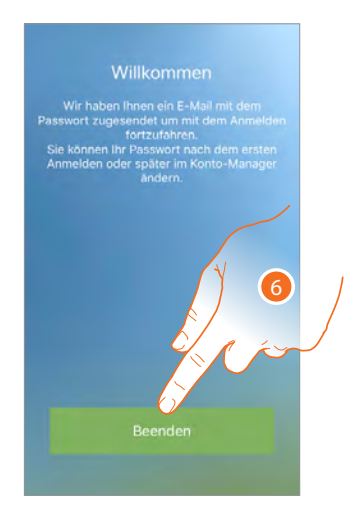

6. Berühren, um die Prozedur zu beenden.

Nach erfolgter Bestätigung sendet das System die Daten für den erstmaligen Zugriff (vorübergehendes Passwort) an die Mail-Adresse, die Sie bei der Anmeldung angegeben haben,

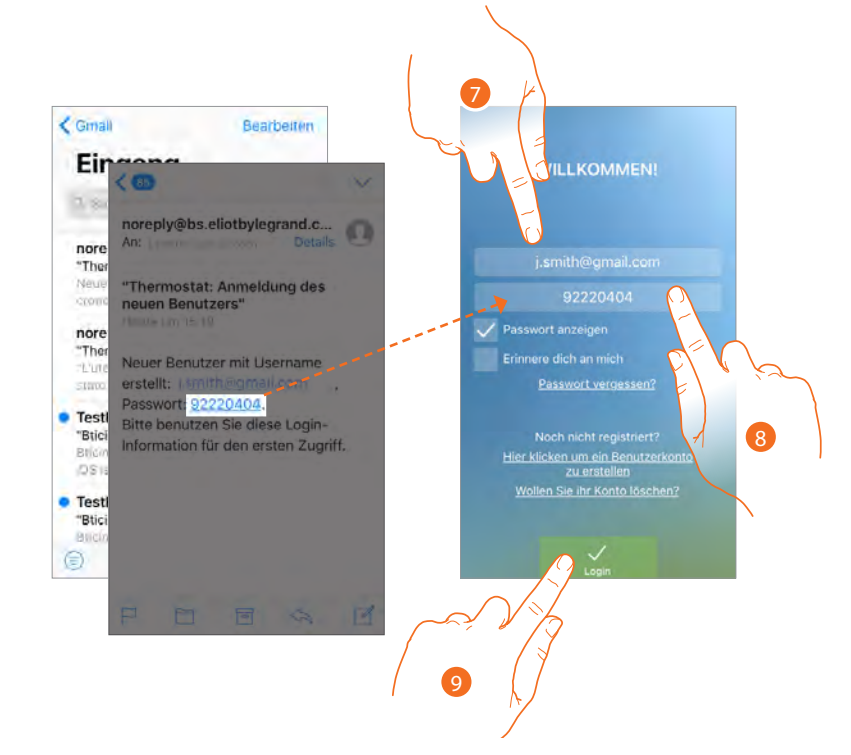

- 7. E-Mail eingeben
- 8. Das vorübergehende Passwort eingeben, das Sie per Mail erhalten haben.
- 9. Berühren, um sich einzuloggen.

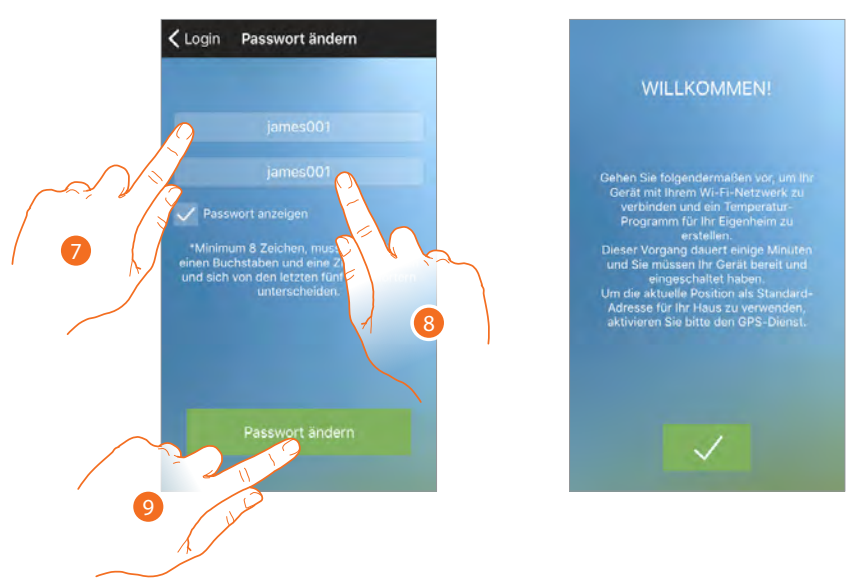

Aus Sicherheitsgründen werden Sie gebeten, da vorübergehende Passwort mit einem neuen zu ersetzen

- 7. Aus Sicherheitsgründen, geben Sie ein neues Passwort eingeben, das folgende Eigenschaft besitzen muss:
  - Mindestens 8 Zeichen lang;
  - Mindestens ein Buchstabe und eine Nummer enthalten;
  - Das Passwort muss anders als die zuletzt verwendeten 5 Passwörter sein.
- 8. Das neue Passwort nochmals eingeben.
- 9. Berühren, um zu bestätigen. Wenn die Prozedur erfolgreich abgeschlossen worden ist, werden Sie eine Bestätigung per E-Mail erhalten.

Nun zeigt das System ein Tutorial an, das Ihnen hilft, <u>Ihren Smarther mit der App Thermostat zu</u> verknüpfen.

**Anmerkung:** Sollte Ihr Smarther schon verknüpft sein, Sie aber einen weiteren Benutzer hinzufügen wollen, der dieselben Funktionen verwenden wird, müssen Sie ihn über die <u>entsprechende Prozedur</u> direkt von Ihrem Smartphone aus einladen.

Sie können dasselbe Konto für mehrere Smartphones gleichzeitig verwenden.

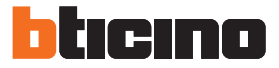

### Authentifizierung

Nachdem Sie sich im Portal angemeldet haben, können Sie sich durch Eingabe der E-Mail und des Passworts authentifizieren.

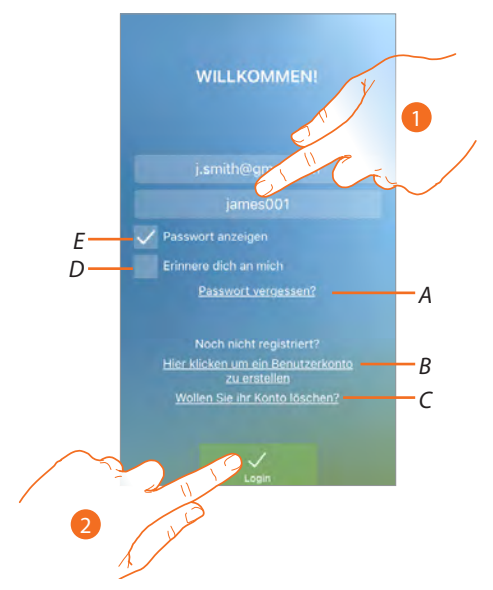

- A. Berühren, um die Prozedur der Passwortzurücksetzung zu starten
- B. Berühren, um ein neues Konto zu erstellen
- C. Berühren, um die Prozedur Konto löschen zu starten Das Löschen des Kontos kann nicht rückgängig gemacht werden und gilt für alle App der verbundenen BTicino-Vorrichtungen.
- D. Das Kästchen abhaken, um bei erneutem Zugriff, die Authentifizierung nicht mehr vornehmen zu müssen.
- E. Berühren, um das Passwort anzeigen zu lassen
- 1. E-Mail und Passwort eingeben
- 2. Berühren, um den Zugriff zu erhalten.

**Anmerkung**: Nach drei fehlgeschlagenen Versuche (falsches Passwort) innerhalb einer Stunde, wird das Konto 15 Minuten lang durch das System blockiert.

### Passwort vergessen

Sollten Sie das Passwort vergessen haben:

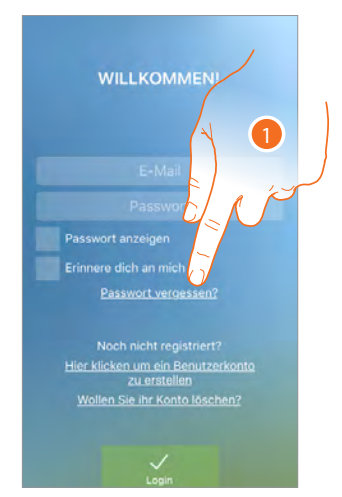

1. Berühren, um die Prozedur der Passwortzurücksetzung zu starten

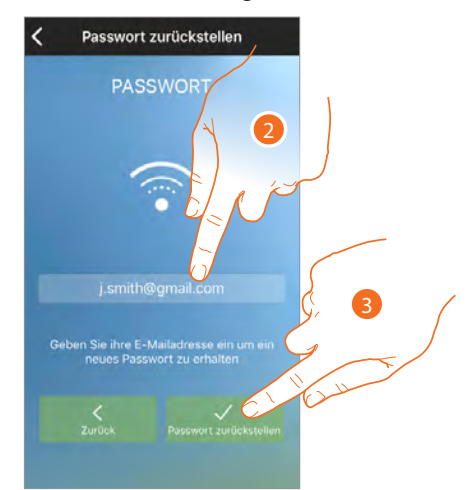

- 2. Die Mail-Adresse eingeben, die mit Ihrem Konto verbunden ist, an das das neue Passwort gesendet werden soll.
- 3. Berühren, um das Passwort zu löschen und die Prozedur zu beenden

Nun ist das Passwort Ihres Kontos zurückgesetzt. An die unter Punkt 2 angegebene E-Mail-Adresse wird ein neues Passwort gesendet, das Sie für den Zugriff auf die App Thermostat verwenden können.

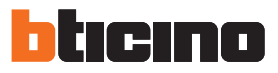

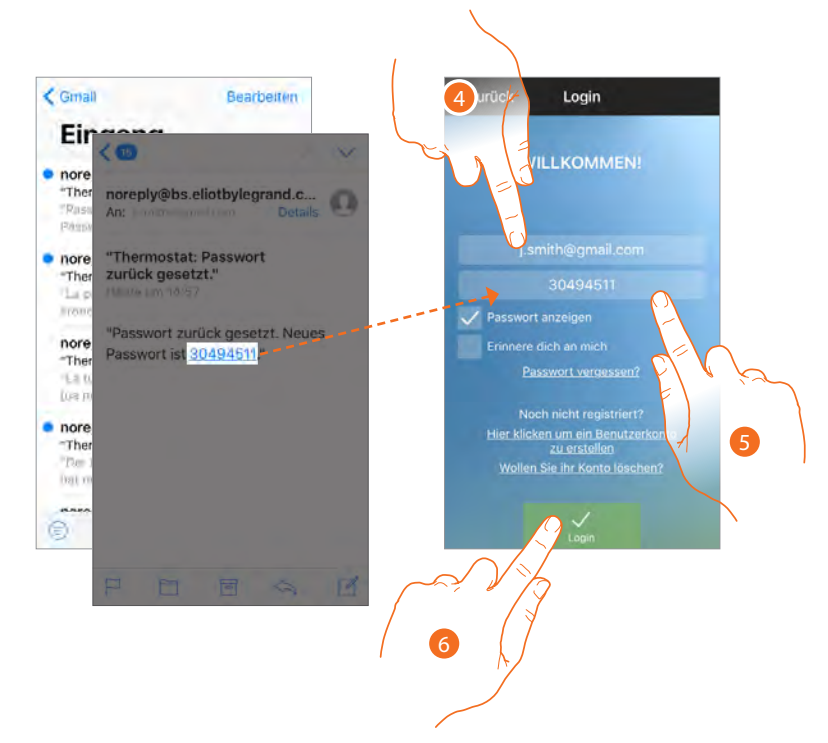

- 4. E-Mail eingeben
- 5. Das vorübergehende Passwort eingeben, das Sie per Mail erhalten haben.
- 6. Berühren, um sich einzuloggen.

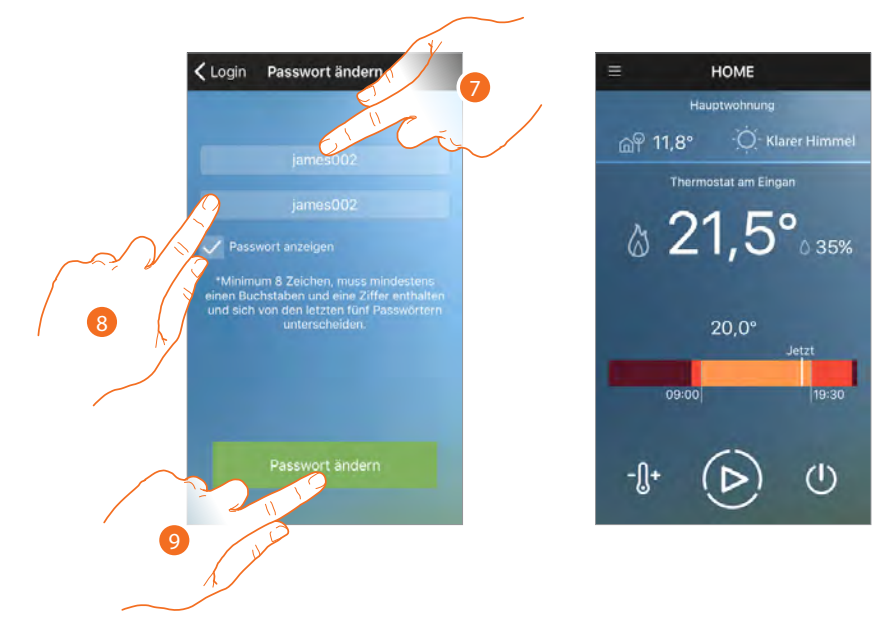

7. Das neue Passwort eingeben

Aus Sicherheitsgründen, geben Sie ein neues Passwort eingeben, das folgende Eigenschaft besitzen muss:

- Mindestens 8 Zeichen lang;
- Mindestens ein Buchstabe und eine Nummer enthalten;
- Das Passwort muss anders als die zuletzt verwendeten 5 Passwörter sein.
- 8. Das neue Passwort nochmals eingeben.
- 9. Berühren, um zu bestätigen. Wenn die Prozedur erfolgreich abgeschlossen worden ist, werden Sie eine Bestätigung per E-Mail erhalten.

### Konto löschen

Über die entsprechende Prozedur, können Sie ein Konto löschen

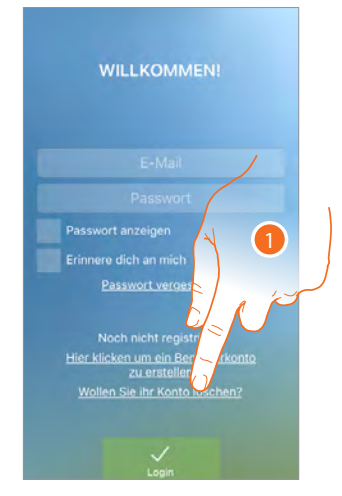

1. Berühren, um die Prozedur zu starten

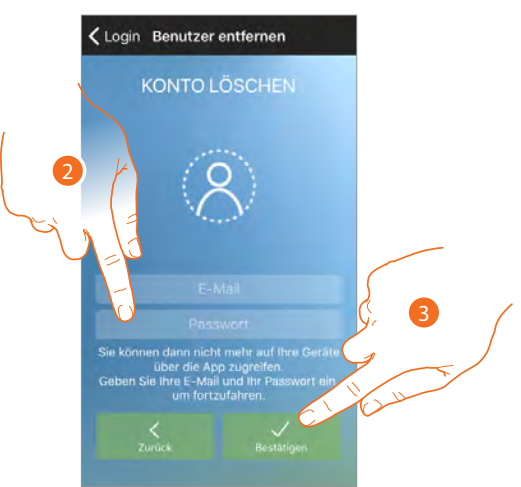

- 2. Geben Sie die E-Mail-Adresse und das Passwort des Kontos ein, das gelöscht werden soll.
- 3. Berühren, um zu bestätigen.

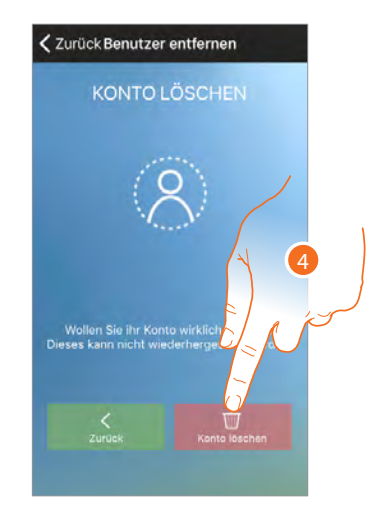

4. Berühren, um fortzufahren. Nach abgeschlossener Prozedur wird Ihr Konto endgültig gelöscht sein

**Anmerkung**: Das Konto ist für alle App der angeschlossenen BTicino-Vorrichtungen gleich. Wenn es geändert oder gelöscht wird, haben keine Vorrichtungen mehr Zugriff auf die Anwendungen.

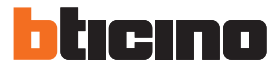

#### Smarther verknüpfen

Nachdem Sie sich angemeldet und zum ersten Mal authentifiziert haben (erstes Smartphone), wird ein Tutorial angezeigt, das Ihnen hilft Ihr Konto mit dem Smarther zu verknüpfen. Dieser Vorgang ist nur bei erstmaligem Zugriff erforderlich und gestattet Ihnen die Verbindung zwischen den beiden Vorrichtungen herzustellen.

Sie können zudem weitere Benutzer einladen, so dass Sie die Funktionen des Smarther verwenden können.

### Zur Verknüpfung folgendermaßen vorgehen:

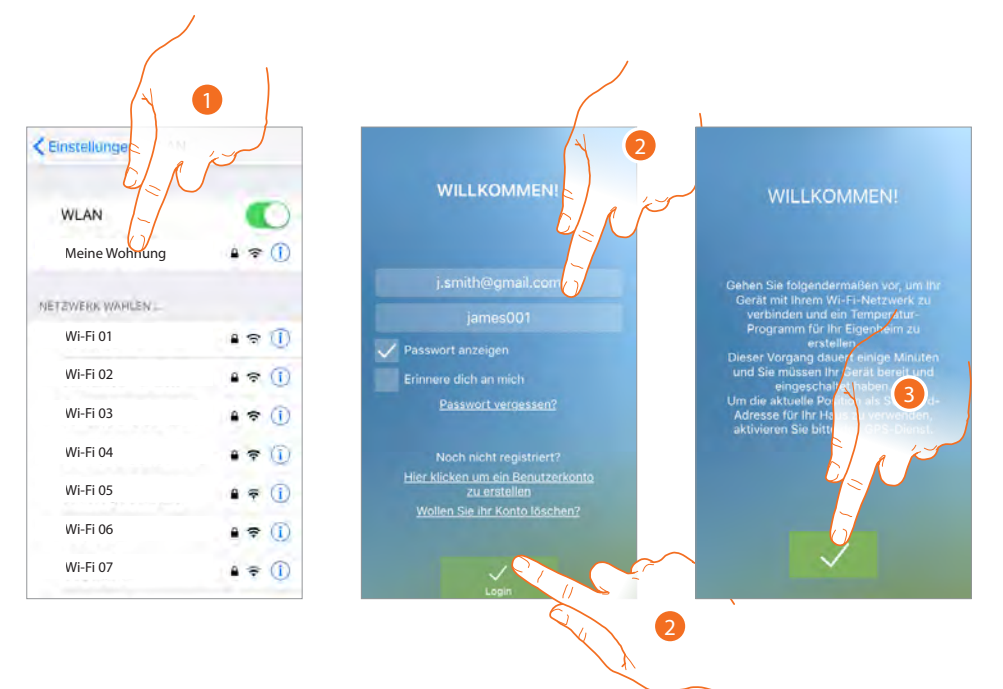

- 1. Verbinden Sie zuerst das Smartphone mit dem WiFi-Netz des Hauses
- 2. Authentifizieren Sie sich nach der Anmeldung
- 3. Falls das Smartphone noch nicht mit dem Smarther verknüpft worden ist, erscheine dieses Fenster. Berühren Sie es, um die Verknüpfung vorzunehmen.

**Achtung**: Sollte die Verknüpfungsprozedur vorzeitig, d.h. vor Abschluss unterbrochen werden, den Smarther durch die entsprechende <u>Prozedur</u> zuerst zurück setzen, bevor die Verknüpfung wiederholt wird.

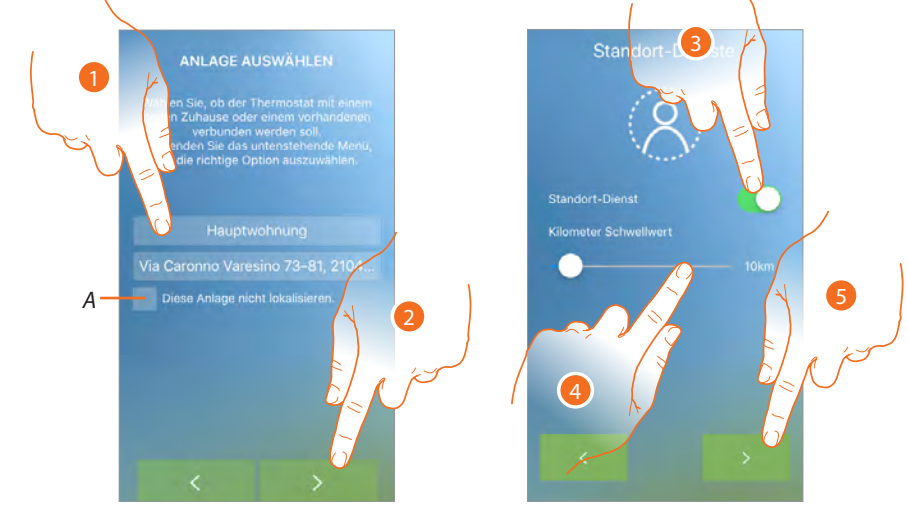

Zur Verknüpfung muss der Smarther zuerst mit dem WiFi-Netz des Hauses verbunden werden

Verbindung des Smarther mit dem Wi-Fi-Netz des Hauses

- A. Die Ortung der Anlage aktivieren/deaktivieren. Wenn deaktiviert, sind die Ortungsdienste nicht mehr verfügbar.
- 1. Geben Sie den Hausname ein, mit dem der Smarther (im neuen Haus) verknüpft werden soll oder wählen Sie das Haus unter den vorhandenen
- 2. Berühren, um fortzufahren.
- 3. Berühren, um die Ortungsdienste zu aktivieren, sodass der Smarther Nachrichten auf das Smartphone senden kann.
- 4. Durchsuchen, um die Entfernung festzulegen, von der Ihr Smartphone Benachrichtigungen an Ihr aktiviertes Smartphone senden soll
- 5. Berühren, um fortzufahren.
- Es wird folgendes Fenster angezeigt

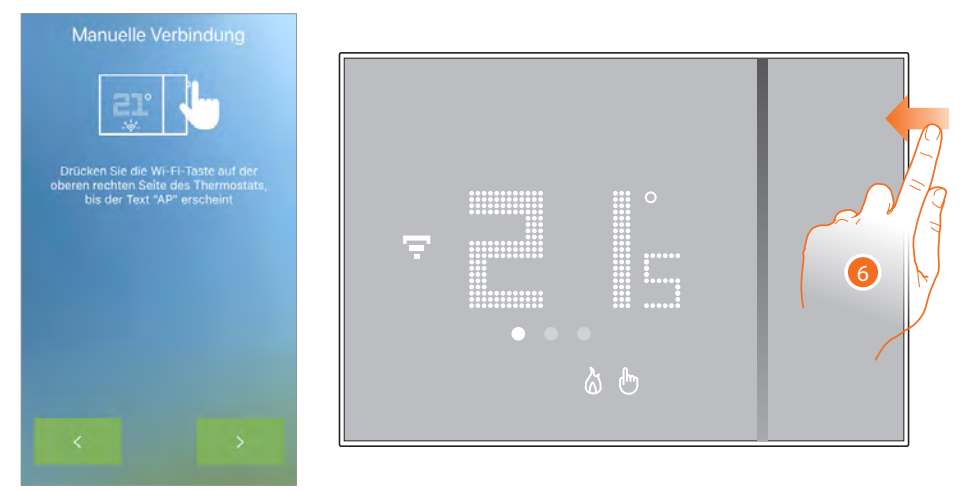

6. Die obere Taste des Smarther gedrückt halten, bis die Schrift "AP" erscheint

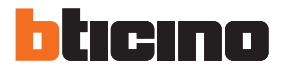

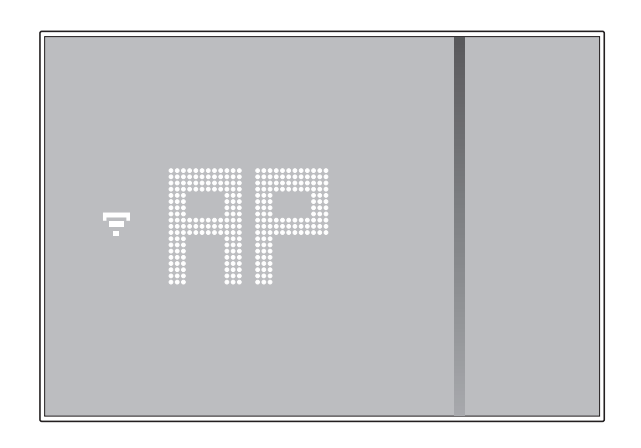

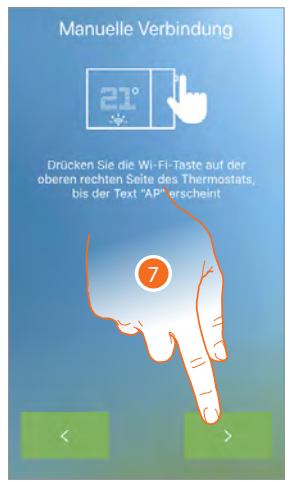

7. Berühren, um fortzufahren.

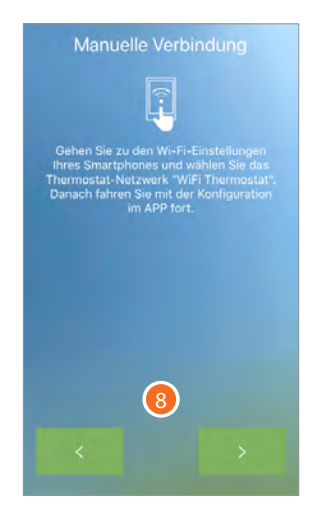

8. Die Einstellungen des WiFi-Netzes Ihres Mobiltelefons abrufen

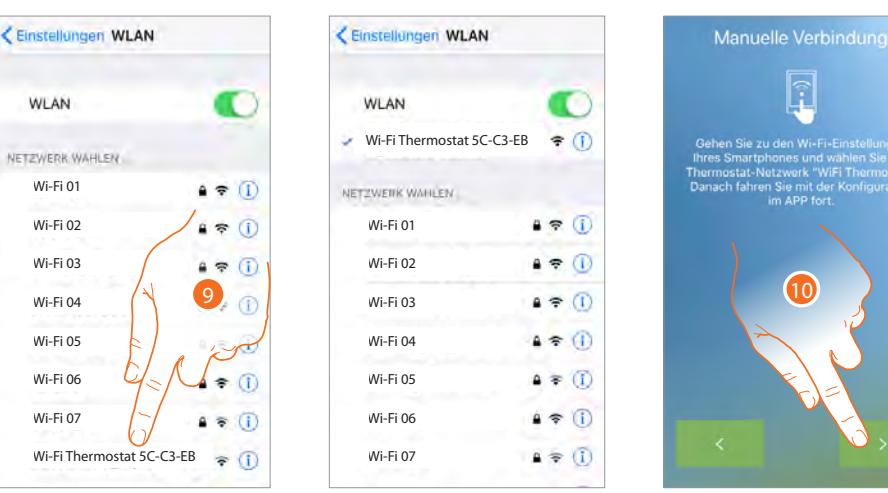

9. Das vorübergehende Netz wählen, das der Smarther erstellt, um sich mit dem Smartphone zu verbinden (WiFi Thermostat 5C-C3-EB").

Die Prozedur könnte 1/2 Minuten dauern, bis das Smarther WiFi-Netz in der Liste erscheint. Anmerkung: Um auf die App zurück zu springen, die Taste "zurück" (Android) oder "Home" (iOS) des

Smartphone drücken

10. Berühren, um fortzufahren.

Anmerkung: Sollte nach 5 Minute das Netz noch nicht zur Verfügung stehen, den Vorgang ab punkt 6 wiederholen.

# Smarther

Gebrauchsanweisungen

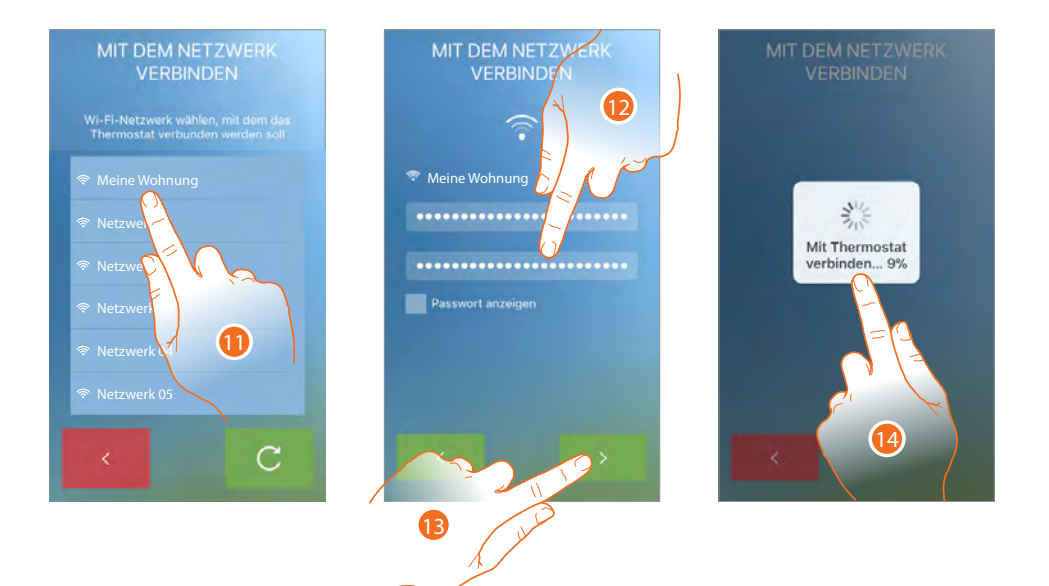

- 11. Das Wi-Fi-Netz des Hauses wählen, an das der Smarther verbunden werden soll
- 12. Geben Sie das Passwort des Wi-Fi-Netzes des Hauses ein und bestätigen Sie es
- 13. Berühren, um fortzufahren.
- 14. Der Smarther beginnt das Netz zu suchen, was einige Minuten dauern kann

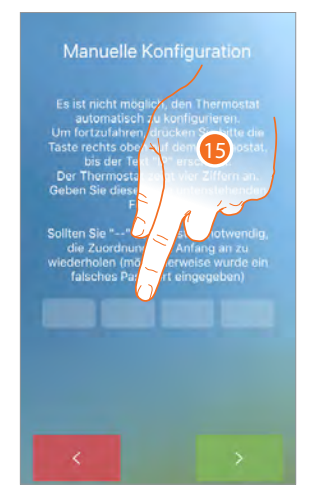

15. Falls der Smarther nicht automatisch verknüpft werden konnte, wird ein Fenster angezeigt, in das die IP-Adresse des Smarther eingegeben werden kann.

Sollte Ihnen die Adresse nicht bekannt sein:

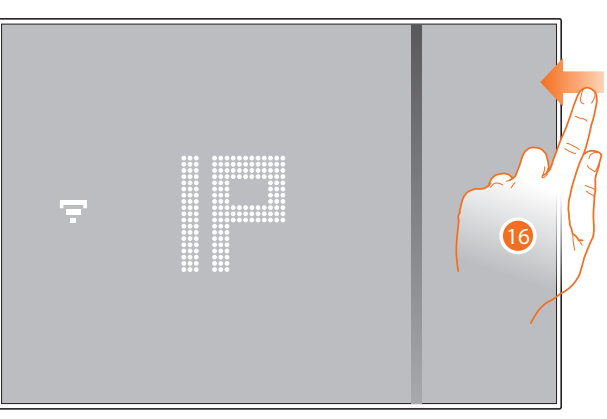

16. Drücken Sie die Taste WiFi

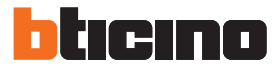

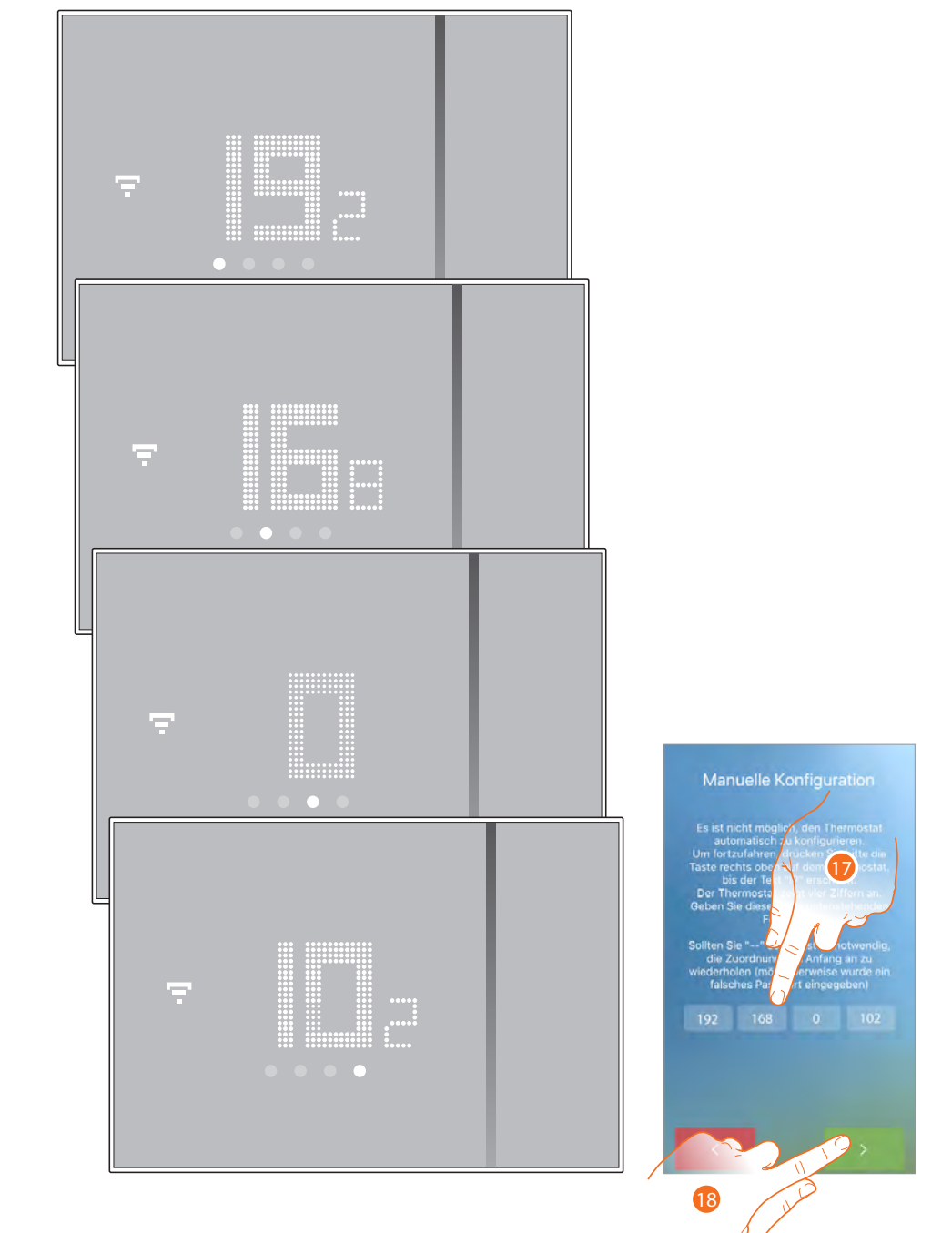

### Nach der Schrift "IP" werden der Reihe nach die Nummern angezeigt, die die IP-Adresse bilden

17. Geben Sie die IP-Adresse des Smarter ein

18. Berühren, um fortzufahren.

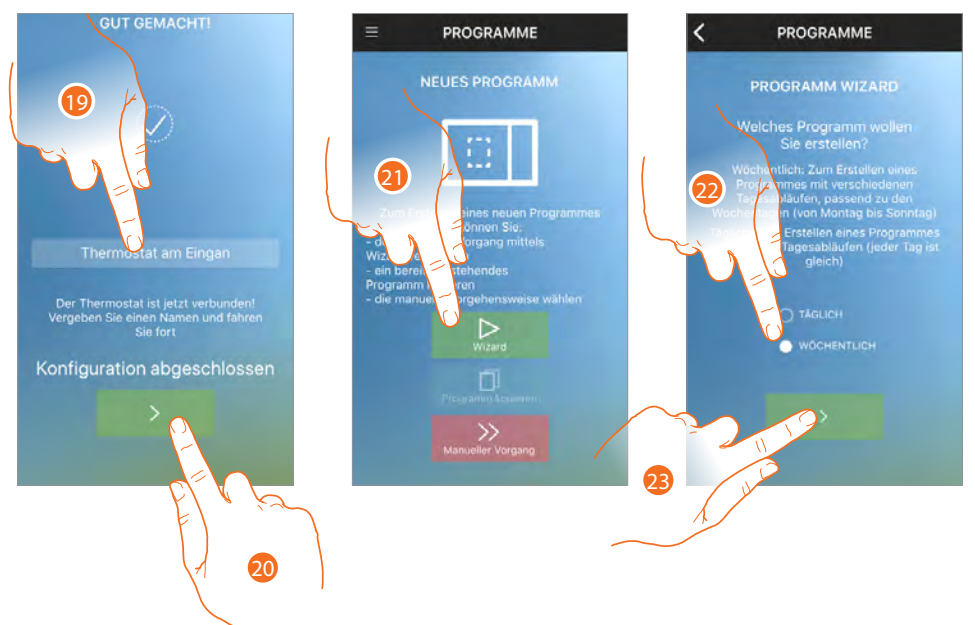

#### Nach beendeter Verknüpfung, wird folgendes Fenster angezeigt:

- 19. Geben Sie einen Namen für den Smarther ein
- 20. Berühren, um fortzufahren.
- 21. Nun wird Ihnen vorgeschlagen, ein Programm zu erstellen, um die Temperatur zu regeln. Hierfür gibt es verschiedene Vorgehensweisen (siehe <u>Programmierung</u>) Berühren, um die geführte Konfguration zu verwenden
- 22. Berühren, um anzugeben, ob das Programm dasselbe für jeden Wochentag (Tagesprogramm) oder je nach Tag, unterschiedlich sein soll (Wochenprogramm)
- 23. Berühren, um fortzufahren.

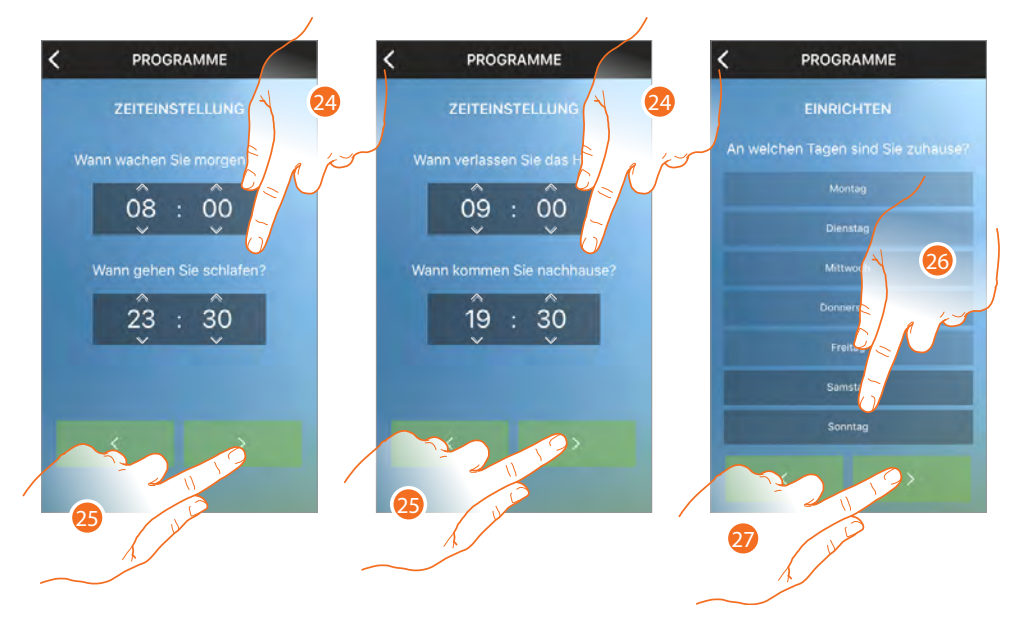

- 24. Durchsuchen, um die Zeiten festzulegen, die die Zeitintervalle begrenzen sollen
- 25. Berühren, um fortzufahren.
- 26. Berühren, um die Wochentage festzulegen, an denen Sie überwiegend zu Hause sind (nur Wochenprogramm).
- 27. Berühren, um fortzufahren.

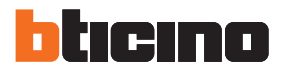

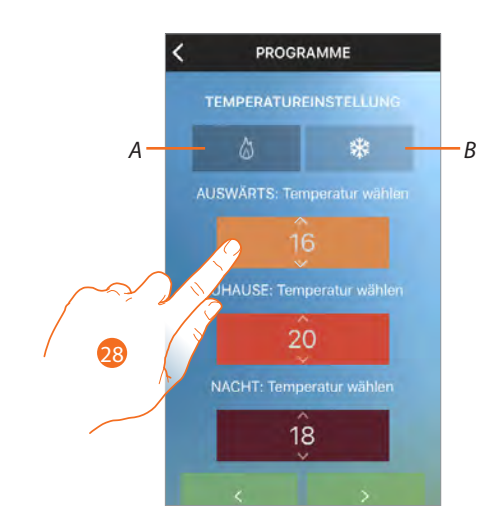

28. Durchsuchen, um die Temperaturstufen ggf. zu ändern
 A = Modus Heizen
 B= Modus K
 ühlen

Diese Methode verwendet vorgegebene Temperaturstufen, deren Bestimmung durch Namen und

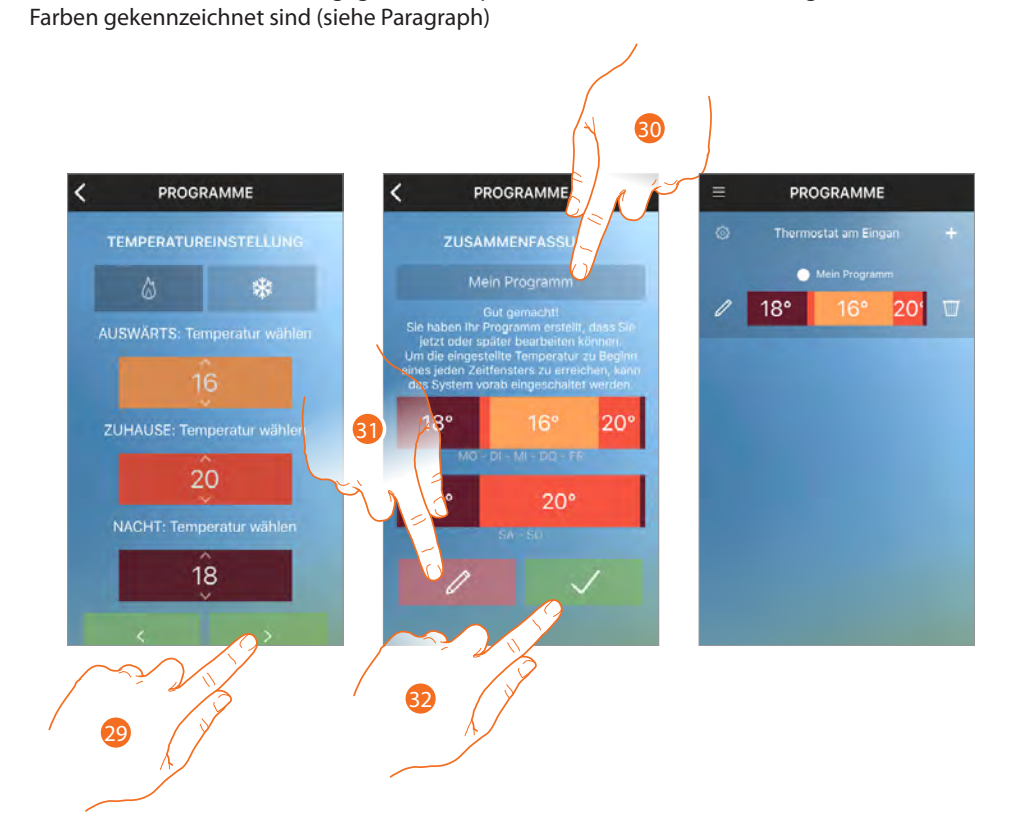

- 29. Berühren, um fortzufahren.
- 30. Geben einen Programmnamen ein
- 31. Berühren, um ggf. das Programm zu ändern
- 32. Berühren, um das Programm an die Vorrichtung zu senden

Nach einigen Sekunden erscheint eine Nachricht, die den erfolgreichen Abschluss des Vorgangs bestätigt

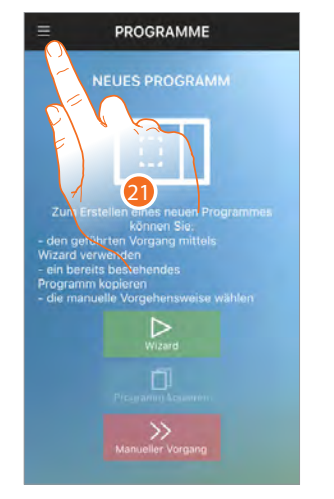

### Wurde die Programmprozedur noch nicht durchgeführt, gehen Sie zur Homepage

21. Berühren, um das Abrollmenü abzurufen

22. Berühren, um die Homepage abzurufen

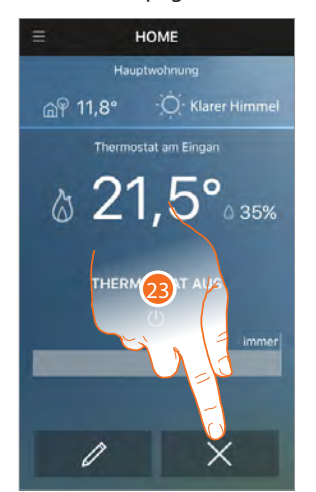

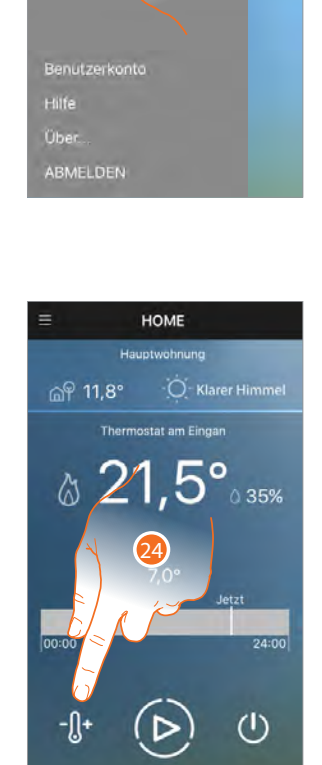

22

23. Nach dem ersten Zugriff ist der Smarther ausgeschaltet (auf ein Default-Temperatur von 7°C im Winter und 35°C im Sommer eingestellt) Berühren, um die vorhandene Programmierung zu löschen

24. Berühren, um die Temperatur einzustellen

**Achtung:** Um die Verknüpfung eines Smarther mit der App zu löschen, folgendermaßen vorgehen: 1 - Stellen Sie sicher, dass das Gerät über WiFi mit Internet verbunden ist

- 2 Führen Sie die Reset Prozedur durch;
- 3 Beenden Sie die App und wiederholen Sie die Authentifzierung

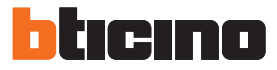

#### Kontoverwaltung

Nachdem Sie die Authentifzierung und Verknüpfung des Smarther vorgenommen haben, können Sie Ihr Konto unter dem entsprechenden Posten des Abrollmenüs verwalten

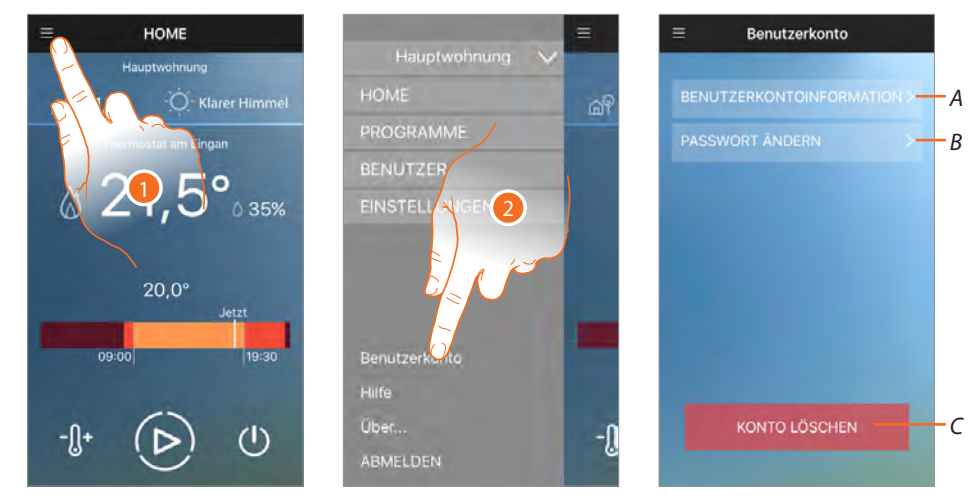

- 1. Berühren, um das Abrollmenü abzurufen
- 2. Berühren, um den Abschnitt zur Kontoverwaltung abzurufen
- A. Die Informationen Ihres Kontos anzeigen und ändern.
- B. Passwort ändern
- C. Konto löschen

**Anmerkung**: Die Zugriffsdaten sind für alle angeschlossenen BTicino-Vorrichtungen gleich. Wenn sie geändert oder gelöscht werden, haben keine Vorrichtungen mehr Zugriff auf die Anwendungen.

#### Konto-Informationen

In diesem Abschnitt können Sie den Namen, Nachnamen, die E-Mail und andere Daten des Kontos ändern

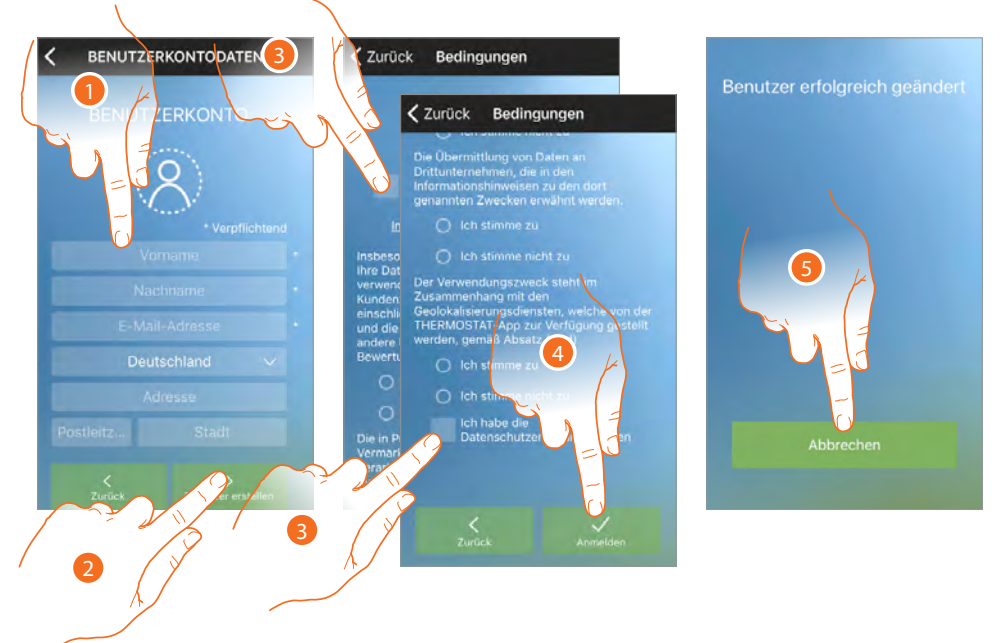

- 1. Berühren, um die Daten zu ändern
- 2. Berühren, um fortzufahren
- 3. Abhaken, um die Gebrauchsbedingungen zu akzeptieren, die im verbundenen Text aufgeführt sind (obligatorisch)
- 4. Berühren, um zu bestätigen.
- 5. Berühren, um die vorhergehende Seite abzurufen
# Passwort ändern

In diesem Abschnitt können Sie das Passwort Ihres Kontos ändern

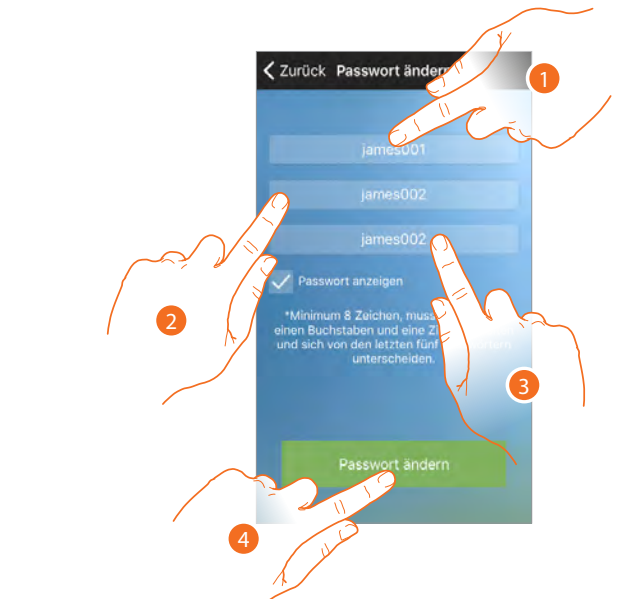

- 1. Das alte Passwort eingeben
- 2. Aus Sicherheitsgründen, geben Sie ein neues Passwort eingeben, das folgende Eigenschaft besitzen muss:
  - Mindestens 8 Zeichen lang;
  - Mindestens ein Buchstabe und eine Nummer enthalten;
  - Das Passwort muss anders als die zuletzt verwendeten 5 Passwörter sein.
- 3. Das neue Passwort nochmals eingeben.
- 4. Berühren, um zu bestätigen. Wenn die Prozedur erfolgreich abgeschlossen worden ist, werden Sie eine Bestätigung per E-Mail erhalten.

Anmerkung: Die Zugriffsdaten sind für alle angeschlossenen BTicino-Vorrichtungen gleich. Wenn sie geändert oder gelöscht werden, haben keine Vorrichtungen mehr Zugriff auf die Anwendungen.

# Konto löschen

In diesem Abschnitt können Sie Ihr Konto defnitiv löschen.

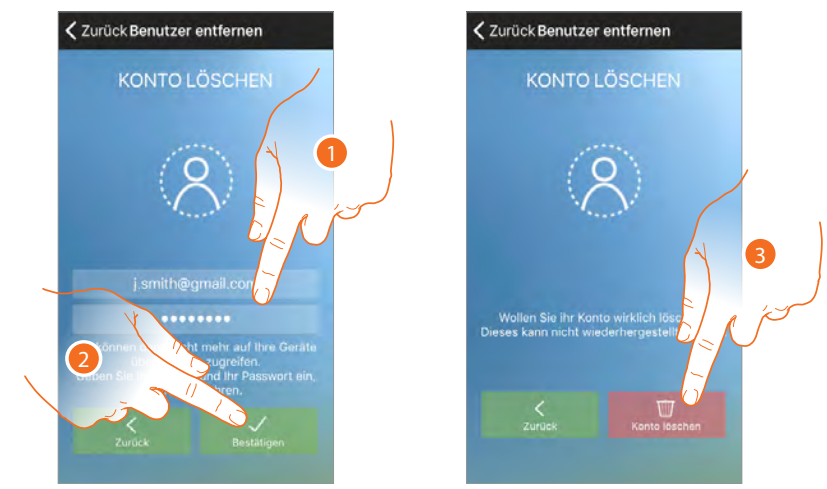

- 1. Geben Sie die E-Mail-Adresse und das Passwort des Kontos ein, das gelöscht werden soll.
- 2. Berühren, um zu bestätigen.
- 3. Berühren, um fortzufahren. Nach abgeschlossener Prozedur wird Ihr Konto endgültig gelöscht sein

**Anmerkung**: Die Zugriffsdaten sind für alle angeschlossenen BTicino-Vorrichtungen gleich. Wenn sie geändert oder gelöscht werden, haben keine Vorrichtungen mehr Zugriff auf die Anwendungen.

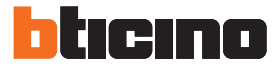

## Homepage

Nach der <u>Authentifzierung</u>, können Sie von dieser Seite aus mit Ihrem Smarther interagieren, um die Temperatur in Ihrer Wohnung zu verwalten.

Zudem können Sie die Temperatur und andere Funktionen über das Abrollmenü programmieren

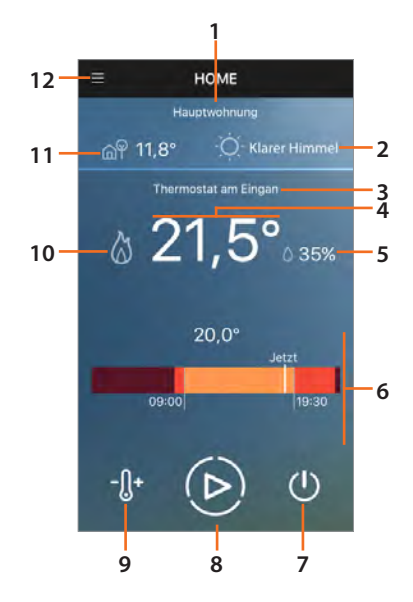

- 1. Name der Anlage
- 2. Wetterprognose
- 3. Name des verknüpften Smarther
- 4. Gemessene Temperatur
- 5. Gemessener Feuchtigkeitsanteil
- 6. Eingestellte Temperaturzone
- 7. Funktion Abschalten einstellen
- 8. **Boost**-Funktion einstellen
- 9. Temperatur einstellen
- 10. Kontakt Heizen 💩 oder Kühlen 🗱 umschalten
- 11. Vom Wetterdienst angegebene externe Temperatur (wenn die Ortung aktiviert ist)
- 12. Abrollmenü:
  - HAUS: Schließt das Menü und springt zurück auf die Homepage
  - PROGRAMME: Öffnet den Abschnitt, in dem Sie Tages- oder Wochen-<u>Temperaturprogramme</u> per Wizard oder benutzerdefnierter Konfguration einstellen können.
  - BENUTZER: Öffnet den Abschnitt, in dem Sie Benutzer, die mit Ihrem System interagieren, anzeigen und eventuell neue Benutzer einladen oder bestehende Benutzer löschen können.
  - **EINSTELLUNGEN**: In diesem Abschnitt können Sie neue Smarther und neue Häuser (Anlagen) hinzufügen, Sie können auch Smarther Firmware aktualisieren.
  - Konto: Öffnet den Abschnitt, in dem Sie <u>Informationen anzeigen</u>, das <u>Passwort ändern</u> und das <u>Konto löschen</u> können.
  - Hilfe: Öffnet die Seite mit den Kundendienst-Kontakten, auf der Sie eventuelle Probleme melden können.
  - Info über...: Zeigt die Firmwareversion des Smarther und der App an.
  - BEENDEN: Schließt das Konto.

# 🐌 Temperatur einstellen

Mit dieser Funktion können Sie eine Temperatur zeitlich unbegrenzt oder bis zu einem bestimmten Datum und einer bestimmten Uhrzeit einstellen. Eine visuelle und eine Textanzeige gibt Auskunft über die restliche Zeit.

Sie können die Einstellung auch vorzeitig ändern, bevor die Zeit abgelaufen ist.

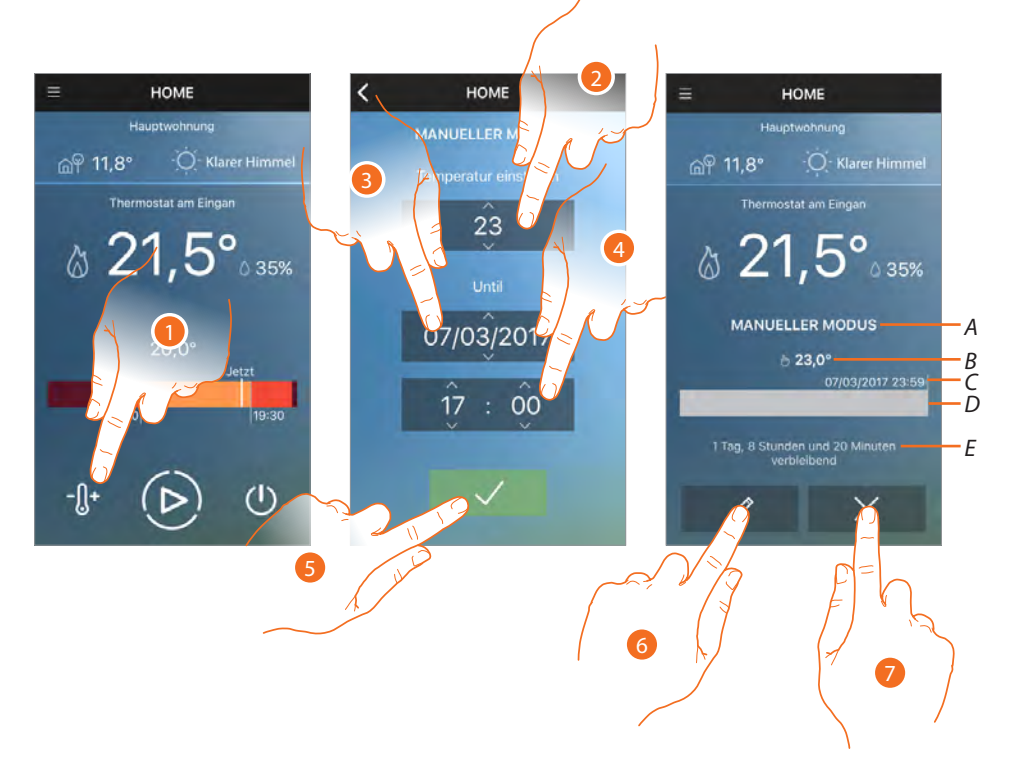

- 1. Berühren, um die Funktion einzustellen; Wählen Sie "immer", um eine unbestimmte Zeit einzustellen oder
- 2. Durchsuchen, um die Temperatur einzustellen
- 3. Durchsuchen, um das Datum einzustellen, bis wann sie aktiv bleiben soll.
- 4. Durchsuchen, um das Uhrzeit einzustellen, bis wann sie aktiv bleiben soll.
- 5. Berühren, um zu bestätigen.
- Nun ist die Temperatur eingeschaltet
- A. Angabe des eingestellten Modus
- B. Eingestellte Temperatur
- C. Datum und Uhrzeit, wann die Einstellung beendet werden soll
- D. Anzeigeleiste der Zeit: Gibt die abgelaufene Zeit (dunkelgrau) und die restliche Zeit (hellgrau) an
- E. Restliche Zeit
- 6. Berühren, um das Datum und die Uhrzeit vorzeitig vor Ablauf zu ändern
- 7. Berühren, um den laufenden Modus zu deaktivierten und auf den programmierten Modus zurück zu springen

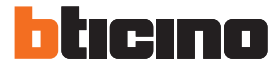

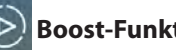

# **Boost-Funktion einstellen**

Über die Boost-Funktion kann das Einschalten der Anlage für eine begrenzte Zeit (30,60, 60 oder 90 Minuten) unabhängig von der gemessenen und der eingestellten Temperatur erzwungen werden.

Wenn die für die eingestellte Zeit abgelaufen ist, schaltet das Gerät auf die zuletzt eingerichtete Programmierung zurück.

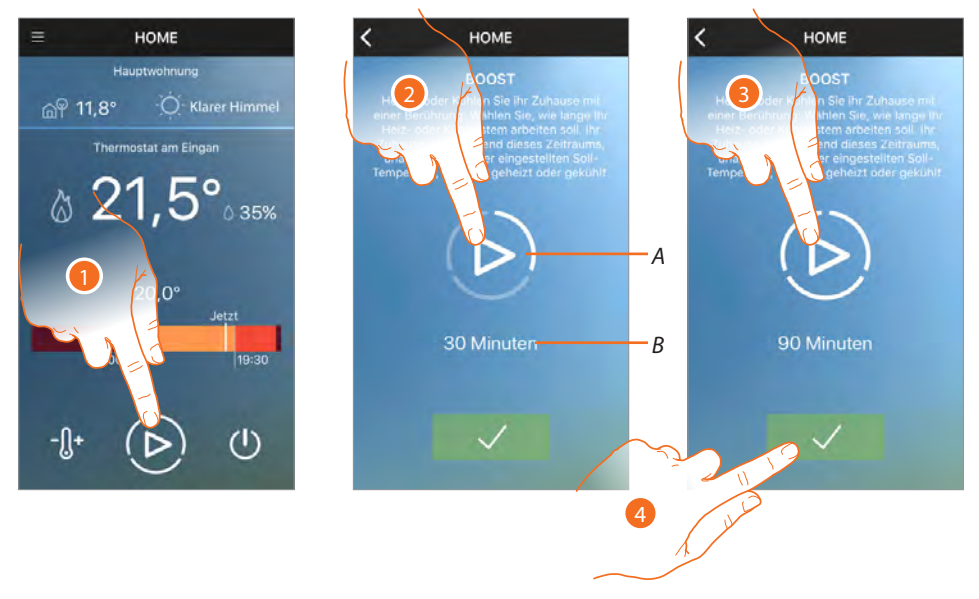

- 1. Berühren, um die Funktion einzustellen
- 2. Berühren, um die Betriebsdauer der Anlage einzustellen.
- Α. Graphische Darstellung der gewählten Zeit
- В. Textangabe der gewählten Zeit
- 3. Mehrmals berühren, bis die gewünschte Zeit zwischen 30, 60 und 90 Minuten erreicht ist
- 4. Berühren, um zu bestätigen.

Nun ist die Funktion eingestellt

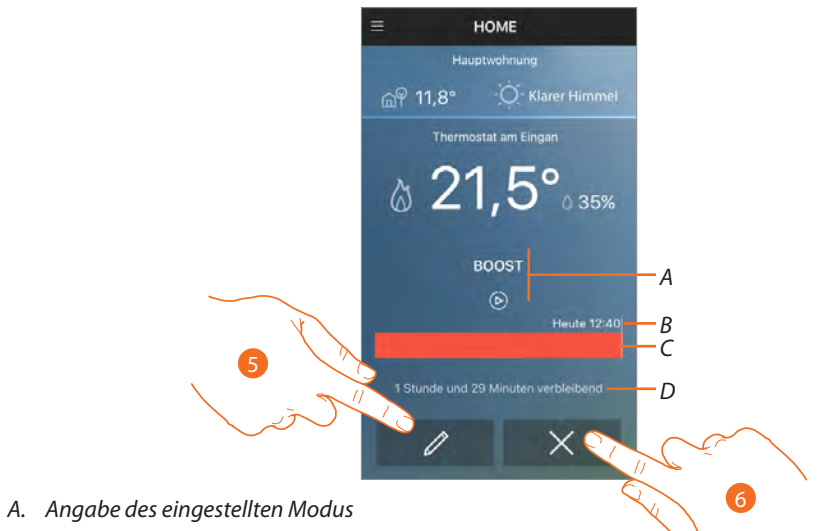

- B. Datum und Uhrzeit, wann die Einstellung beendet werden soll
- C. Anzeigeleiste der Zeit: Gibt die abgelaufene Zeit (grau) und die restliche Zeit (rot/hellblau) an
- D. Restliche Zeit
- Berühren, um die zuvor eingestellte Zeit vorzeitig vor Ablauf zu ändern 5.
- 6. Berühren, um den laufenden Modus zu deaktivierten und auf den programmierten Modus zurück zu springen

# 😃 Smarther ausschalten

Mit dieser Funktion können Sie das Abschalten des Smarther einstellen und die Anlage auf Frostschutz/Wärmeschutz schalten.

Das Abschalten kann bis zu einem bestimmten Datum/einer Uhrzeit oder unbegrenzt programmiert werden.

Dieser Zustand bleibt aktiv, bis das eingestellte Datum/die Uhrzeit erreicht worden sind.

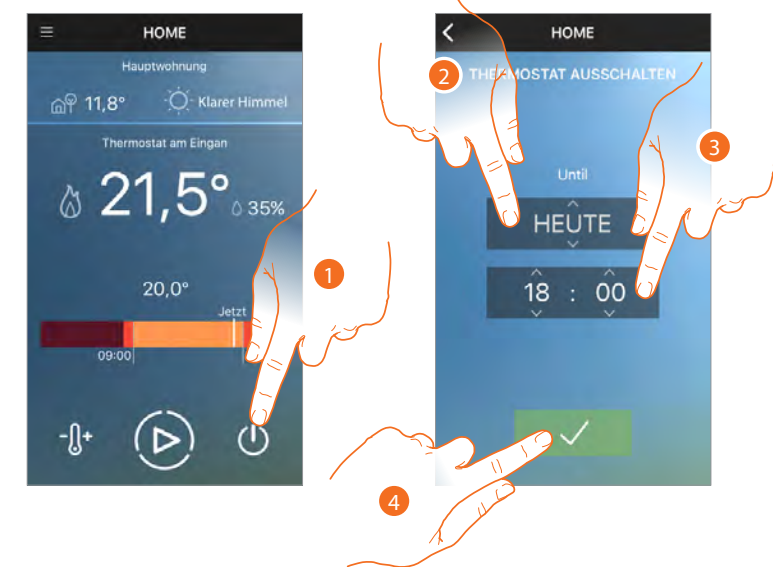

- 1. Berühren, um die Funktion einzustellen
- 2. Berühren, um den Tag einzustellen, bis zu dem der Smarther ausgeschaltet bleiben soll (wählen Sie "immer", um eine unbestimmte Zeit einzustellen)
- 3. Durchsuchen, um die Uhrzeit einzustellen, bis zu dem der Smarther ausgeschaltet bleiben soll
- 4. Berühren, um zu bestätigen.

Der Smarther bleibt bis zum eingestellten Datum/zur Uhrzeit abgeschaltet

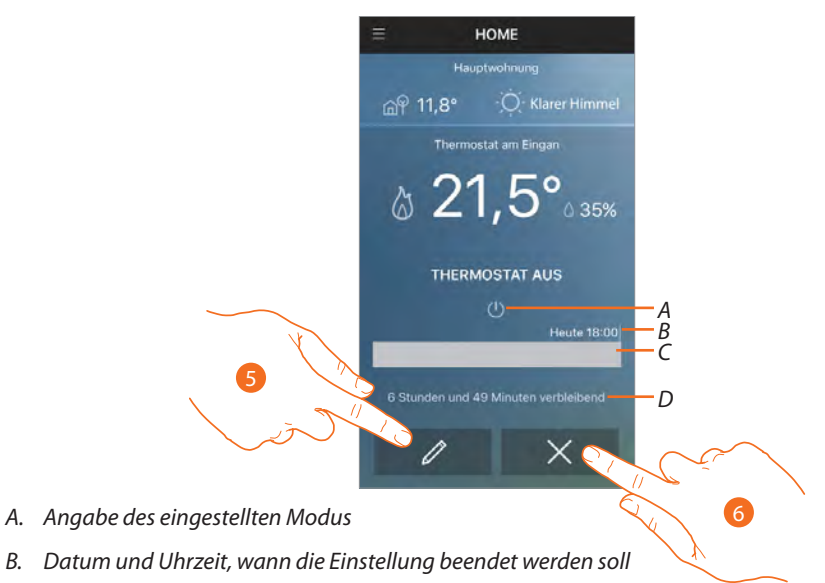

- C. Anzeigeleiste der Zeit: Gibt die abgelaufene Zeit (dunkelgrau) und die restliche Zeit (hellgrau) an
- D. Restliche Zeit
- 5. Berühren, um das Datum und die Uhrzeit vorzeitig vor Ablauf zu ändern
- 6. Berühren, um den laufenden Modus zu deaktivierten und auf den programmierten Modus zurück zu springen

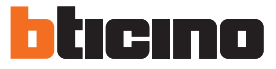

# Mehrere mehrere Smarther im selben Haus verwalten

Die in den vorhergehenden Absätzen dargestellten Funktionen können über die entsprechenden Steuerungen der Home-Verwaltung gleichzeitig für alle Smarther im Haus aktiviert werden, nachdem Sie einen neuen Smarther durch die <u>entsprechende Prozedur</u> hinzugefügt haben.

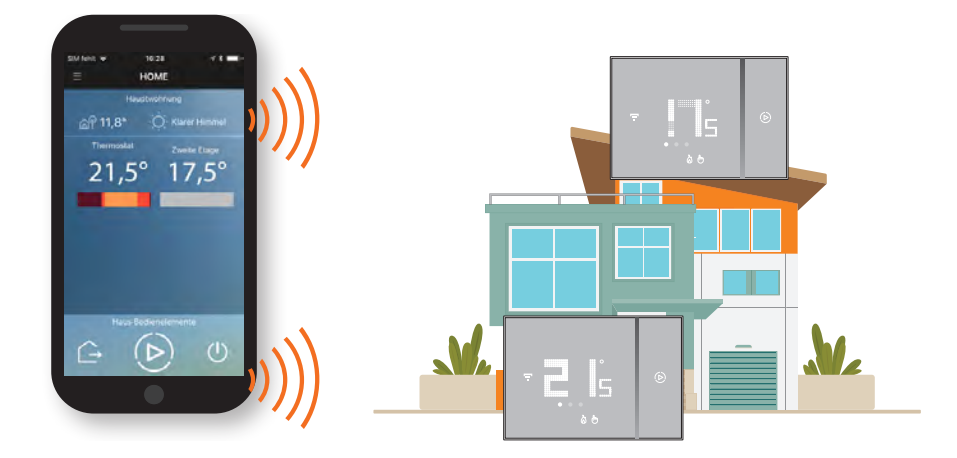

#### Steuert die einzelnen Thermostate

Sie können bis zu 4 Smarther pro Haus verwalten, nachdem Sie sie in der Homepage eingefügt haben und können für jeden Smarther, den Name, die gemessene Temperatur und das eingestellte Programm anzeigen.

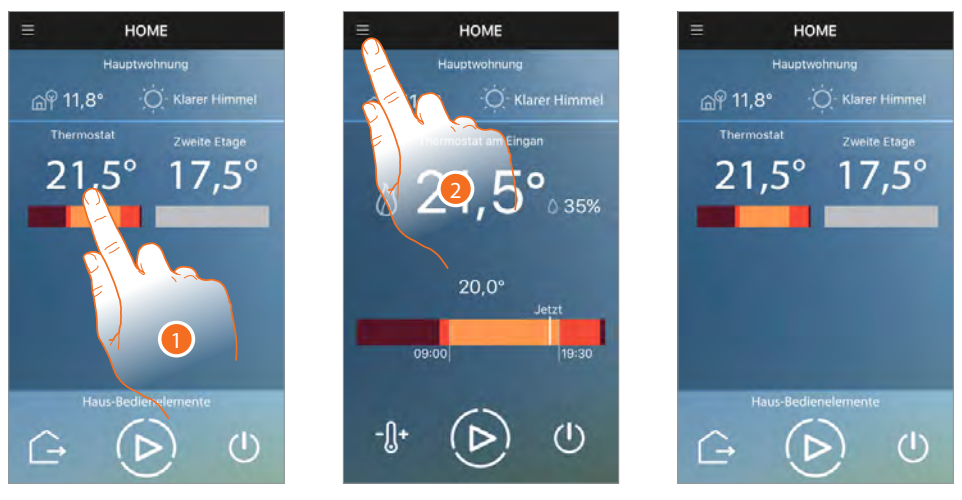

- 1. Berühren, um einen einzigen Thermostat zu steuern
- 2. Regelt die Temperatur über die in den vorhergehenden Paragraphen beschriebenen Steuerungen oder berühren, um zur Homepage zurück zu springen und einen anderen Thermostat zu wählen

# Steuert alle Smarther im Haus gleichzeitig (Haus-Steuerungen)

Über die Haus-Steuerungen, können Sie die Temperatur "außer Haus", die Boost-Funktion einstellen oder alle Smarther des Hauses ausschalten.

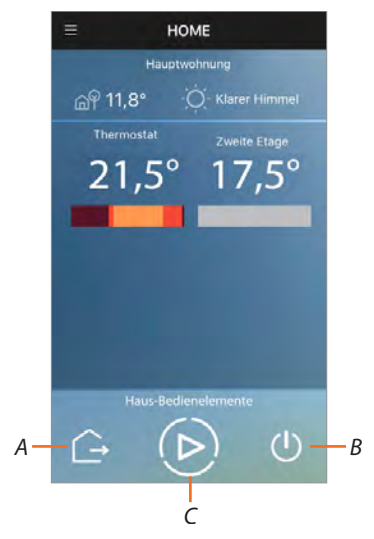

- A. Funktion Außer Haus einstellen
- B. Funktion Haus Ausschalten einstellen
- C. Boost-Funktion des Hauses einstellen

#### 🔁 Die Temperatur "Außer Haus" für alle Smarther einstellen

Mit dieser Funktion können Sie die Temperatur "Außer Haus" für alle Smarther gleichzeitig einstellen.

Die Temperatur "Außer Haus" (Temperatur im Haus, wenn Sie abwesend sind) wird während der Programmierung eingestellt und kann jederzeit im entsprechenden <u>Abschnitt</u>. Die Steuerung aktiviert für jeden Smarther, die Temperatur "Außer Haus".

Die Funktion ist sehr nützlich, wenn Sie die Temperatur Außer Haus unabhängig von der Programmierung einstellen wollen (z.B. wenn Sie zu einer ungewöhnlichen Zeit, das Haus verlassen müssen).

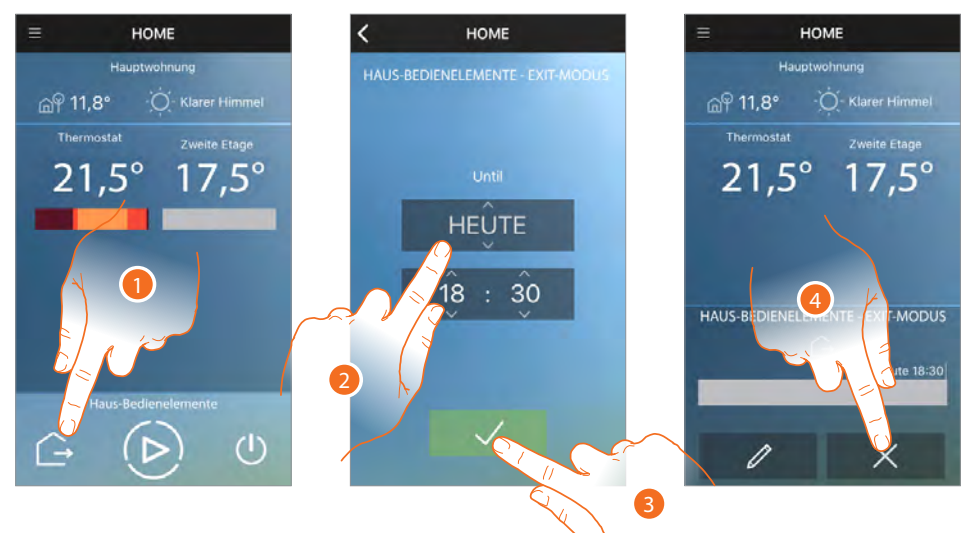

- 1. Berühren, um die Funktion einzustellen
- 2. Wählen, bis zu welchem Tag und Stunde Sie außer Haus bleiben werden
- 3. Berühren, um fortzufahren.
- 4. Berühren, um die Eingabe zu löschen und um auf die vorhergehende Programmierung zurück zu springen

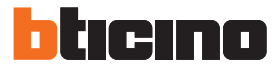

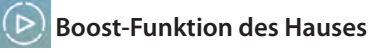

Mit dieser Funktion können Sie die Boost-Funktion für alle Smarther im Haus einstellen. Über die Boost-Funktion kann das Einschalten der Anlage für eine begrenzte Zeit (30,60, 60 oder 90 Minuten) unabhängig von der gemessenen und der eingestellten Temperatur erzwungen werden.

Wenn die für die eingestellte Zeit abgelaufen ist, schaltet das Gerät auf die zuletzt eingerichtete Programmierung zurück.

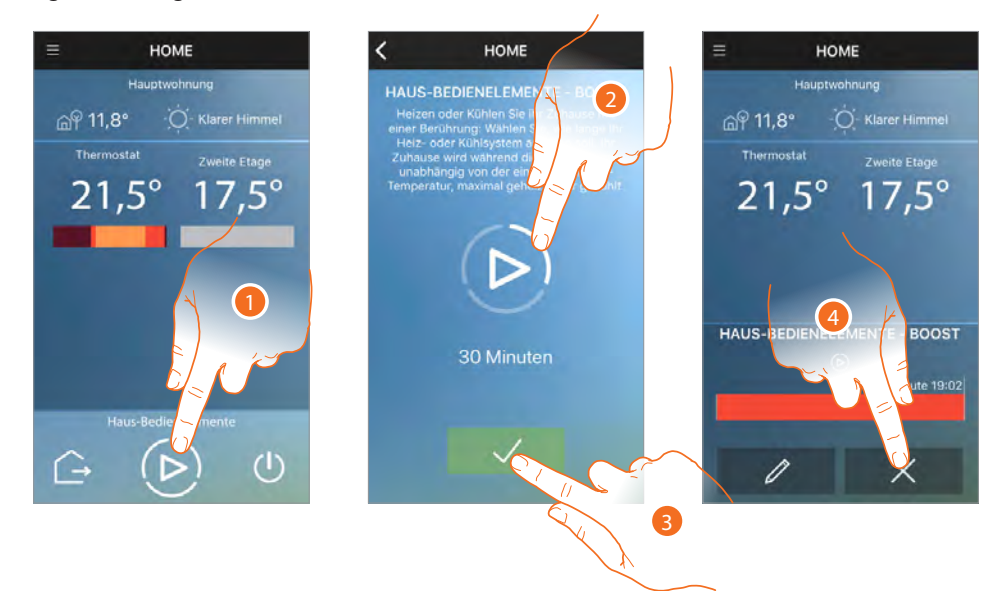

- 1. Berühren, um die Funktion einzustellen
- 2. Berühren, um die Betriebsdauer der Smarther des Hauses einzustellen.
- 3. Berühren, um fortzufahren.
- 4. Berühren, um die Eingabe zu löschen und um auf die vorhergehende Programmierung zurück zu springen

# Funktion Haus Ausschalten

Mit dieser Funktion können Sie die Funktion Abschalten für alle Smarther im Haus einstellen. Diese Funktion können schaltet den Smarther ab und die Anlage auf Frostschutz/Wärmeschutz. Das Abschalten kann bis zu einem bestimmten Datum/einer Uhrzeit oder unbegrenzt programmiert werden.

Dieser Zustand bleibt aktiv, bis das eingestellte Datum/die Uhrzeit erreicht worden sind.

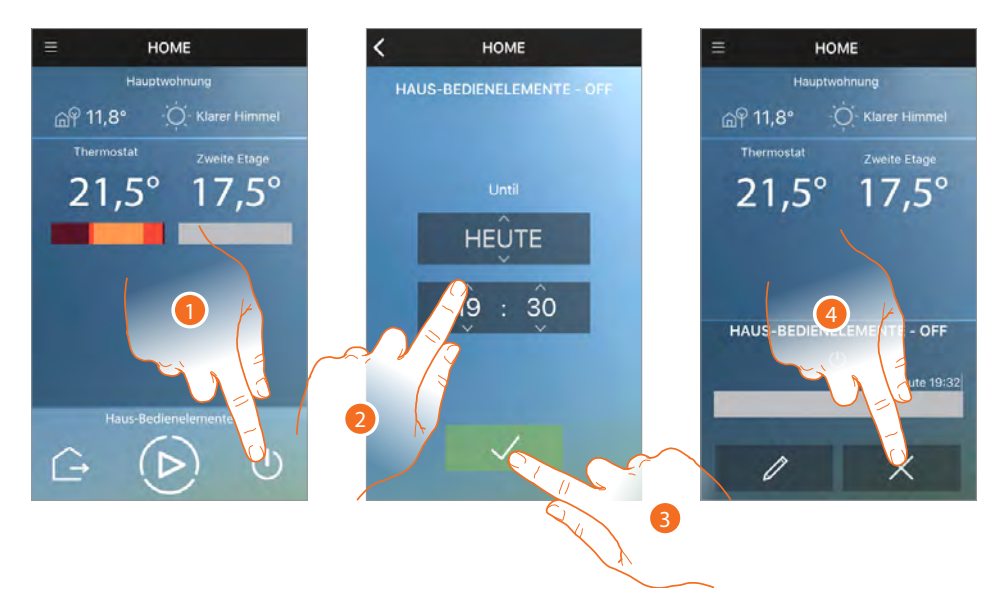

- 1. Berühren, um die Funktion einzustellen
- 2. Berühren, um den Tag und die Stunde einzustellen, bis wann die Smarther ausgeschaltet bleiben sollen (wählen Sie "immer", um eine unbestimmte Zeit einzustellen)
- 3. Berühren, um fortzufahren.
- 4. Berühren, um die Eingabe zu löschen und um auf die vorhergehende Programmierung zurück zu springen

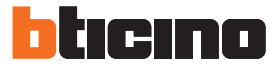

# Mehrere Häuser verwalten

Wenn Sie <u>einen neuen Smarther hinzufügen</u>, können Sie das für ein vorhandenes Haus tun oder ein neues Haus hinzufügen. Es können bis zu 4 Häuser mit jeweils 4 Smarther verwaltet werden.

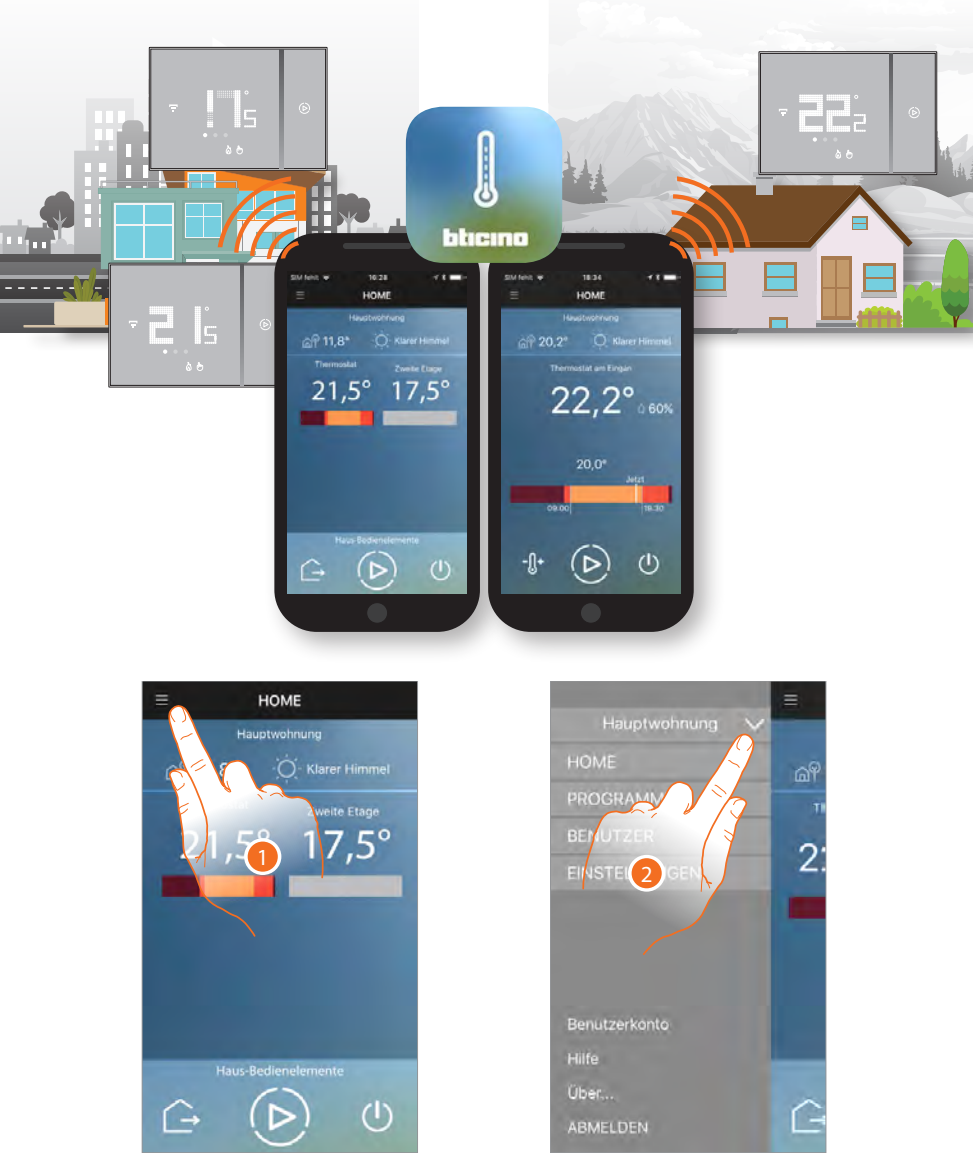

- 1. Berühren, um das Abrollmenü abzurufen
- 2. Berühren, um das Fenster zur Wahl der Häuser abzurufen.

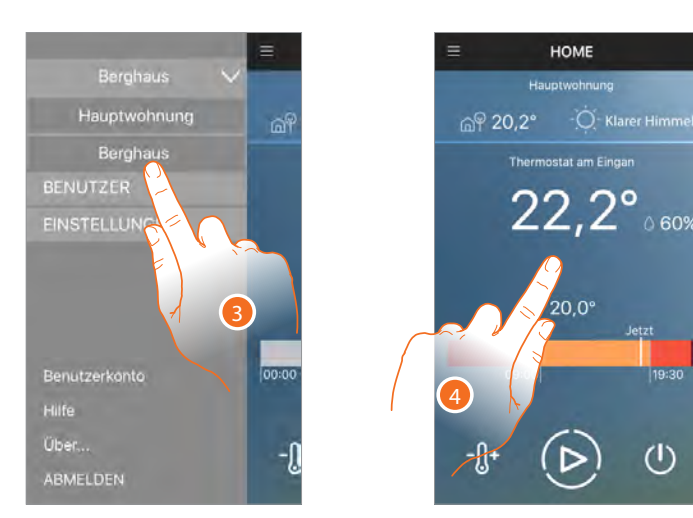

- 3. Das zu verwaltende Haus wählen
- 4. Nun können Sie das gewählte Haus verwalten

# Ortungsdienste

Wenn Sie <u>den Ortungsdienst im Abschnitt der Einstellungen aktivieren</u>, können Sie von Ihrem Smarther, je nach eingestellter Entfernung, Nachrichten erhalten, wenn Sie außer Haus sind.

#### Sie sind nicht mehr im Haus?

Für den Fall, dass Sie ein Programm mit einem Zeitraum "Zu Hause" erstellt und aktiviert haben und Ihr Haus verlassen, sendet der Ortungsdienst nach Überschreiten der von Ihnen eingestellten Entfernung (z. B. 5 km Luftlinie) eine Benachrichtigung an den Smartphone der Person, die das Haus als letzte verlässt, und meldet, dass sich niemand mehr im Haus aufhält und dass Sie einen Modus auswählen könnten, der geeignet ist, den Verbrauch zu reduzieren.

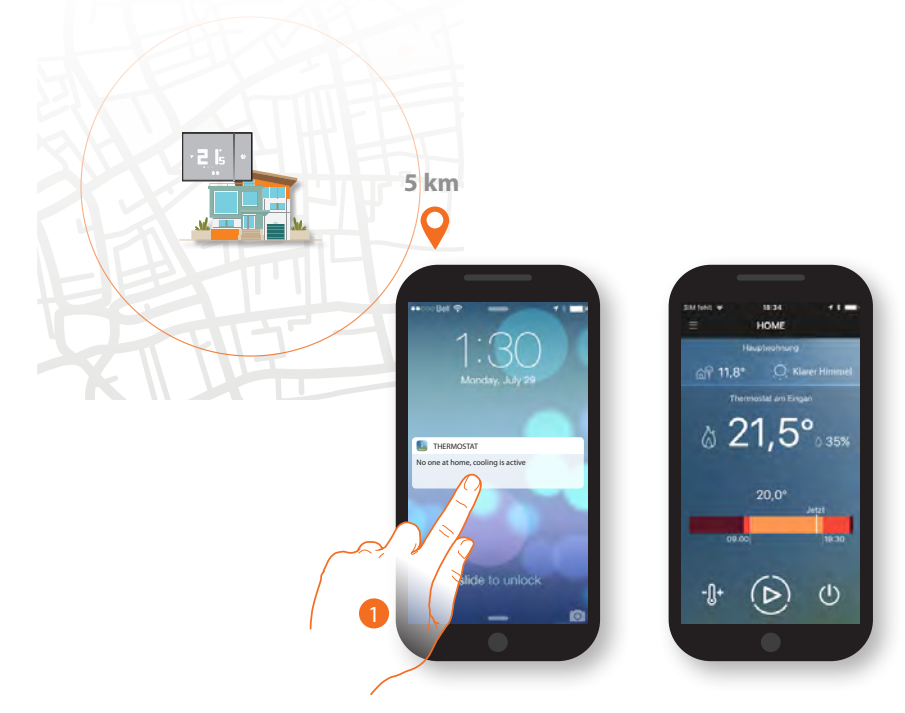

1. Berühren, um die App Thermostat abzurufen und ggf. einen Modus zu wählen, der den Verbrauch reduziert.

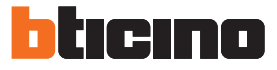

# Programmierung

Ober diese Funktion können Sie je nach Uhrzeit und Wochentag, eine unterschiedliche Temperatur einstellen.

Nach der ersten Verknüpfung, wenn Sie den Abschnitt Programme abrufen, ist ein voreingestelltes Programm vorhanden, das die Temperatur auf 7°C im Winter und 35°C im Sommer für alle 24 Stunden einstellt.

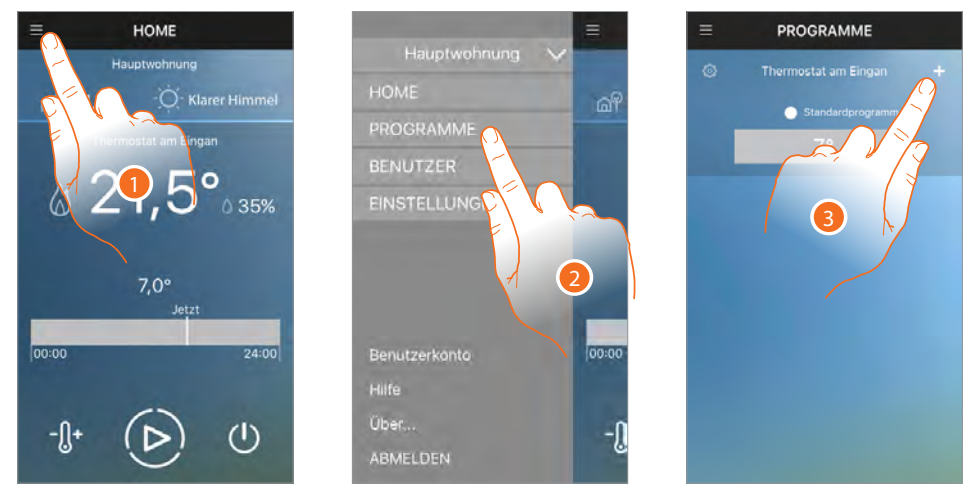

- 1. Berühren, um das Abrollmenü abzurufen
- 2. Berühren, um den Abschnitt Programme abzurufen

Standardmäßig ist ein voreingestelltes Programm vorhanden, das nicht geändert werden kann sondern durch das erste von Ihnen erstellte Programm ersetzt werden wird.

3. Berühren, um ein benutzerdefniertes <u>Programm zu erstellen\*</u>, das das Standardprogramm ersetzt.

\*Achtung: Jeder Smarther kann bis zu maximal 10 Programme verwalten

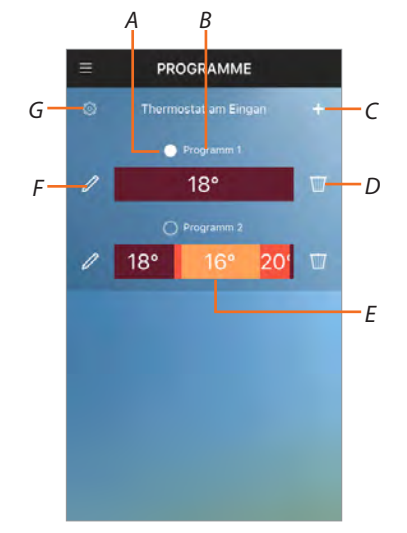

- A. Anzeige Programm aktiv
- B. Programmname
- C. Programm erstellen

D. Programm löschen

Anmerkung: Wenn Sie alle Programme löschen, wird wieder das voreingestellte Programm angezeigt

- E. Graphische Darstellung der Zeitspannen und Temperaturstufen des eingestellten Programms
- F. Programm ändern
- G. Voreingestellte Temperaturstufen anzeigen/ändern

#### Sie können ein Programm auf verschiedene Weisen erstellen:

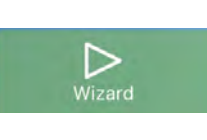

#### Geführte Prozedur (Wizard)

Durch Beantwortung einfacher Fragen zu Ihren Gewohnheiten hilft Ihnen diese Methode, auf einfache und intuitive Weise ein Programm zu erstellen, das Ihren Bedürfnissen entspricht, indem Sie die voreingestellten Temperaturstufen verwenden.

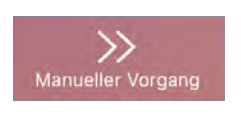

#### **Manueller Vorgang**

Mit dieser Methode können Sie ein Programm von Grund auf neu erstellen, indem Sie Temperaturstufen und Zeitintervalle individuell defnieren.

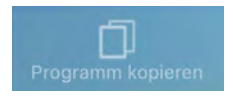

#### Programm kopieren

Sie können auch ein neues Programm anlegen, indem Sie ein vorhandenes Programm duplizieren und eventuell modifzieren.

Die Programmerstellungsmethoden sind für Tages- und Wochenprogramme gleich, im ersten Fall wird das Programm für alle Wochentage wiederholt, während Sie im zweiten Fall für jeden Wochentag unterschiedliche Temperaturstufen und Zeitintervalle defnieren können.

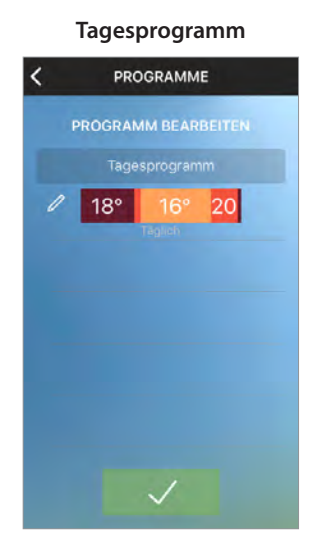

#### Wochenprogramm

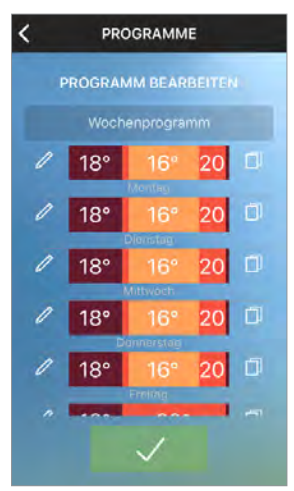

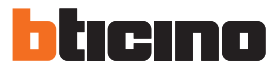

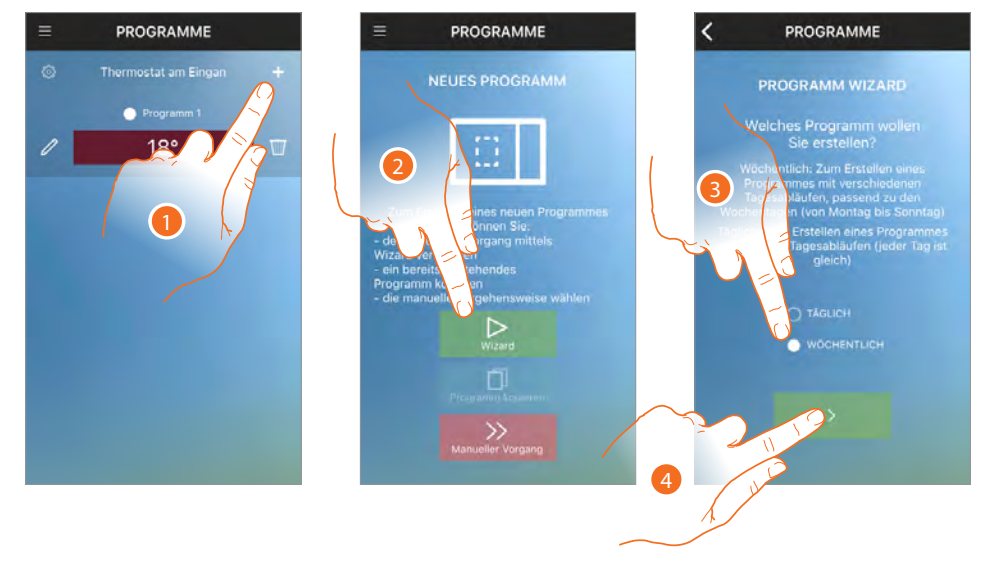

# Ein Programm über die geführte Konfguration erstellen

- 1. Berühren, um ein neues Programm zu erstellen\*
- 2. Berühren, um die geführte Konfguration zu verwenden
- 3. Berühren, um anzugeben, ob das Programm dasselbe für jeden Wochentag (Tagesprogramm) oder je nach Tag, unterschiedlich sein soll (Wochenprogramm)
- 4. Berühren, um fortzufahren.

\*Achtung: Jeder Smarther kann bis zu maximal 10 Programme verwalten

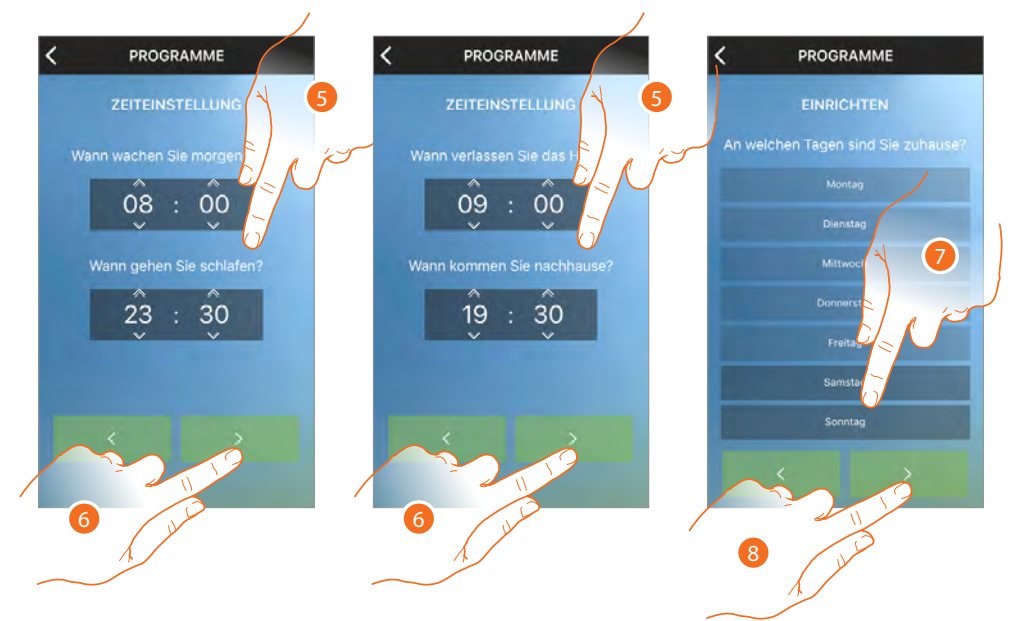

- 5. Durchsuchen, um die Zeiten festzulegen, die die Zeitintervalle begrenzen sollen
- 6. Berühren, um fortzufahren.
- 7. Berühren, um die Wochentage festzulegen, an denen Sie überwiegend zu Hause sind (nur Wochenprogramm).
- 8. Berühren, um fortzufahren.

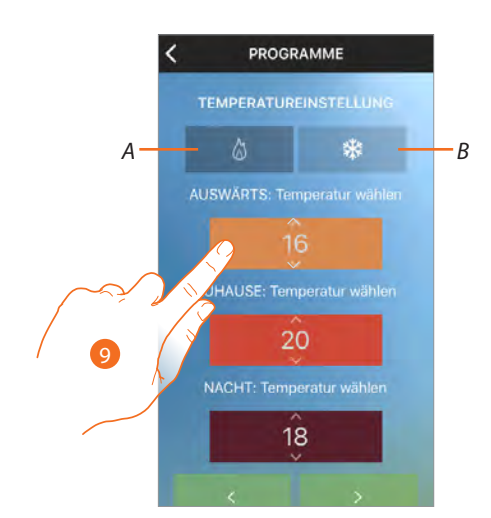

 Durchsuchen, um die Temperaturstufen ggf. zu ändern A = Modus Heizen B= Modus Kühlen

Diese Methode verwendet vorgegebene Temperaturstufen, deren Bestimmung durch Namen und Farben gekennzeichnet sind

| AUSWÄRTS | Temperatureinstellung, wenn Sie nicht zu Hause sind |
|----------|-----------------------------------------------------|
| ZUHAUSE  | Temperatureinstellung, wenn Sie zu Hause sind       |
| NACHT    | Temperatureinstellung während der Nacht             |

Sie können die voreingestellten Temperaturstufen ändern, auch indem Sie das Symbol 🔯 im Hauptfenster der Programme berühren

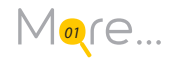

Anmerkung: Die Einstellung der Temperaturstufen wird nur bei Eingabe des ersten Programms verlangt

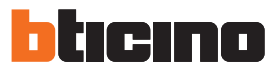

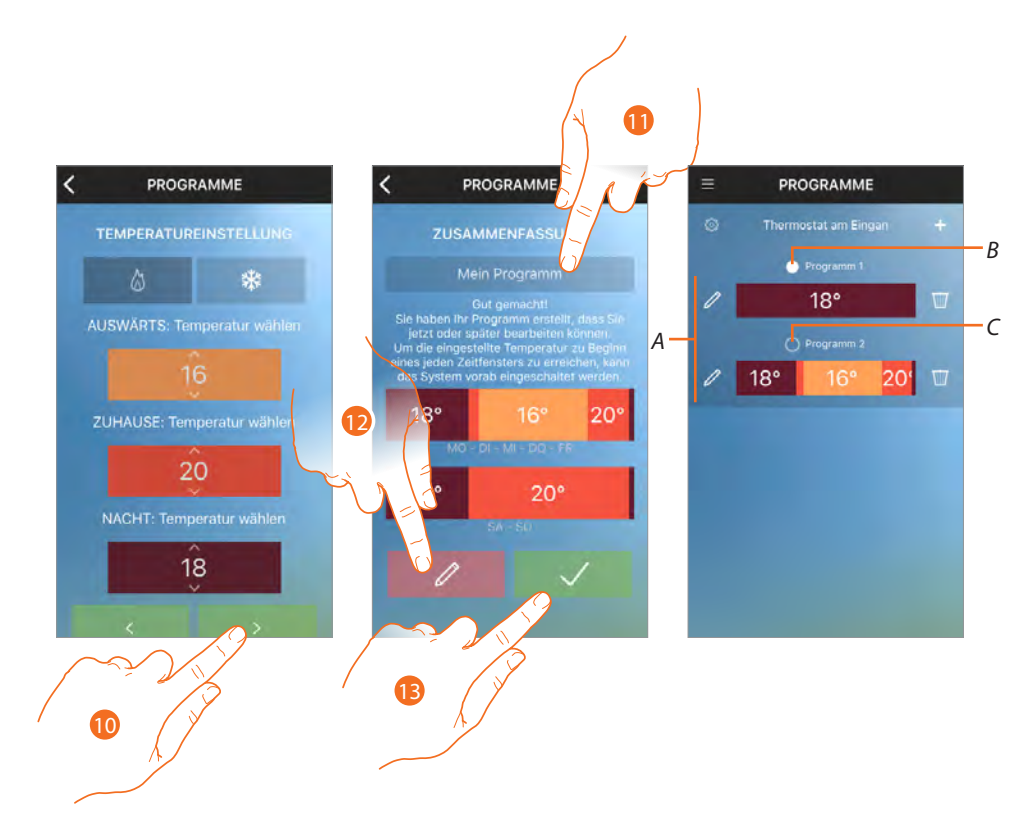

- 10. Berühren, um fortzufahren.
- 11. Geben einen Programmnamen ein
- 12. Berühren, um ggf. das Programm zu ändern
- 13. Berühren, um das Programm an die Vorrichtung zu senden

Nach einigen Sekunden erscheint eine Nachricht, die den erfolgreichen Abschluss des Vorgangs bestätigt

- A. Nun wird das Programm in der Programmliste angezeigt und kann <u>aktiviert</u>, geändert und gelöscht werden
- B. Programm aktiviert
- C. Programm deaktiviert

Mit dieser Konfguration und je nach Antwort, hat das System automatisch folgendes Programm erstellt:

Während der Woche (von montags bis freitags)

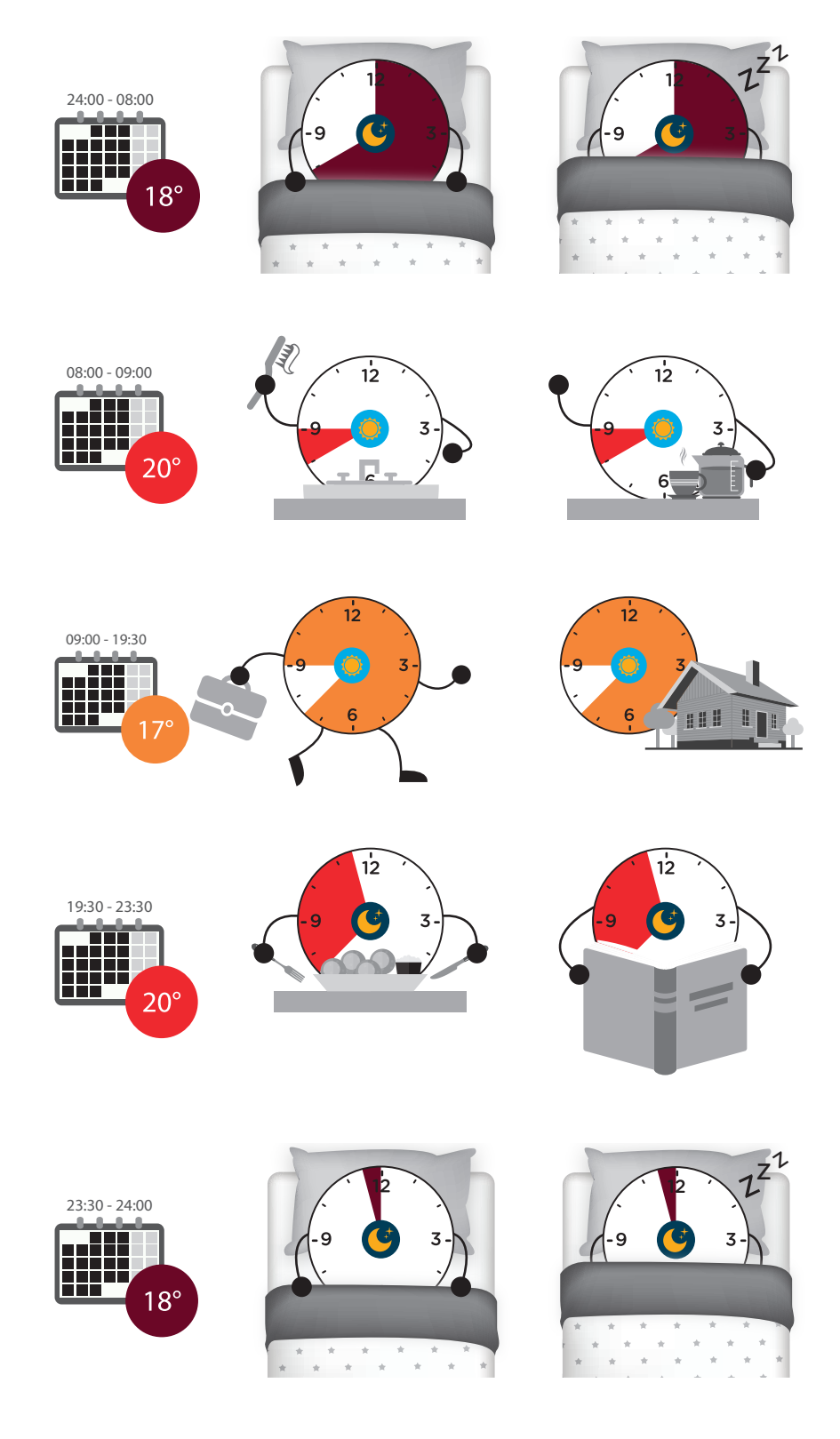

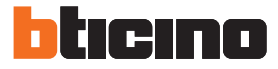

# Während des Wochenendes (Samstag und Sonntag)

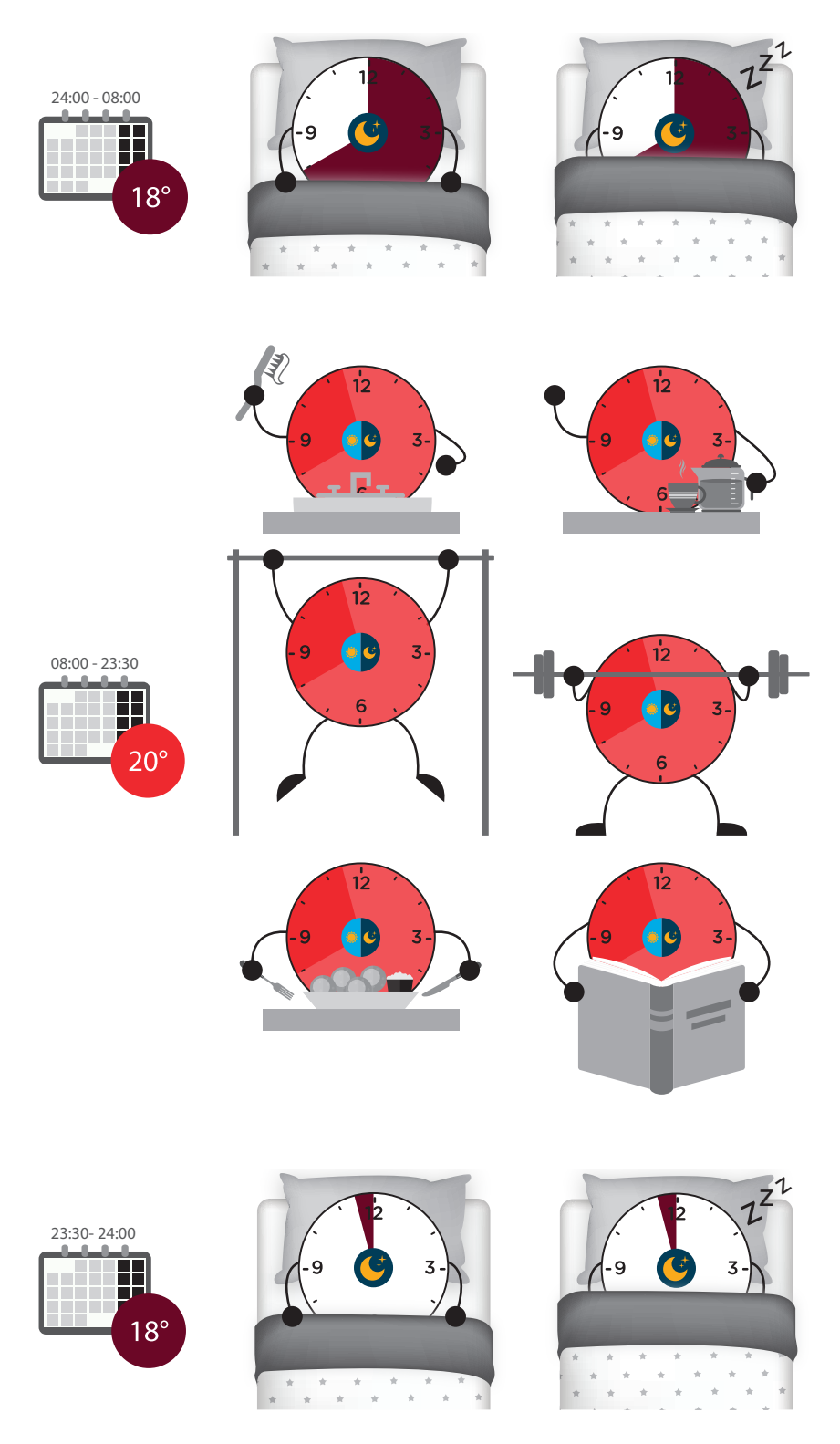

**Anmerkung**: Wenn Sie ein Zeitintervall einstellen, muss das Ende der Zeitspanne immer länger als die Startzeit sein, wenn Sie die gleiche Temperatur zwischen einem Tag und dem anderen einstellen wollen, müssen Sie 2 Profle erstellen (z. B. zwei Nachtprofle des neu erstellten Programms).

Im nachfolgenden Abschnitt erklären wir Ihnen, wie Sie dasselbe Programm manuell erstellen können

# Ein Programm über die manuelle Konfguration erstellen

Durch die manuelle Konfguration können Sie ein Programm erstellen, indem Sie die verschiedenen Parameter, die das Programm kennzeichnen (Temperaturstufen, Zeitintervalle und Anwendungstage), auf eine spezifsche und völlig freie Weise defnieren.

Dasselbe Programm, das zuvor mit dem Konfgurationsassistenten mit den nachstehenden Einstellungen erstellt wurde, kann auch manuell erstellt werden:

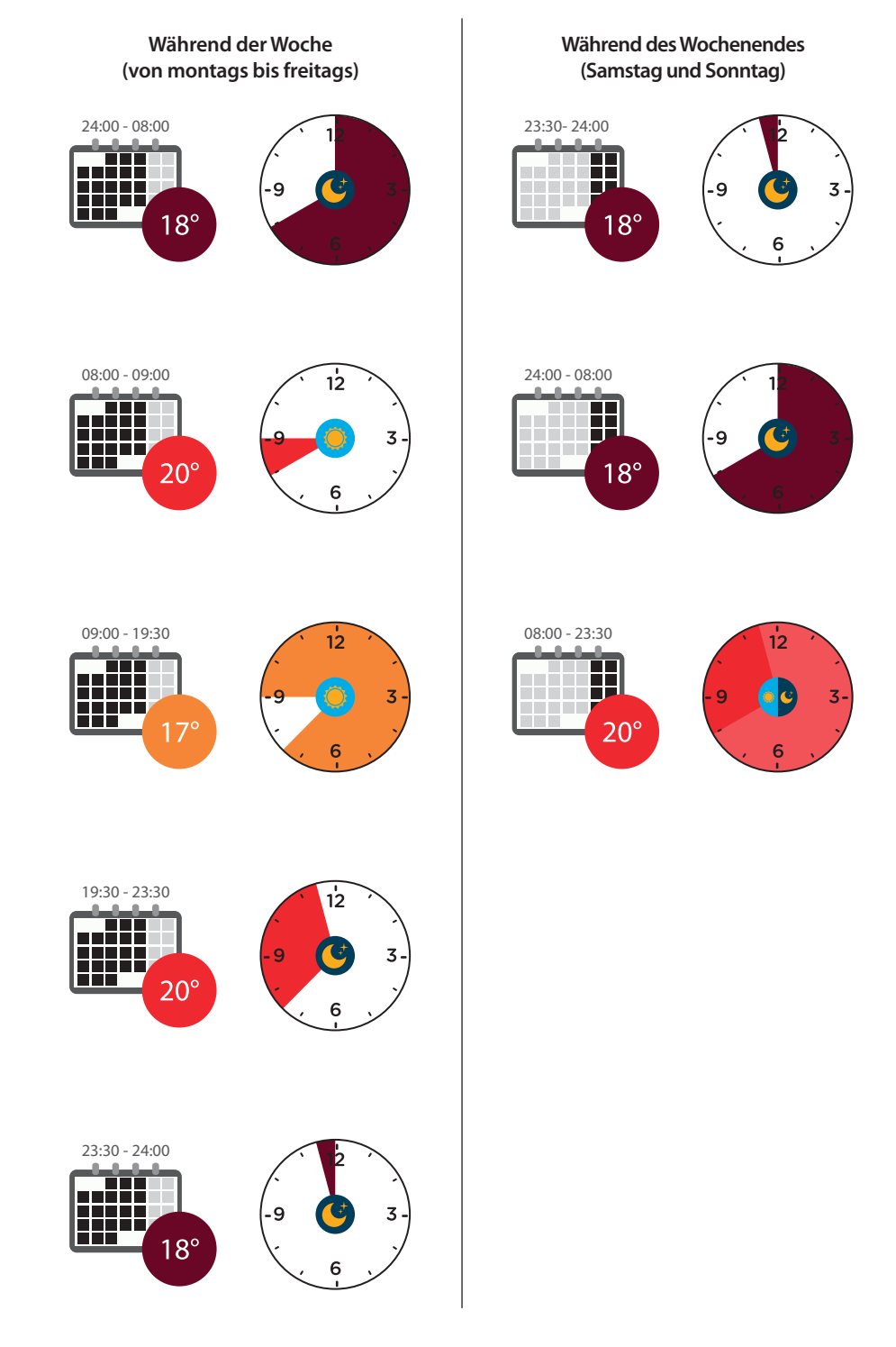

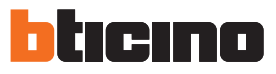

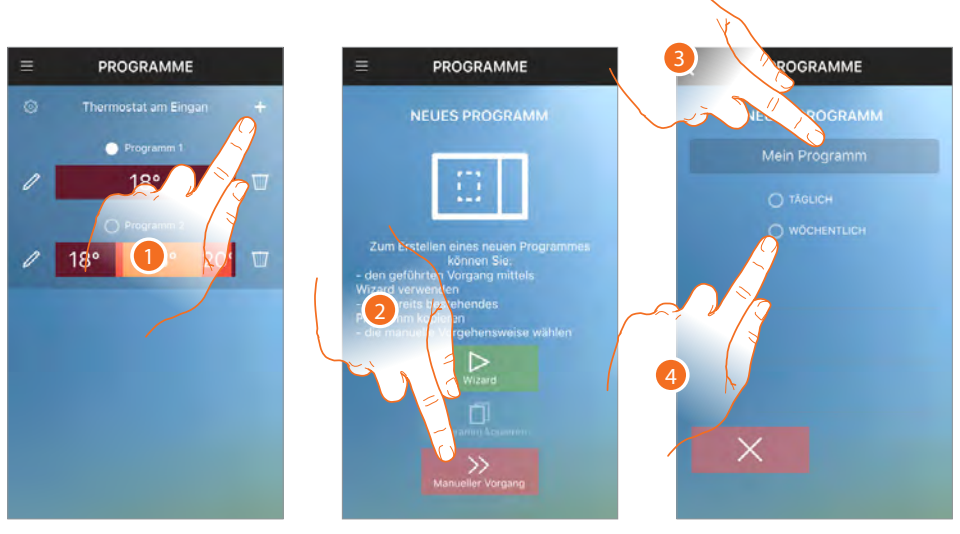

- 1. Berühren, um ein neues Programm zu erstellen\*
- 2. Berühren, um es manuell zu erstellen
- 3. Geben Sie einen Programmnamen ein
- 4. Berühren, um ein Wochenprogramm einzustellen

\*Achtung: Jeder Smarther kann bis zu maximal 10 Programme verwalten Es werden 7 neutrale Profle erstellt (Temperatur von 7°C für alle 24 Stunden), ein Profl pro Wochentag

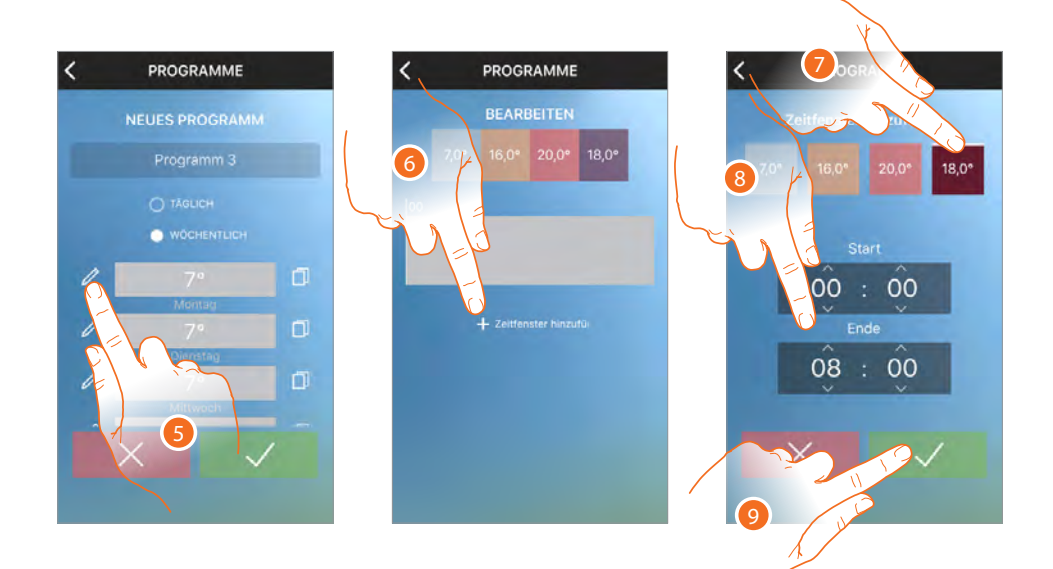

- 5. Berühren, um das erste Profl nach Bedarf zu ändern
- 6. Berühren, um das erste Intervall\*\* (00:00÷ 08:00 auf 18°C) hinzuzufügen, um die Nachttemperatur zu regeln
- 7. Berühren, um die Temperatur zu wählen
- 8. Durchsuchen, um das Zeitintervall einzustellen, während des die zuvor eingestellte Temperatur aktiv bleiben soll
- 9. Berühren, um zu bestätigen

\*\*Achtung: In ein einziges Programm können Sie bis zu maximal 8 Intervalle einfügen

# **Smarther**

Gebrauchsanweisungen

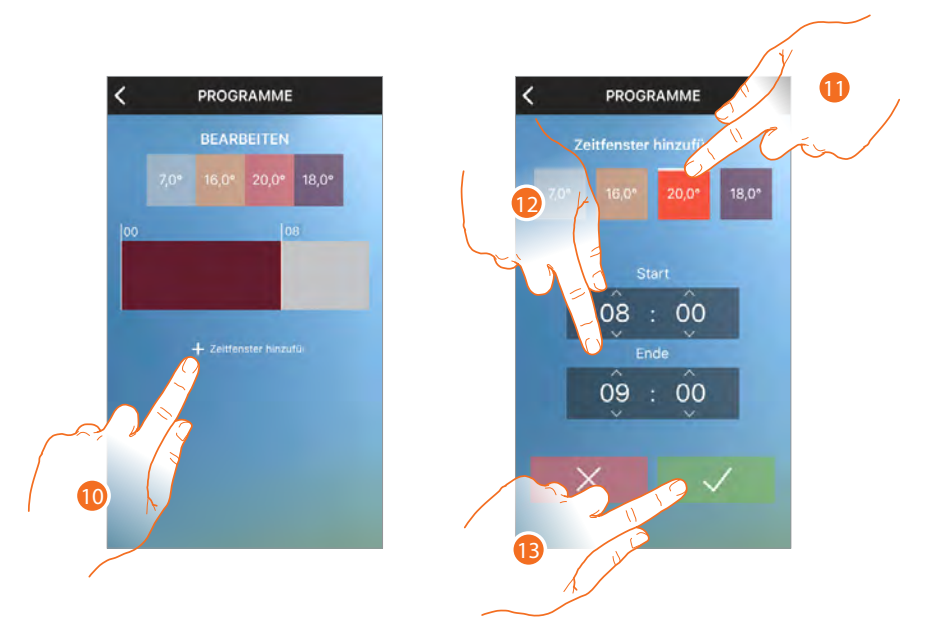

- 10. Berühren, um das zweite Intervall (08:00÷ 09:00 auf 20°C) hinzuzufügen, um die Temperatur vom Moment des Erwachens bis zum Verlassen der Wohnung einzustellen
- 11. Berühren, um die Temperatur zu wählen
- 12. Durchsuchen, um das Zeitintervall einzustellen, während des die zuvor eingestellte Temperatur aktiv bleiben soll
- 13. Berühren, um zu bestätigen

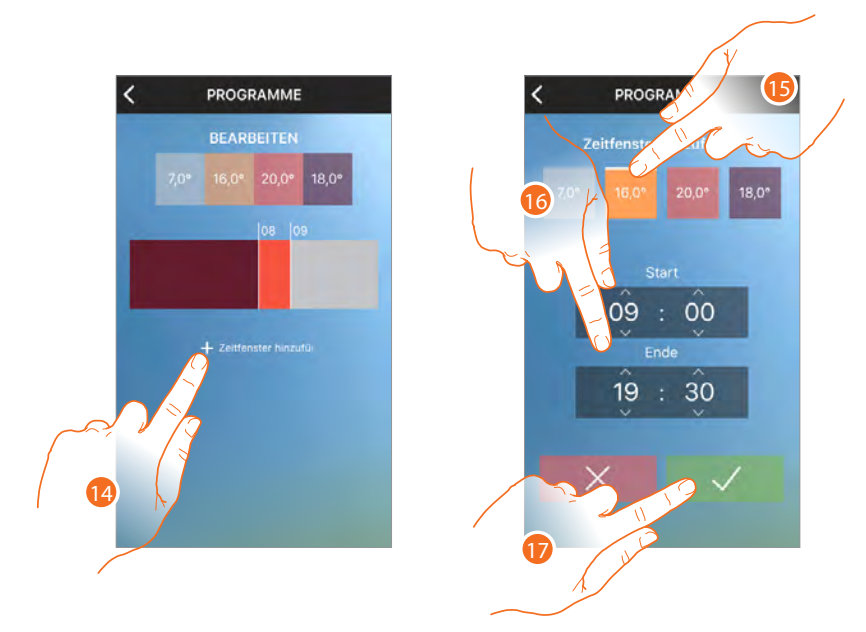

- 14. Berühren, um den dritten Bereich hinzuzufügen (09:00 ÷ 19:30 bei 16°C), um die Temperatur einzustellen, wenn Sie nicht zu Hause sind.
- 15. Berühren, um die Temperatur zu wählen
- 16. Durchsuchen, um das Zeitintervall einzustellen, während des die zuvor eingestellte Temperatur aktiv bleiben soll
- 17. Berühren, um zu bestätigen

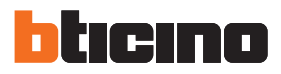

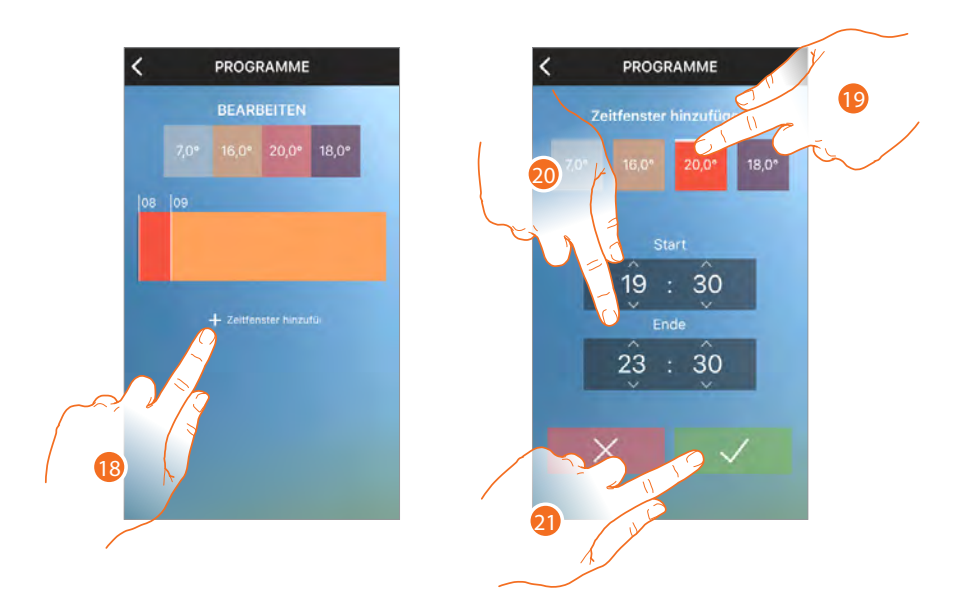

- 18. Berühren, um den vierten Bereich hinzuzufügen (19:30 ÷ 23:30 bei 20 °C), um die Temperatur einzustellen, wenn Sie nach Hause zurück kommen.
- 19. Berühren, um die Temperatur zu wählen
- 20. Durchsuchen, um das Zeitintervall einzustellen, während des die zuvor eingestellte Temperatur aktiv bleiben soll

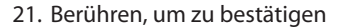

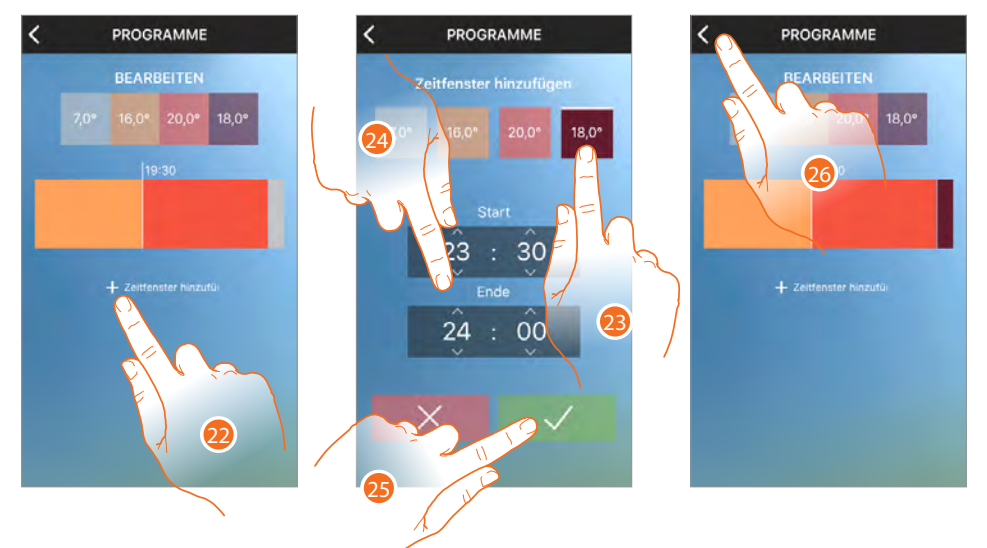

- 22. Berühren, um den fünften Bereich hinzuzufügen (23:30 ÷ 19:30 bei 18 °C), um die Temperatur einzustellen, wenn Sie zu Bett gehen
- 23. Berühren, um die Temperatur zu wählen
- 24. Durchsuchen, um das Zeitintervall einzustellen, während des die zuvor eingestellte Temperatur aktiv bleiben soll
- 25. Berühren, um zu bestätigen
- 26. Berühren, um auf das Hauptfenster der Programme zurück zu springen

**Anmerkung**: Wenn Sie ein Zeitintervall einstellen, muss das Ende der Zeitspanne immer länger als die Startzeit sein, wenn Sie die gleiche Temperatur zwischen einem Tag und dem anderen einstellen wollen, müssen Sie 2 Profle erstellen (z. B. erstes und fünftes).

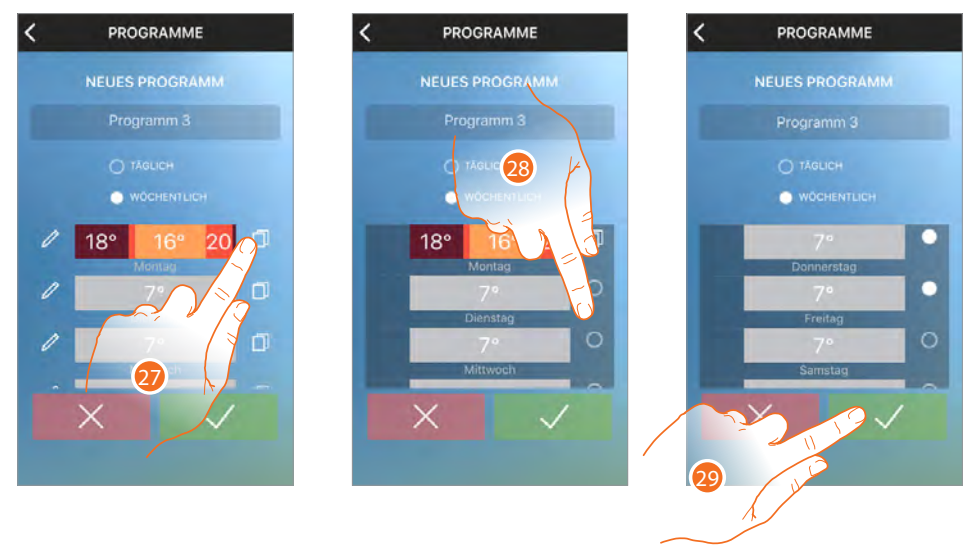

Nun können Sie das neu erstellte Profl für alle Arbeitstage kopieren

- 27. Berühren, um das Profl zu kopieren
- 28. Die Tage wählen, für die dasselbe Profl, das Sie für den Montag erstellt haben, gelten soll (der Punkt wird weiß)
- 29. Somit ist für jeden Tag von Montag bis Freitag, dasselbe Profl eingestellt. Berühren, um zu bestätigen

Unter der Annahme, dass an Wochentagen die Gewohnheiten anders sind, können Sie ein spezielles Profl für Samstag und Sonntag erstellen.

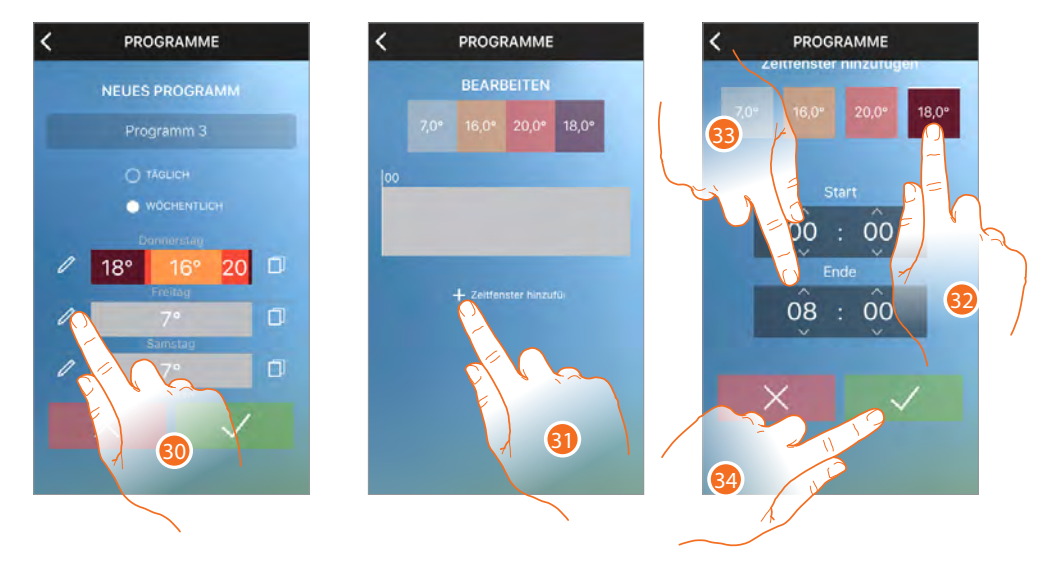

- 30. Berühren, um das Profl Samstag zu ändern
- 31. Berühren, um das erste Intervall (00:00÷ 08:00 auf 18°C) hinzuzufügen, um die Nachttemperatur zu regeln
- 32. Berühren, um die Temperatur zu wählen
- 33. Durchsuchen, um das Zeitintervall einzustellen, während des die zuvor eingestellte Temperatur aktiv bleiben soll
- 34. Berühren, um zu bestätigen

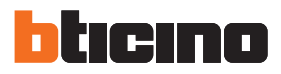

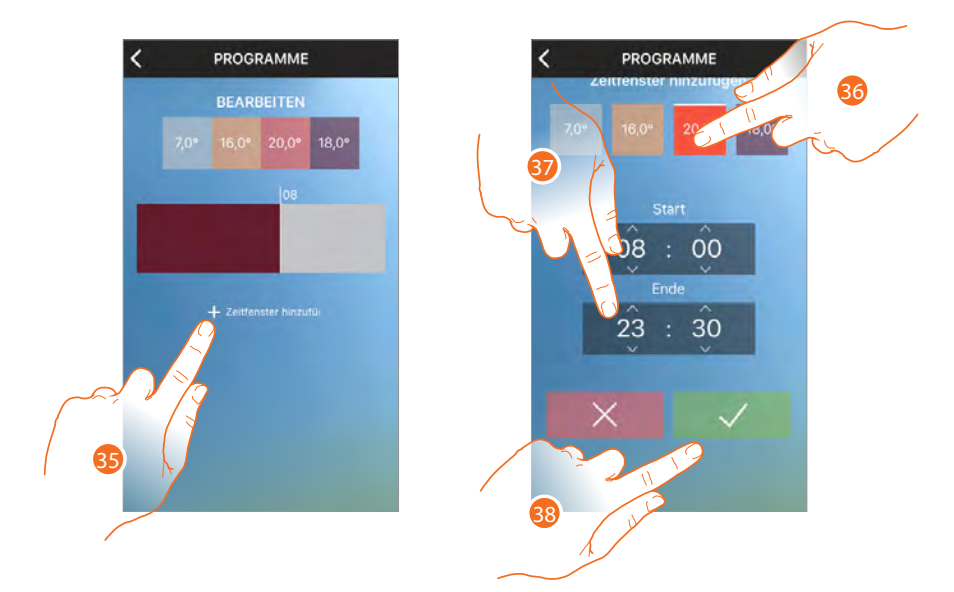

- 35. Berühren, um das zweite Intervall (08:00÷ 23:30 auf 20°C) hinzuzufügen, um die Temperatur vom Moment des Erwachens bis zum Schlafengehen einzustellen
- 36. Berühren, um die Temperatur zu wählen
- 37. Durchsuchen, um das Zeitintervall einzustellen, während des die zuvor eingestellte Temperatur aktiv bleiben soll

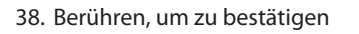

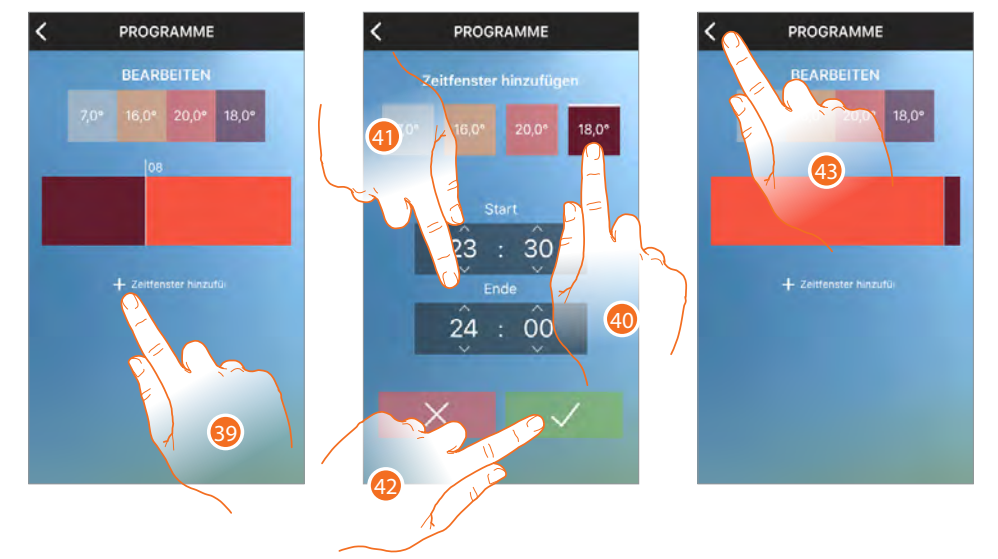

- 39. Berühren, um den dritten Bereich hinzuzufügen (23:30 ÷ 19:30 bei 18°C), um die Temperatur einzustellen, wenn Sie zu Bett gehen
- 40. Berühren, um die Temperatur zu wählen
- 41. Durchsuchen, um das Zeitintervall einzustellen, während des die zuvor eingestellte Temperatur aktiv bleiben soll
- 42. Berühren, um zu bestätigen
- 43. Berühren, um auf das Hauptfenster der Programme zurück zu springen

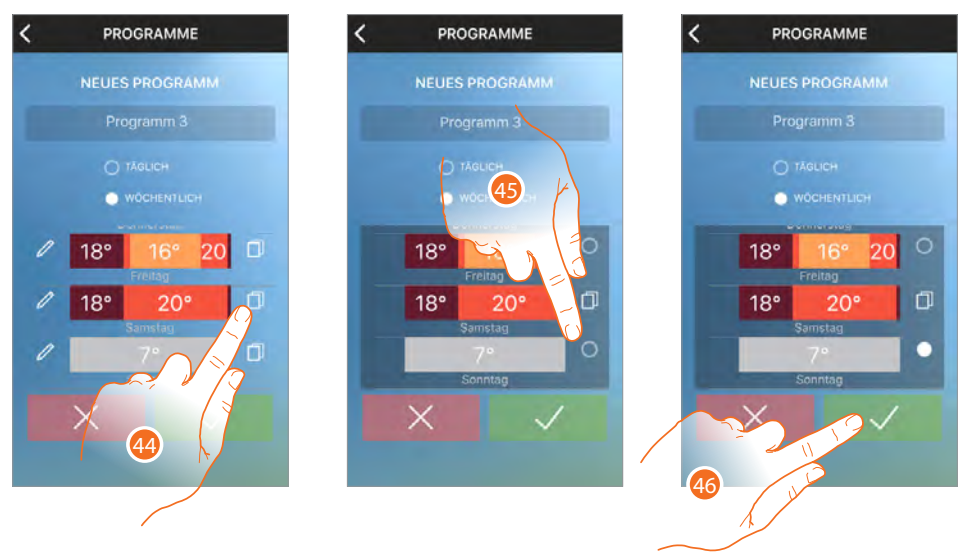

Nun können Sie das neu erstellte Profl für den Sonntag kopieren

- 44. Berühren, um das Profl zu kopieren
- 45. Sonntag wählen (der Punkt wird weiß)
- 46. Berühren, um zu bestätigen

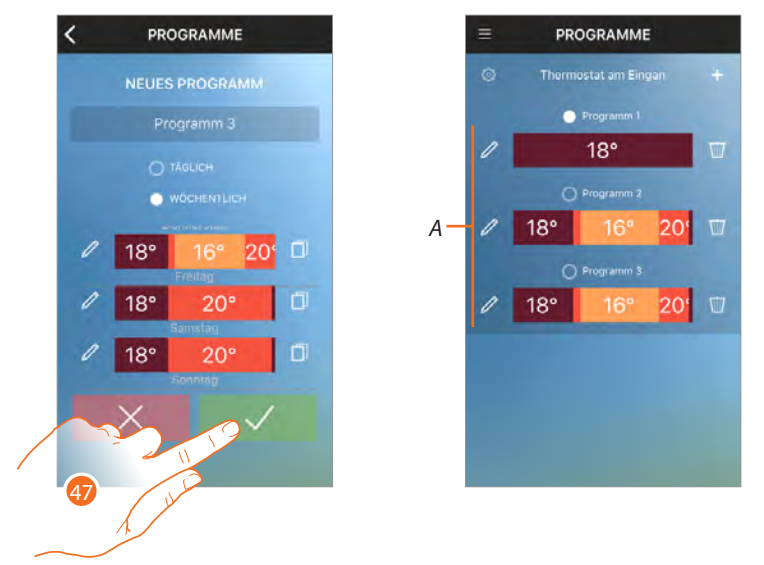

47. Berühren, um das Programm an die Vorrichtung zu senden

Nach einigen Sekunden erscheint eine Nachricht, die den erfolgreichen Abschluss des Vorgangs bestätigt

A. Nun wird das Programm in der Programmliste angezeigt und kann <u>aktiviert</u> werden

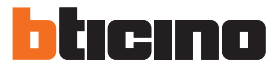

# Ein Programm kopieren

Über diese Funktion können Sie ein vorhandenes Programm duplizieren und ggf. ändern

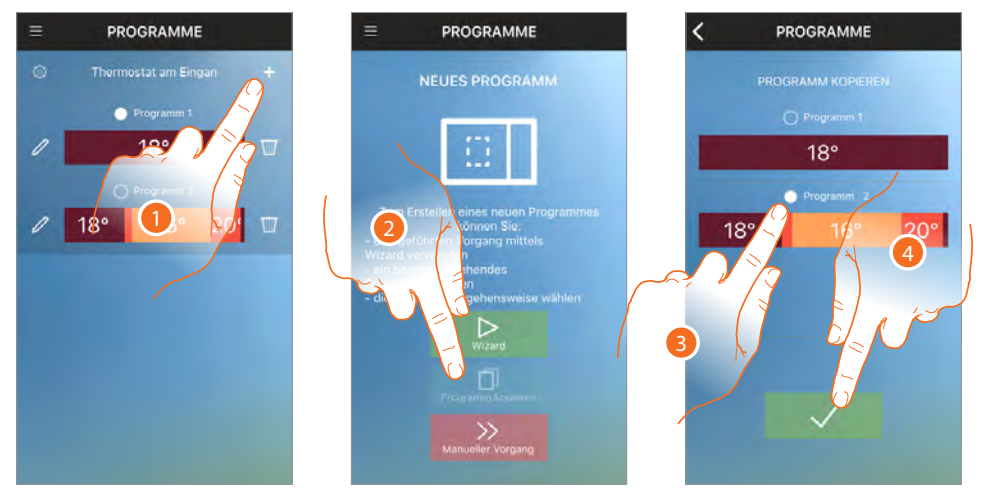

- 1. Berühren, um ein neues Programm\* durch Duplizieren zu erstellen
- 2. Berühren, um die Prozedur zu starten
- 3. Das zu kopierende Programm wählen
- 4. Berühren, um zu bestätigen

\*Achtung: Jeder Smarther kann bis zu maximal 10 Programme verwalten

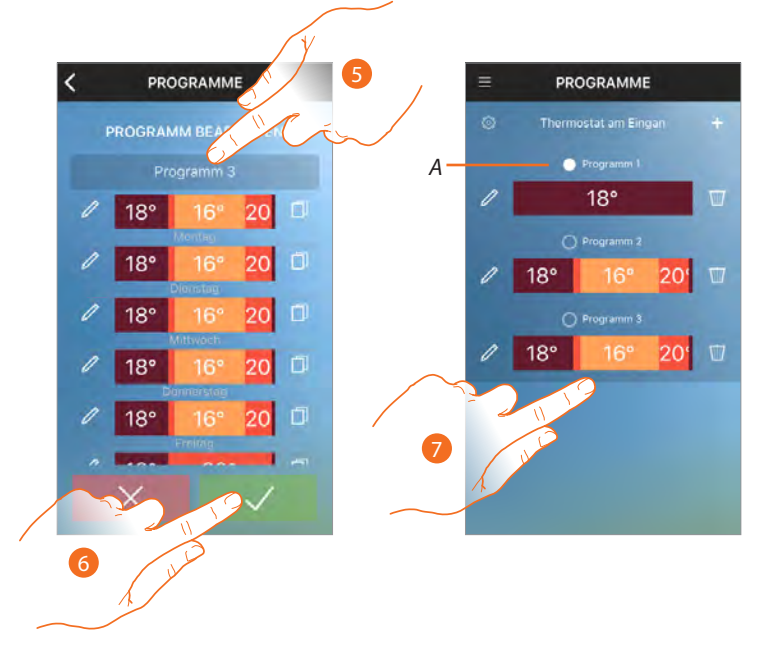

- 5. Eine Beschreibung eingeben und das Programm ggf. ändern
- 6. Berühren, um das Programm an die Vorrichtung zu senden

Nach einigen Sekunden erscheint eine Nachricht, die den erfolgreichen Abschluss des Vorgangs bestätigt

A. Nun wird das Programm in der Programmliste angezeigt und kann <u>aktiviert</u>, geändert und gelöscht werden

## Ein Programm ändern

Sie können ein Programm ändern, indem Sie die eingestellten Profle bearbeiten

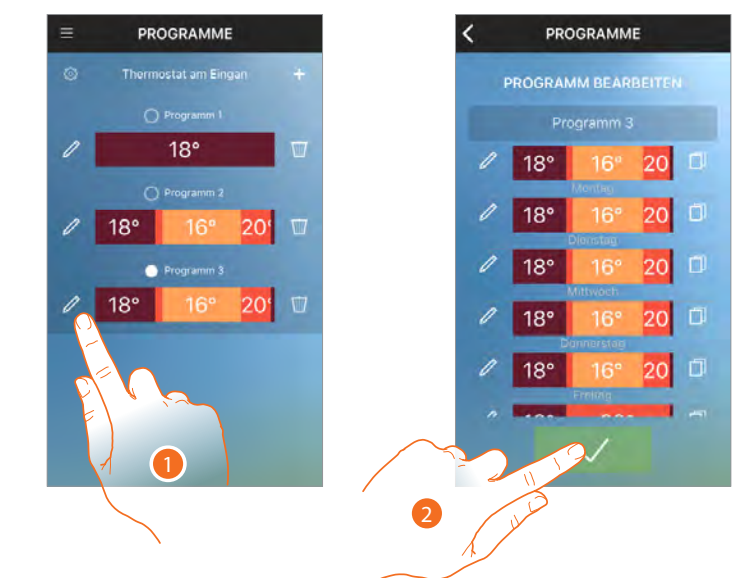

1. Berühren, um das Programm zu ändern

Nun können Sie <u>die Profle ändern</u> oder <u>kopieren</u>. Dann:

2. Berühren, um das Programm an die Vorrichtung zu senden

Nach einigen Sekunden erscheint eine Nachricht, die den erfolgreichen Abschluss des Vorgangs bestätigt

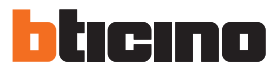

# Profl ändern

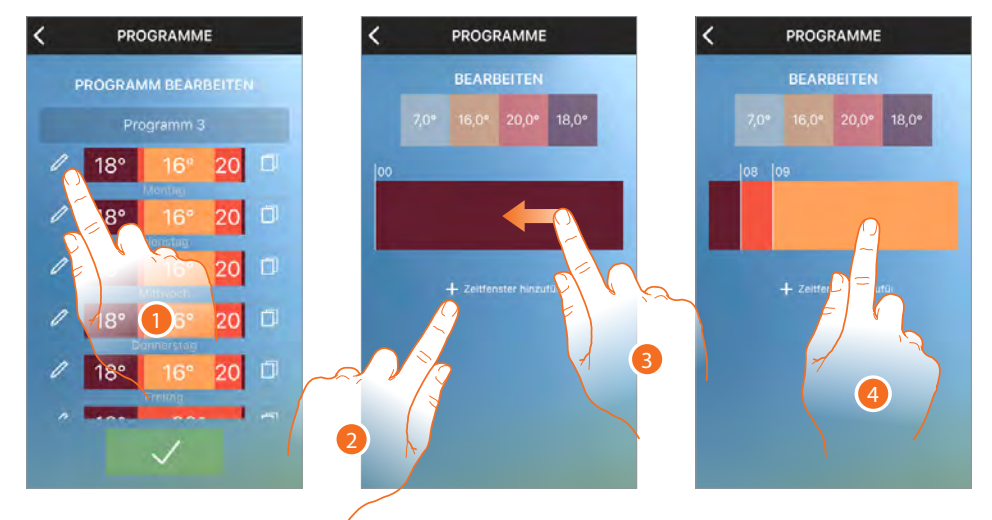

- 1. Berühren, um das gewünschte Profl zu ändern
- 2. Berühren, um ein neues Zeitintervall zu erstellen oder
- 3. Ändern Sie ein Vorhandenes, bis das Zeitintervall erscheint, das geändert werden soll
- 4. Berühren Sie das Zeitintervall, das geändert werden soll

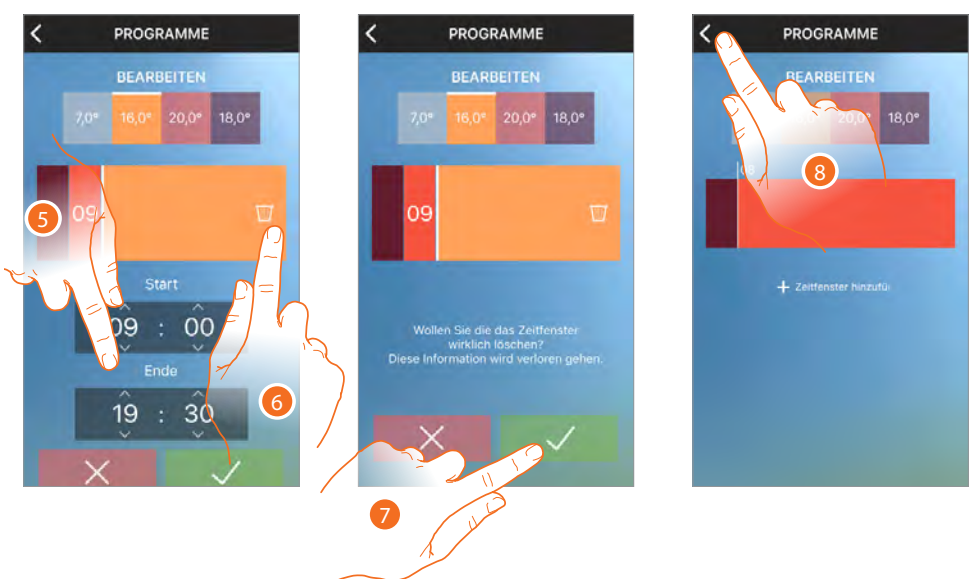

- 5. Durchsuchen, um Anfang und Ende des Zeitintervalls zu ändern oder
- 6. Berühren Sie den Korb, um das Zeitintervall zu löschen
- 7. Berühren, um zu bestätigen
- 8. Berühren, um zu beenden

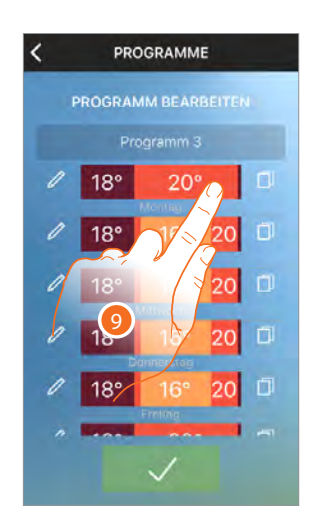

9. Das Profl wurde geändert

# Profl kopieren

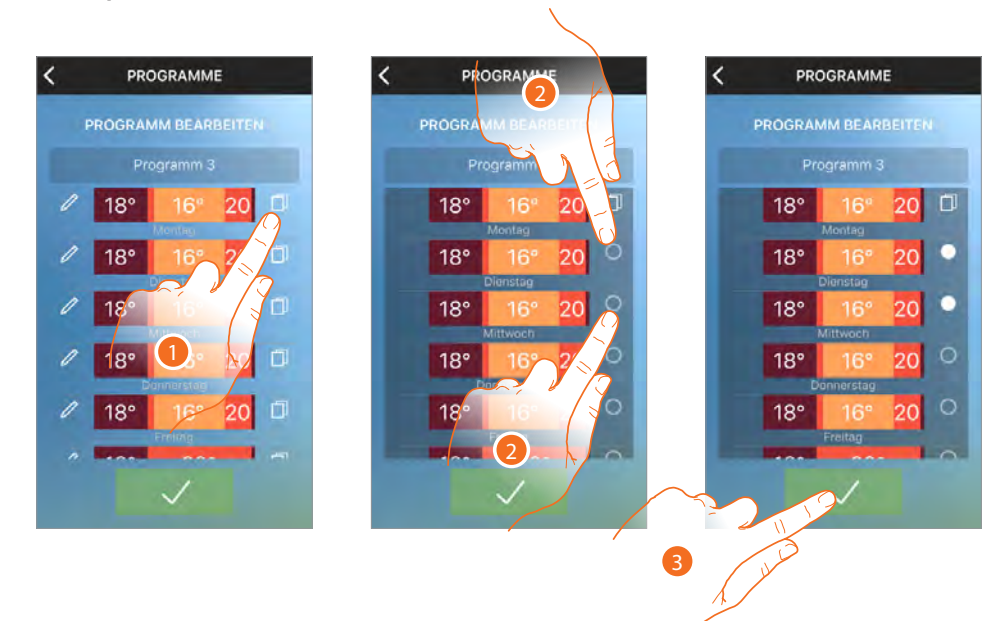

- 1. Berühren, um das zu kopierende Profl zu ändern\*
- 2. Die zu ersetzende Profle wählen
- In diesem Beispiel wird das Profl des Montags auch für Dienstag und Mittwoch wiederholt
- 3. Berühren, um zu bestätigen

\*Achtung: In ein einziges Programm können Sie bis zu maximal 8 Intervalle einfügen

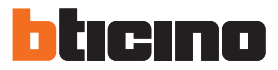

# Ein Programm aktivieren

Nachdem die Programme erstellt worden sind, müssen Sie das gewünschte aktivieren.

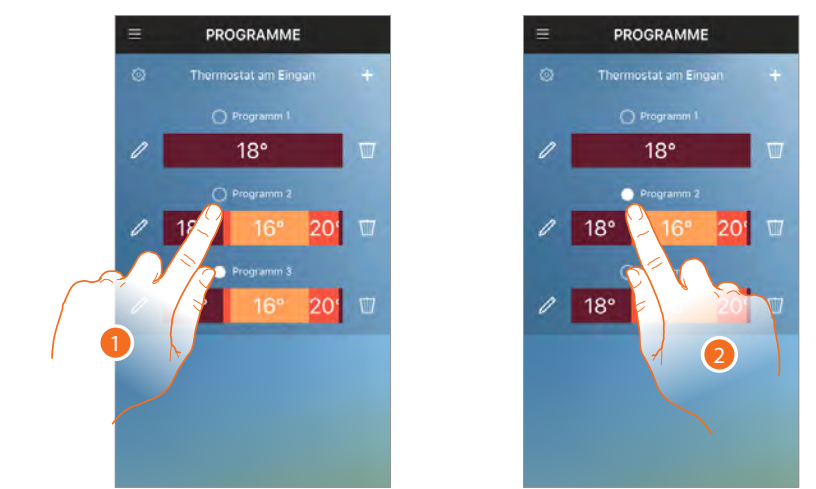

1. Berühren, um das Programm zu aktivieren.

Nach einigen Sekunden erscheint eine Nachricht, die den erfolgreichen Abschluss des Vorgangs bestätigt

2. Nun ist das Programm auf Ihrem Smarther aktiv

# **Benutzer**

In diesem Abschnitt können Sie die Benutzer anzeigen, die mit Ihrem System interagieren können, neue Benutzer einladen oder sie eventuell löschen (nicht der Benutzer wird gelöscht, sondern die Möglichkeit, mit diesem System zu interagieren).

Nachdem sich der von Ihnen eingeladene Benutzer im Portal angemeldet, eingeloggt und Ihre Einladung akzeptiert hat, wird er in der Liste angezeigt.

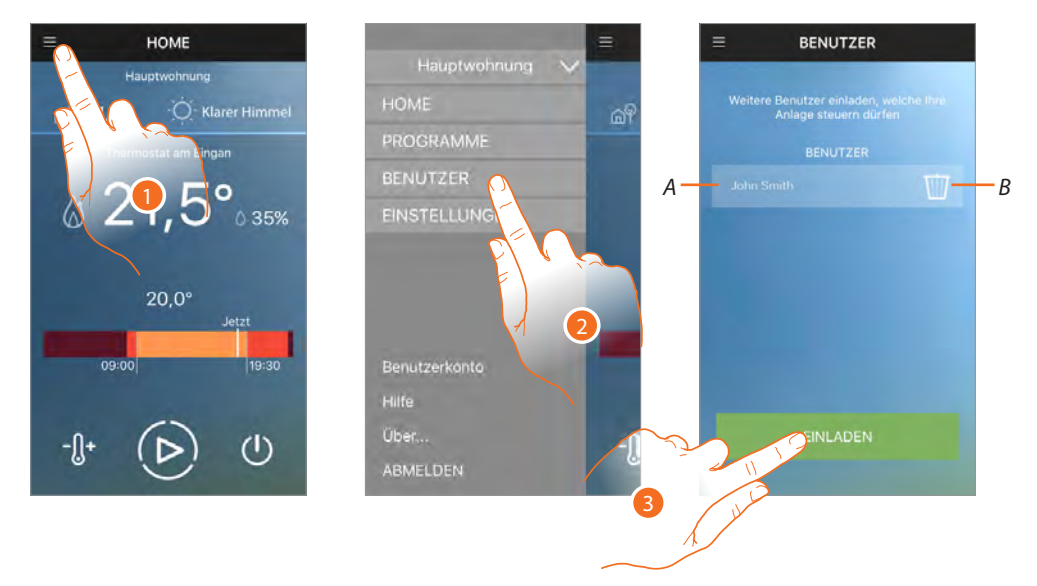

- 1. Berühren, um das Abrollmenü abzurufen
- 2. Berühren, um den Abschnitt Benutzer abzurufen
- A. Benutzerliste
- B. Den Benutzer löschen
- 3. Berühren, um einen anderen Benutzer einzuladen

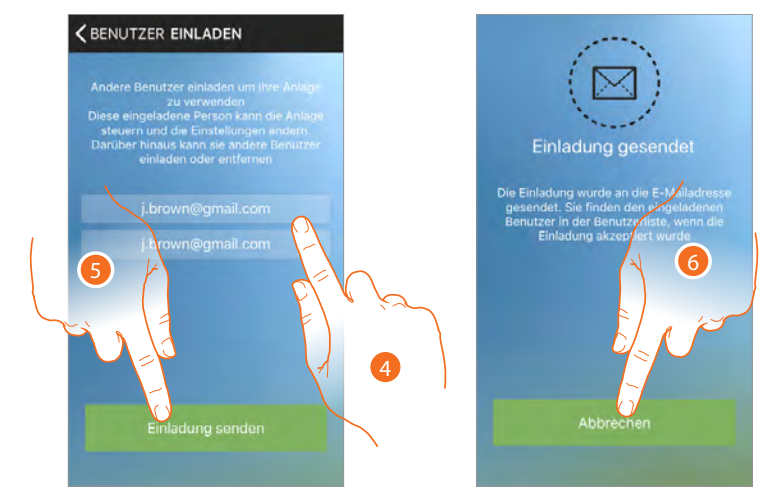

- 4. Die E-Mail des einzuladenden Benutzers eingeben und bestätigen.
- 5. Berühren, um die Einladung zu senden
- 6. Berühren, um den Vorgang zu beenden

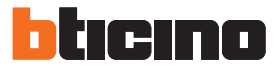

Der eingeladene Benutzer erhält eine E-Mail mit der Einladung, Ihr System zu steuern und sich durch die entsprechende <u>prozedur</u>, zu registrieren, sich zu authentifzieren (<sup>(A)</sup>), und die Einladung anzunehmen (<sup>(B)</sup>).

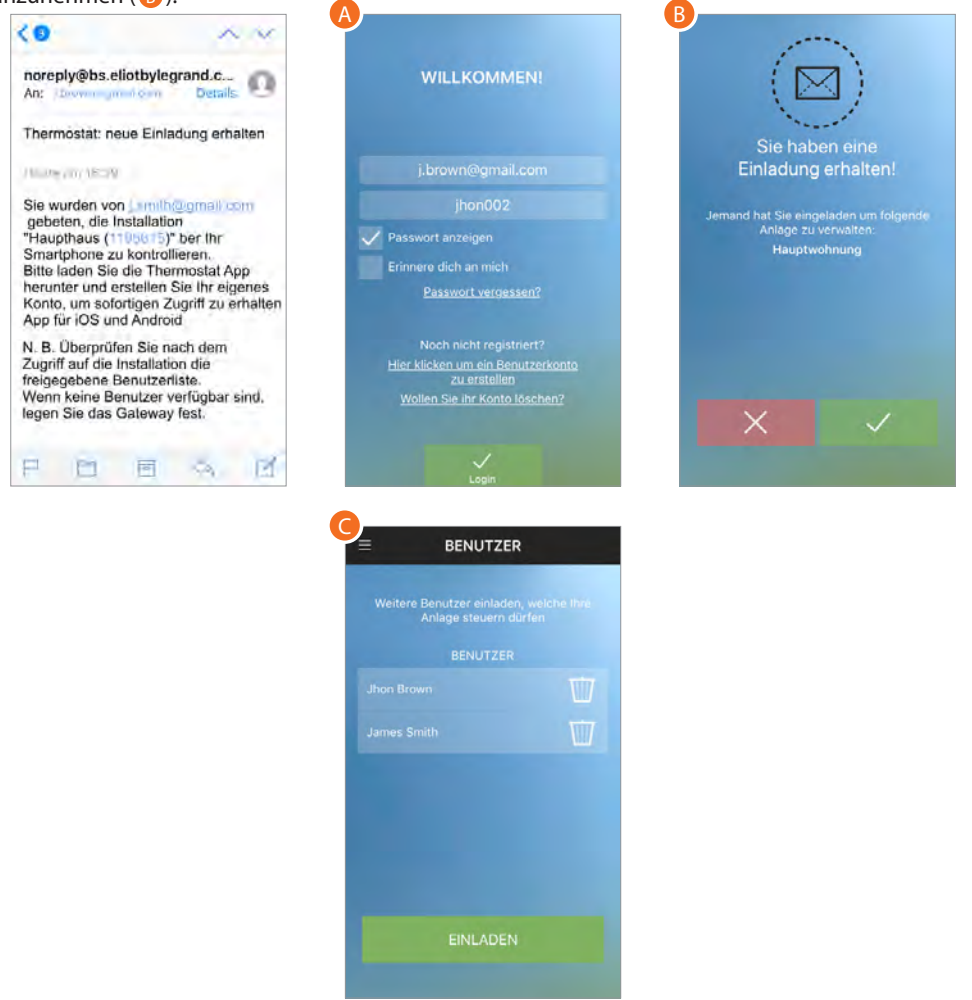

An dieser Stelle wird er auch in der Liste der verknüpften Konten angezeigt ().

# Einstellungen

In diesem Abschnitt können Sie die vorhanden Smarther steuern oder neue hinzufügen. Sie können zudem die <u>Ortungsdienste</u> aktivieren.

Sie können für jeden Smarther:

- Diesen neu benennen oder löschen
- Den Arbeitsmodus Heizen oder Kühlen wählen
- Die Funktionen des Displays einstellen (Funktion <u>Display Thermostat</u>);
- Erweiterte Temperatureinstellungen vornehmen (Funktion fortgeschrittene Einstellungen);
- Die Prozedur durchf
  ühren, <u>um den Smarther mit dem Smartphone zu verkn
  üpfen</u>.
- Die Firmware prüfen und aktualisieren.

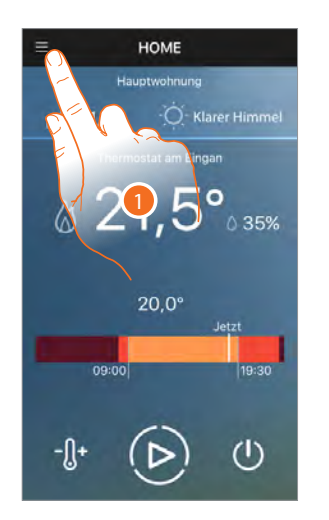

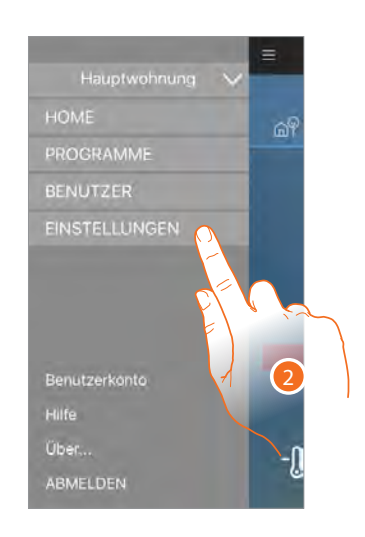

- 1. Berühren, um das Abrollmenü abzurufen
- 2. Berühren, um den Abschnitt Einstellungen abzurufen

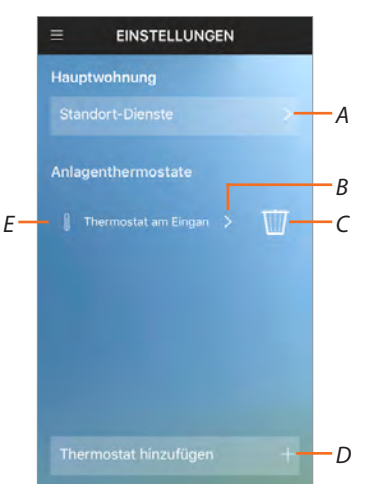

- A. Die Seite der Ortungsdienste abrufen.
- B. Es wird der Abschnitt angezeigt, in dem die Einstellungen des entsprechenden Smarther geändert werden können
- C. Smarther löschen

**Achtung:** Wenn Sie Ihren Smarther löschen und die Tasten über die entsprechende Funktion deaktivieren, können Sie ihn nicht mehr von Ihrem Gerät oder App aus steuern.

- D. Einen neuen Smarther hinzufügen
- E. Den Namen des Smarthers eingeben

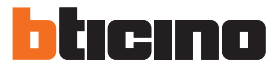

#### Ortungsdienste

In diesem Abschnitt können Sie die Ortung aktivieren/deaktivieren und die Parameter ändern. Auf diese Weise kann Ihr Smarther Nachrichten an Ihr Smartphone senden.

**Achtung**: Um die Ortungsdienste nutzen zu können, müssen Sie sich entweder mit der Option "Anmeldedaten speichern" einloggen oder die Anwendung im Hintergrund geöffnet lassen.

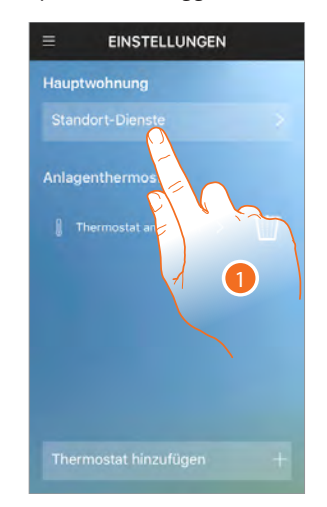

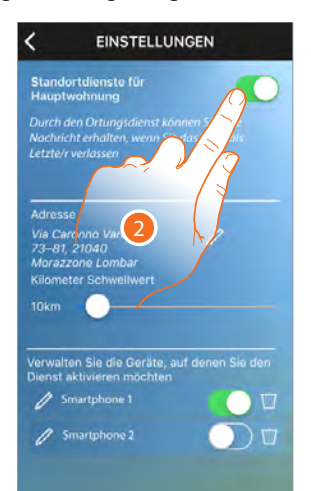

- 1. Berühren, um die Ortungsdienste zu verwalten
- 2. Berühren, um die Dienste zu aktivieren

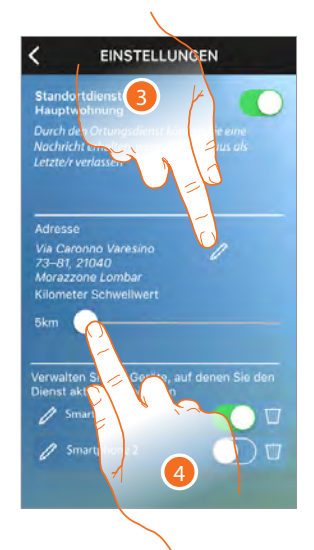

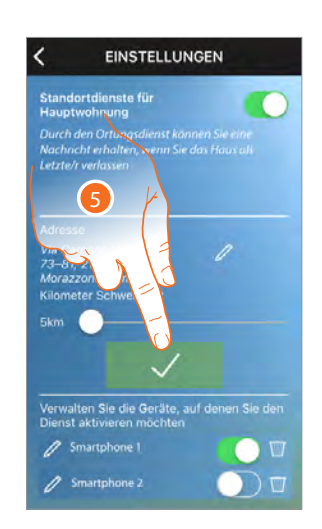

- 3. um die Standortdaten zu ändern oder im Format Hausnummer und Stadt einzugeben
- 4. Durchsuchen, um die Entfernung festzulegen, von der Ihr Smartphone Benachrichtigungen an Ihr aktiviertes Smartphone senden soll\*
- 5. Berühren, um die Änderungen zu bestätigen

\*Achtung: Die App Thermostat nutzt Standard Ortungsdienste, die in iOS und Android integriert sind. Diese Dienste verwenden eine Kombination aus Signalstärke, Wi-Fi-Netzwerkinformationen und GPS, um Ihren Standort bei Bedarf genauer zu lokalisieren; die Fehlergrenze für die Entfernungsdetektion kann bis zu 2 km betragen.

Prüfen Sie, dass auf Ihrem Smartphone Folgendes aktiviert worden ist:

- WiFi-Verbindung
- Mobile Daten
- GPS-Ortung (ermöglicht es Ihnen immer auf die Position in den Optionen der Thermostat App zuzugreifen) und den Thermostat zu Folgendes zu autorisieren:
- Nachrichten senden
- -Die Ortung verwalten

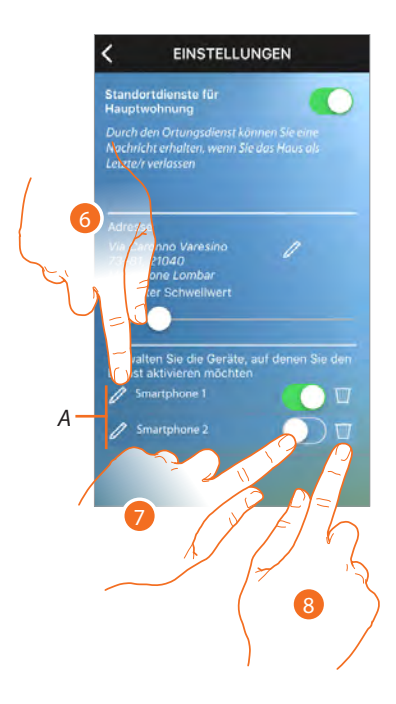

- A. Liste der Smartphone, die mit dem Smarther verknüpft sind
- 6. Berühren, um die Beschreibung des Smartphone zu ändern
- 7. Berühren, wenn Sie über Ihr Smartphone Benachrichtigungen über Ortungsdienste erhalten möchten

Anmerkung: Wenn Sie sich ausloggen, wird diese Funktion deaktiviert.

8. Berühren, um das Smartphone zu löschen, falls Sie es nicht mehr besitzen (verloren haben, beschädigt ist usw.)

Um es wieder herzustellen, genügt es sich wieder einzuloggen.

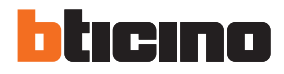

#### Smarther-Einstellungen

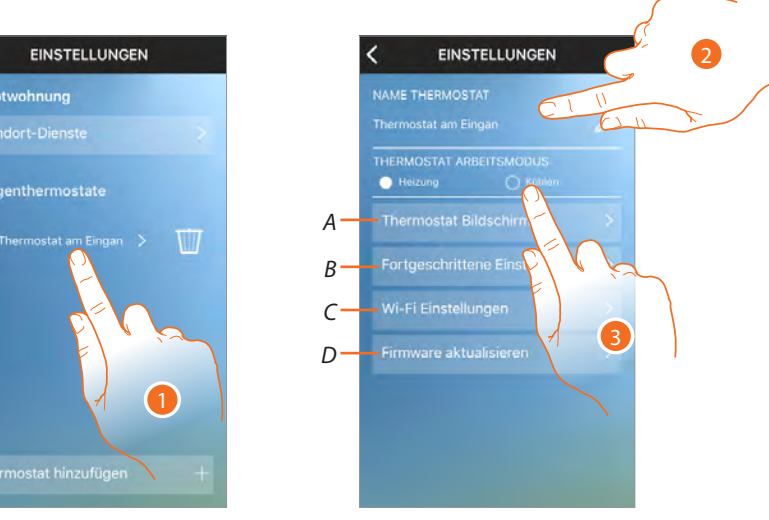

- 1. Berühren, um den Smarther zu verwalten
- 2. Berühren, um den Namen zu ändern.
- 3. Berühren, um den Arbeitsmodus des Smarther (heizen/kühlen) einzustellen

**Achtung:** Wenn Sie von Heizen auf Kühlen oder umgekehrt umschalten, könnten weitere Einstellungen der Heizanlage nötig sein (z.B. Heizkessel ausschalten und Kühleinheit einschalten). Schlagen Sie die Unterlagen Ihrer Anlagen nach oder fragen Sie Ihren Techniker.

- A. Öffnet die Seite, in der Sie die verschiedenen Funktionen des Displays einstellen können (Funktion Display Thermostat)
- B. Öffnet die Seite, in der Sie Erweiterte Temperatureinstellungen vornehmen können (Funktion fortgeschrittene Einstellungen)
- C. Führt die Prozedur aus, <u>um den Smarther mit Ihrem Smartphone zu verknüpfen</u> wenn Sie z. B. das Router-Passwort oder den Router selbst geändert haben.
- D. Öffnet die Seite, in der Sie die Firmware prüfen und aktualisieren können

#### **Smarther Display**

In diesem Abschnitt können Sie die Smarther-Tasten aktivieren/deaktivieren und das Beleuchtungsniveau anpassen, wenn sich das Display im Standby-Modus befndet.

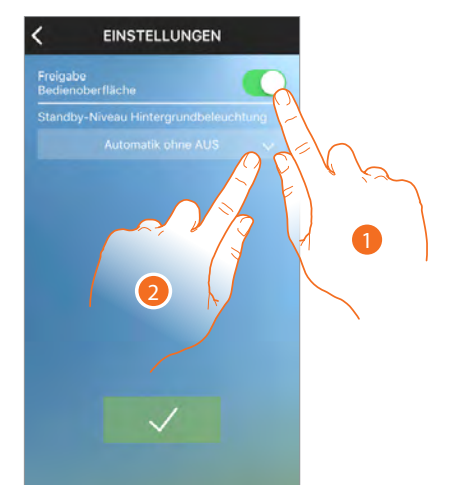

- Berühren, um die Touchoberfäche und physikalische Tasten des Smarther zu aktivieren/deaktivieren. Wenn deaktiviert, kann die Funktion nicht mehr mit der physischen Schnittstelle des Smarther interagieren, sondern nur noch Informationen anzeigen. Diese Funktion kann nützlich sein, wenn Sie nicht zulassen wollen, dass die Einstellungen (z. B. Kinderzimmer oder öffentlicher Raum) über den Smarther, sondern nur von der App aus, vorgenommen werden.
- 2. Berühren, um die Logik der Displaybeleuchtung zu wählen
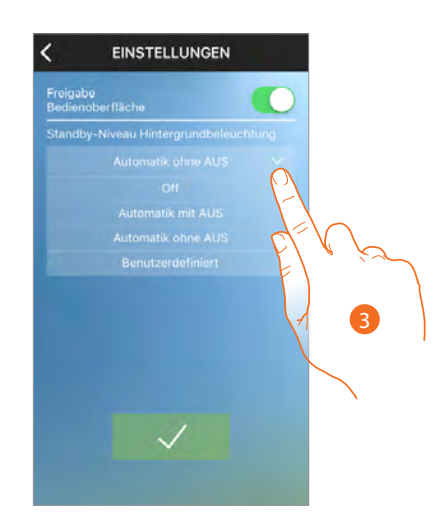

Nach 10 Sekunden schaltet das Display auf Standby aus, wenn diese Betriebslogik gewählt wurde.

3. Den Arbeitsmodus unter folgenden wählen:

| Off                | Schaltet aus                                                                                                    |
|--------------------|----------------------------------------------------------------------------------------------------|
| Automatik mit AUS  | Das Display wird je nach Raumbeleuchtung geregelt und bei<br>schlechten Lichtverhältnissen (z. B. Nacht) ausgeschaltet. |
| Automatik ohne AUS | Das Display wird je nach Raumbeleuchtung geregelt und bei<br>schlechten Lichtverhältnissen auf Minimum eingestellt      |
| Benutzerdefiniert  | Regelt genau das Display und kann vom Benutzer eingestellt werden<br>(siehe unten)                                      |

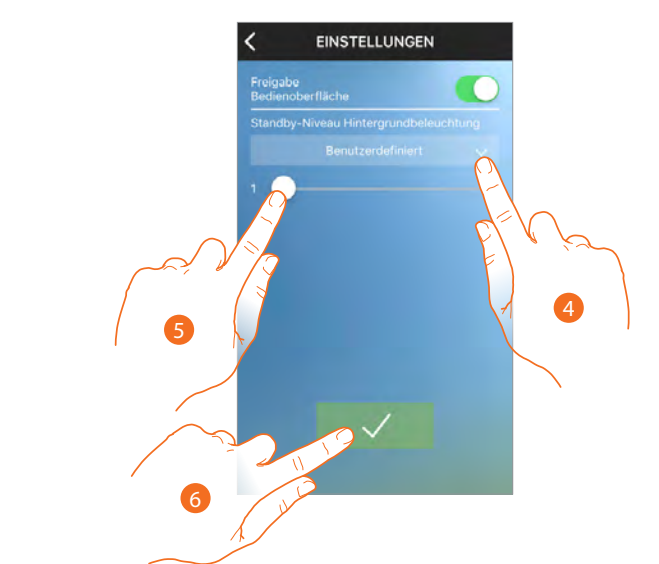

- 4. Den benutzerspezifschen Modus wählen:
- 5. Abrollen, um die Beleuchtung im Standby genau zu regeln
- 6. Berühren, um zu speichern.

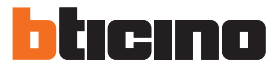

#### Fortgeschrittene Einstellungen

In diesem Abschnitt können Sie die thermische Trägheit, die Frostschutz-/Wärmeschutztemperatur des Systems einstellen, die vom Smarther gemessene Temperatur kalibrieren, die Einheit der Temperaturmessung festlegen und die Wiedergabe eines Tons auf Tastendruck aktivieren.

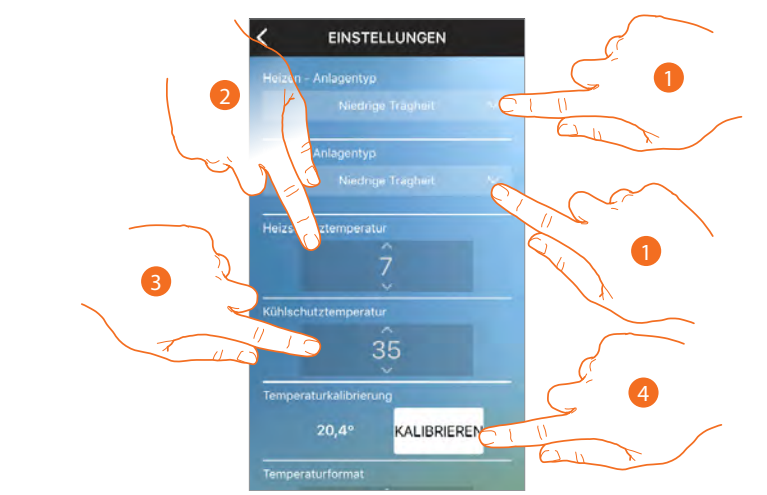

 Wählen Sie den Wert der thermischen Trägheit (Kapazität einer Struktur, ihre eigene Temperatur mehr oder weniger langsam zu verändern) je nach Anlagentyp und die Geschwindigkeit, mit der die installierten Geräte heizen/kühlen.

Hohe Trägheit: Werkseitige Einstellung, die sich i.d.R. den gewöhnlichsten Heiz- und Kühlsystemen anpasst.

Mittlere Trägheit: Die Einstellung benutzen, wenn eine hohe Trägheit ein öfteres Umschalten bewirkt

**Niedrige Trägheit**: Diese Einstellung eignet sich für schnelle Systeme, wenn eine mittlere Trägheit nicht ausreichend ist.

- 2. Die Temperatur für die Frostschutz-Funktion wählen
- 3. Die Temperatur für die Wärmeschutz-Funktion wählen

**Anmerkung**: Die manuell eingestellten oder programmierten Temperaturen dürfen diese Werte nicht unter-/überschreiten

4. Berühren, um einzustellen, um wie viele Grad die gemessene Temperatur im Verhältnis zur vom Smarther gemessenen Temperatur erhöht oder verringert werden soll

# **Smarther**

Gebrauchsanweisungen

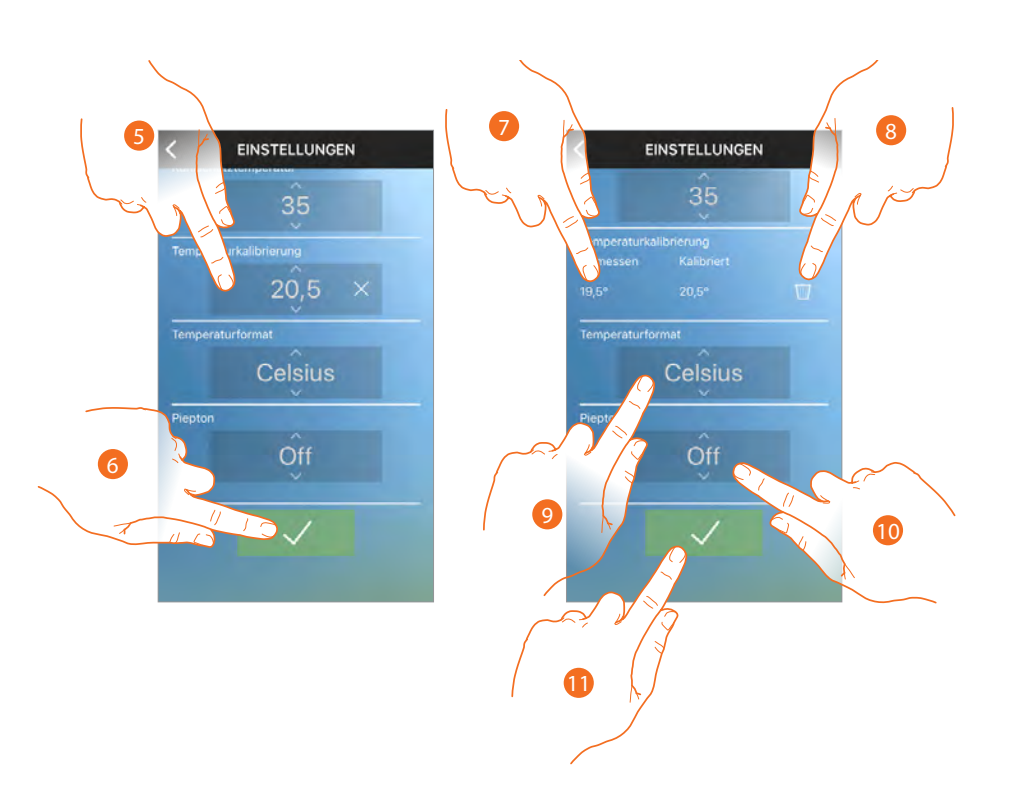

- 5. Durchsuchen, um die Temperatur zu wählen
- 6. Berühren, um zu bestätigen
- 7. Nun können Sie die gemessene und die von Ihnen eingestellte Temperatur anzeigen lassen
- 8. Berühren, um die Einstellung zu löschen
- 9. Berühren, um das Format, mit dem die Temperatur angezeigt werden soll Grad oder Celsius zu wählen
- 10. Berühren, um die Wiedergabe eines Tons bei Drücken einer Taste zu aktivieren/deaktivieren (sei es am Display als auch Physikalisch).
- 11. Berühren, um die Einstellung zu speichern

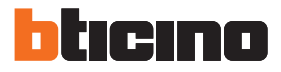

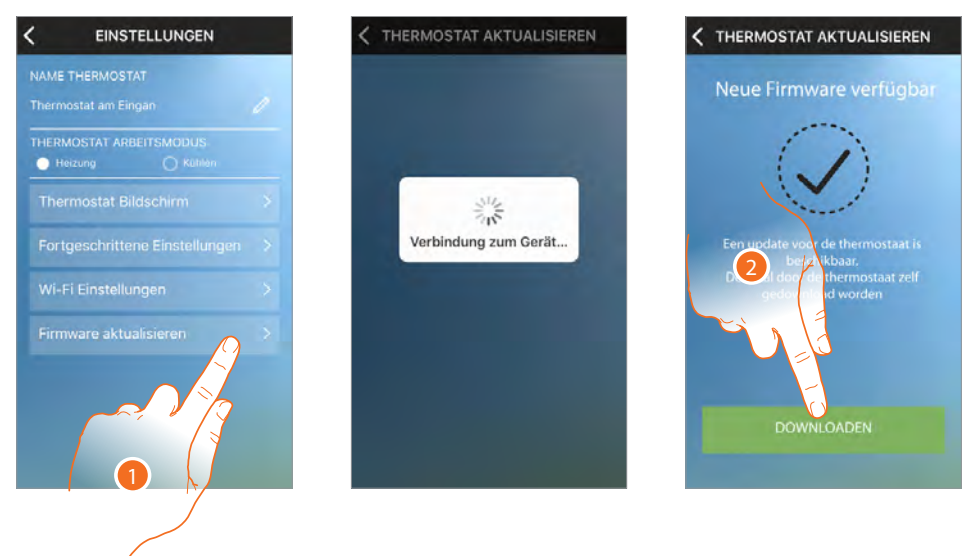

#### Firmware des Smarther aktualisieren (nur im lokalen WiFi-Netz)

- 1. Berühren, um zu kontrollieren, ob eine neue Version zur Verfügung steht
- 2. Wenn ja, berühren, um die neue Version herunterzuladen. Den Smarther nicht ausschalten, bis die Prozedur beendet ist

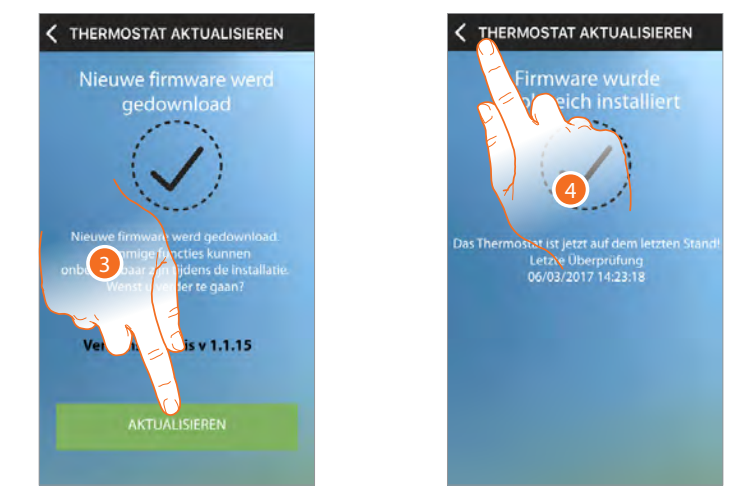

3. Danach berühren, um die Firmware zu aktualisieren. Den Smarther nicht ausschalten, bis die Prozedur beendet ist

4. Die Firmware ist nun aktualisiert. Berühren, um den Abschnitt Einstellungen abzurufen

**Anmerkung**: Die Aktualisierung der Firmware ist nur verfügbar, wenn Sie mit demselben lokalen WiFi-Netz verbunden sind

#### Einen neuen Smarther und/oder ein neues Haus hinzufügen

Mit dieser Funktion können Sie ein neuen Smart einem einem bestehenden Haus hinzufügen oder ein neues Haus anlegen und hinzufügen.

Sie Können bis zu 4 Smarther pro Haus verwalten und bis zu 4 Häuser anlegen und verwalten.

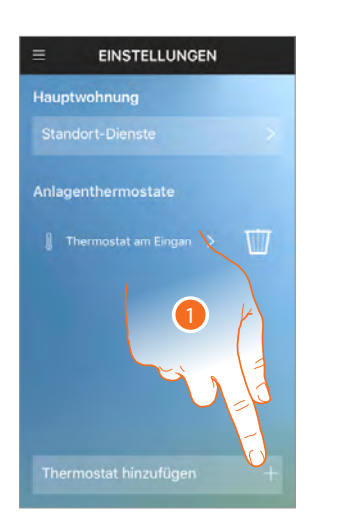

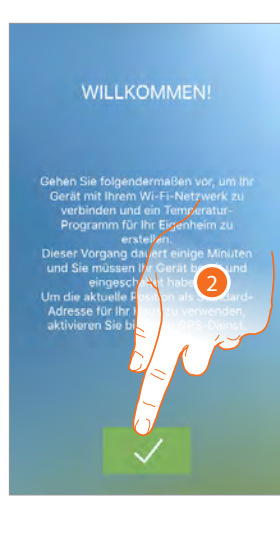

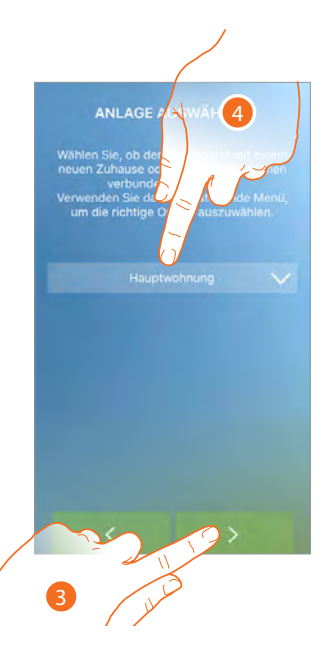

- 1. Berühren, um einen neuen Smarther hinzuzufügen
- 2. Berühren, um fortzufahren.
- 3. Berühren, um fortzufahren oder
- 4. Berühren, wenn Sie ihn in ein anderes Haus einsetzen möchten

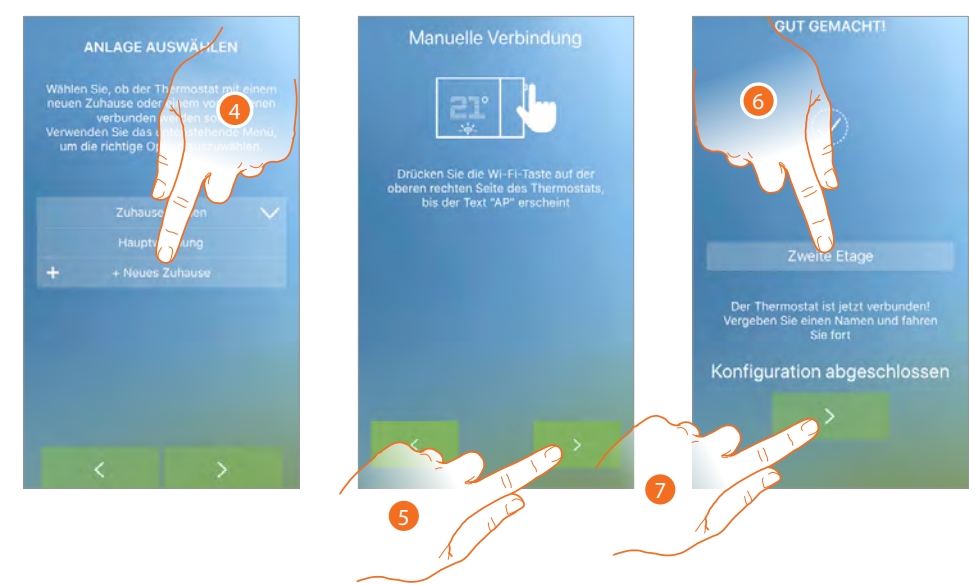

4. Oder ein Neues erstellen

**Anmerkung:** Das oben gezeigte Beispiel bezieht sich auf den Fall, dass Sie ein Haus zu einem bestehenden Haus hinzufügen möchten, im Falle eines neuen Hauses ist es notwendig, die Ortungsdienste zu aktivieren oder zu deaktivieren (siehe <u>Smarther verknüpfen</u>)

- 5. Berühren, um die Verknüpfungs prozedur zu starten
- 6. Berühren, um eine Beschreibung des Smarther einzugeben
- 7. Berühren, um zu beenden

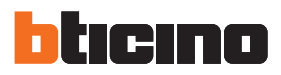

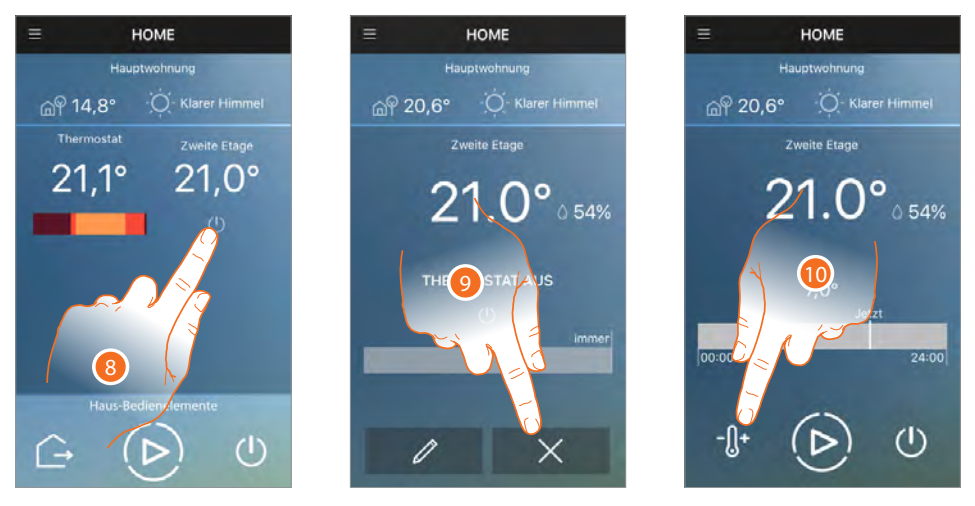

Die Startseite hat sich geändert, tatsächlich erscheint zusätzlich zum neuen Smarther, die "Haus-Steuerungen" zur gleichzeitigen Steuerung aller Smarther des Hauses. Da es sich um einen neuen Smarther handelt, ist er im Off-Modus (mit einer Standardtemperatur von 7°C Winter/35°C Sommer).

- 8. Nun können Sie die beiden Smarther Seiten Ihres Hauses anzeigen. Berühren, um die Startseite des Smarther zu öffnen, den Sie verwalten möchten.
- 9. Berühren, um die vorhandene Programmierung zu löschen

10. Berühren, um die Temperatur einzustellen

**Achtung:** Um die Verknüpfung eines Smarther mit der App zu löschen, folgendermaßen vorgehen: 1 - Stellen Sie sicher, dass das Gerät über WiFi mit Internet verbunden ist

- 2 Führen Sie die <u>Reset-Prozedur</u> durch
- 3 Beenden Sie die App und wiederholen Sie die Authentifzierung

## Hilfe

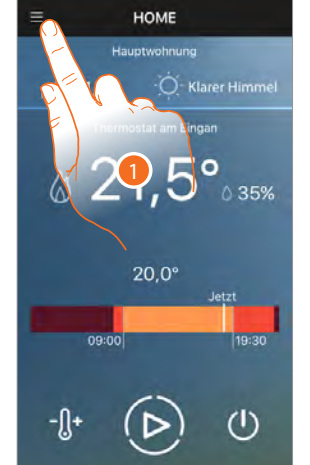

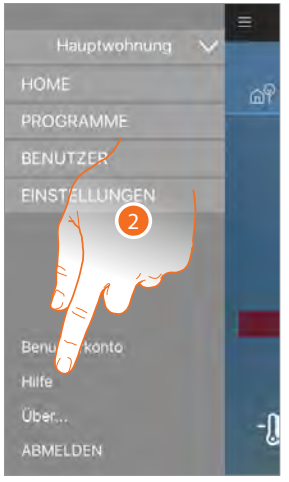

HOME

In dieser Seite können Sie die Kundendienst-Kontakte anzeigen lassen.

- 1. Berühren, um das Abrollmenü abzurufen
- 2. Berühren, um den Abschnitt Hilfe abzurufen

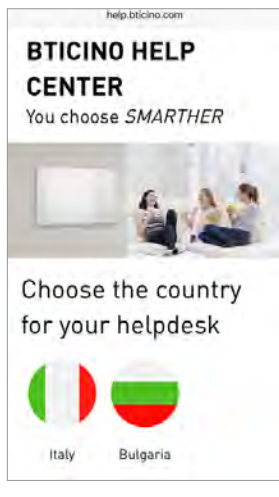

Sie werden weitergeleitet auf www.help.bticino.com

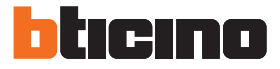

### **btMore**

### 01 - Voreingestellte Temperaturstufen ändern

Sie können die voreingestellten Temperaturstufen ändern, auch indem Sie das Symbol 🗔 im Hauptfenster der Programme berühren

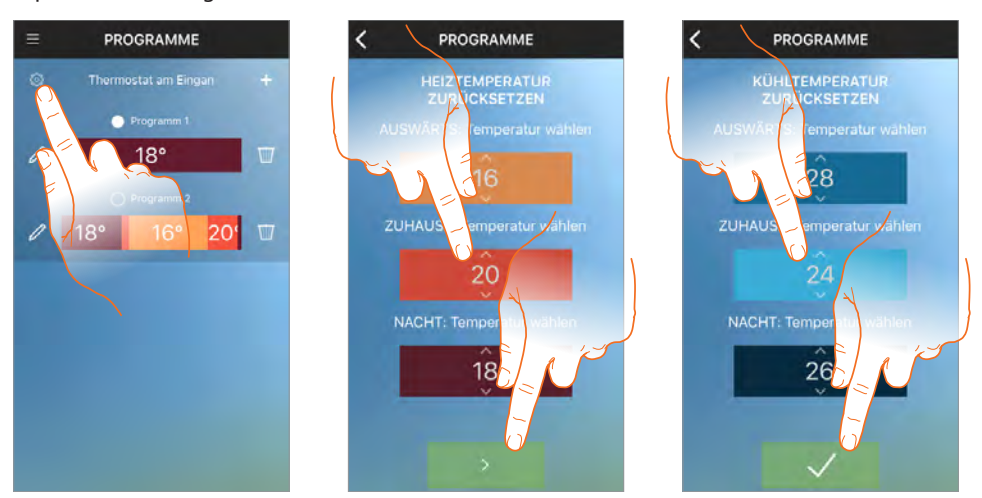

In diesen Seiten können Sie die voreingestellten Temperaturstufen für Heizen und Kühlen ändern. Diese Stufen werden auch als Bezugswerte für einige Funktionen wie "Außer Haus" und <u>Ortungsdienste</u> verwendet.

BTicino SpA Viale Borri, 231 21100 Varese www.bticino.com